# Benutzerhandbuch

# **4G-AC86U**

# Wireless-AC2600 Cat.12 LTE Router

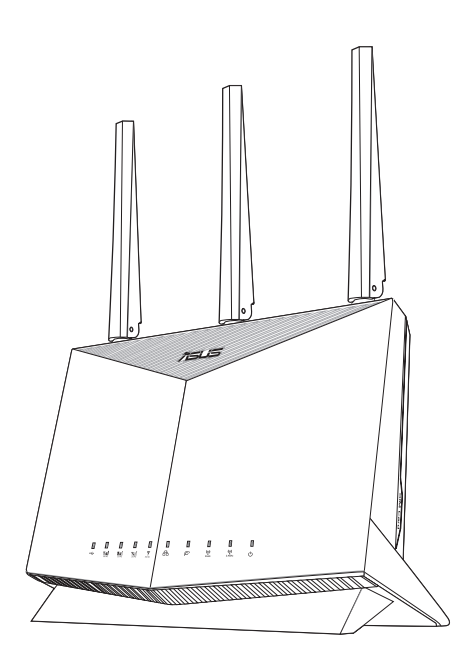

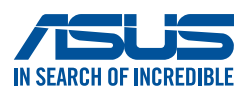

G18231 Erste Ausgabe April 2021

#### Copyright © 2021 ASUSTeK COMPUTER INC. Alle Rechte vorbehalten.

Kein Teil dieses Handbuchs, einschließlich der darin beschriebenen Produkte und Software, darf ohne ausdrückliche schriftliche Genehmigung von ASUSTEK COMPUTER INC. ("ASUS") mit jeglichen Mitteln in jeglicher Form reproduziert, übertragen, transkribiert, in Wiederaufrufsystemen gespeichert oder in jegliche Sprache übersetzt werden, abgesehen von vom Käufer als Sicherungskopie angelegter Dokumentation.

Die Produktgarantie erlischt, wenn (1) das Produkt ohne schriftliche Genehmigung von ASUS repariert, modifiziert oder geändert wird und wenn (2) die Seriennummer des Produkts unkenntlich gemacht wurde oder fehlt. ASUS BIETET DIESES HANDBUCH IN SEINER VORLIEGENDEN FORM AN, OHNE JEGLICHE GARANTIE, SEI SIE DIREKT ODER INDIREKT, EINSCHLIESSLICH, ABER NICHT BESCHRÄNKT AUF INDIREKTE GARANTIEN ODER BEDINGUNGEN BEZÜGLICH DER VERKÄUFLICHKEIT ODER FIGNUNG FÜR FINEN BESTIMMTEN ZWECK, IN KEINEM FALL IST ASUS, SEINE DIREKTOREN, LEITENDEN ANGESTELLTEN, ANGESTELLTEN ODER AGENTEN HAFTBAR FÜR JEGLICHE INDIREKTEN, SPEZIELLEN, ZUFÄLLIGEN ODER FOLGESCHÄDEN (EINSCHLIESSLICH SCHÄDEN AUFGRUND VON PROFITVERLUSTEN, GESCHÄFTSVERLUSTEN, NUTZUNGS- ODER DATENVERLUSTEN, UNTERBRECHUNG VON GESCHÄFTSABLÄUFEN ET CETERA), SELBST WENN ASUS VON DER MÖGLICHKEIT SOLCHER SCHÄDEN UNTERRICHTET WURDE, DIE VON DEFEKTEN ODER FEHLERN IN DIESEM HANDBUCH ODER AN DIESEM PRODUKT HERRÜHREN. DIE TECHNISCHEN DATEN UND INFORMATIONEN IN DIESEM HANDBUCH SIND NUR ZU INFORMATIONSZWECKEN GEDACHT, SIE KÖNNEN JEDERZEIT OHNE VORANKÜNDIGUNG GEÄNDERT WERDEN UND SOLLTEN NICHT ALS VERPELICHTUNG SEITENS ASUS ANGESEHEN WERDEN, ASUS ÜBERNIMMT KEINE VERANTWORTUNG ODER HAFTUNG FÜR JEGLICHE FEHLER ODER UNGENAUIGKEITEN, DIE IN DIESEM HANDBUCH AUFTRETEN KÖNNTEN, EINSCHLIESSLICH DER DARIN BESCHRIEBENEN PRODUKTE UND SOFTWARE. In diesem Handbuch erscheinende Produkte und Firmennamen könnten

eingetragene Warenzeichen oder Copyrights der betreffenden Firmen sein und dienen ausschließlich zur Identifikation oder Erklärung und zum Vorteil des jeweiligen Eigentümers, ohne Rechtsverletzungen zu beabsichtigen.

# Inhaltsverzeichnis

| <b>1</b><br>1.1 | Kennenlernen Ihres WLAN-Routers<br>Willkommen! |                                                |      |  |
|-----------------|------------------------------------------------|------------------------------------------------|------|--|
| 12              | Verna                                          | ckungsinhalt                                   | 7    |  |
| 13              | Ihr WI                                         | AN-Router                                      | 8    |  |
| 1.5             | Ihren Router aufstellen 10                     |                                                |      |  |
| 1.4             | Install                                        | ieren einer Nano-SIM-Karte in Ihren Router     |      |  |
| 2               | Ercto                                          | Schritta                                       |      |  |
| <b>2</b> .1     | Route                                          | r einrichten                                   | 12   |  |
|                 | Α.                                             | Kabelverbindung                                | 13   |  |
|                 | В.                                             | Drahtlosverbindung                             | 14   |  |
| 2.2             | Quick                                          | Internet Setup (QIS) mit automatischer Erkennu | ng16 |  |
| 3               | Allge                                          | emeine Einstellungen konfigurieren             |      |  |
| 3.1             | Netzw                                          | verkübersicht verwenden                        | 21   |  |
|                 | 3.1.1                                          | Einrichten der WLAN-Sicherheitseinstellungen   | 22   |  |
|                 | 3.1.2                                          | Systemstatus                                   | 23   |  |
|                 | 3.1.3                                          | Verwalten Ihrer Netzwerk-Clients               | 24   |  |
|                 | 3.1.4                                          | Überwachung des Internetstatus                 | 26   |  |
|                 | 3.1.5                                          | Überwachen der USB-Geräte                      | 27   |  |
| 3.2             | Gast-N                                         | Netzwerk                                       | 28   |  |
| 3.3             | AiProt                                         | tection                                        |      |  |
|                 | 3.3.1                                          | Netzwerkschutz                                 |      |  |
|                 | 3.3.2                                          | Jugendschutzeinstellungen festlegen            |      |  |
| 3.4             | Adapt                                          | tive QoS (Quality of Service)                  |      |  |
|                 | 3.4.1                                          | Bandbreitenüberwachung                         |      |  |
|                 | 3.4.2                                          | QoS (Quality of Service)                       | 40   |  |
|                 | 3.4.3                                          | Webseitenverlauf                               | 41   |  |

# Inhaltsverzeichnis

| 3.5                    | Traffic Analyzer                                                                                              |                                                                                                    |                                                                          |
|------------------------|----------------------------------------------------------------------------------------------------|----------------------------------------------------------------------------------------------------|--------------------------------------------------------------------------|
| 3.6                    | USB-A                                                                                                    | nwendungen verwenden                                                                                                | 43                                                                       |
|                        | 3.6.1                                                                                                    | AiDisk verwenden                                                                                                    | 43                                                                       |
|                        | 3.6.2                                                                                                    | Servercenter verwenden                                                                                              | 46                                                                       |
| 3.7                    | AiClou                                                                                                    | ud 2.0 verwenden                                                                                                    | 51                                                                       |
|                        | 3.7.1                                                                                                    | Cloud-Laufwerk                                                                                                    | 51                                                                       |
|                        | 3.7.2                                                                                                    | Intelligenter Zugriff                                                                                               | 53                                                                       |
|                        | 3.7.3                                                                                                    | Intelligente Synchronisierung                                                                                       | 53                                                                       |
|                        | 3.7.4                                                                                                    | Synchronisierungsserver                                                                                             | 55                                                                       |
|                        | 3.7.5                                                                                                    | Einstellungen                                                                                                    | 58                                                                       |
| 3.8                    | SMS v                                                                                                    | erwenden                                                                                                    | 59                                                                       |
|                        | 3.8.1                                                                                                    | Mitteilungen senden                                                                                                 |                                                                          |
|                        | 3.8.2                                                                                                    | Posteingang                                                                                                    | 60                                                                       |
| _                      |                                                                                                    |                                                                                                    |                                                                          |
| 4                      | Konf                                                                                                    | igurieren der erweiterten Einstellu                                                                                 | ingen                                                                    |
| <b>4</b><br>4.1        | Konf<br>WLAN                                                                                                  | igurieren der erweiterten Einstellu                                                                                 | <b>ingen</b><br>61                                                       |
| <b>4</b><br>4.1        | Konf<br>WLAN<br>4.1.1                                                                                         | <b>igurieren der erweiterten Einstellu</b><br>Allgemein                                                             | <b>Ingen</b><br>61                                                       |
| <b>4</b><br>4.1        | Konf<br>WLAN<br>4.1.1<br>4.1.2                                                                                | Allgemein<br>WPS                                                                                                    | <b>Ingen</b><br>61<br>61<br>63                                           |
| <b>4</b><br>4.1        | Konf<br>WLAN<br>4.1.1<br>4.1.2<br>4.1.3                                                                       | Allgemein<br>WPS                                                                                                    | <b>Ingen</b><br>61<br>61<br>63<br>63                                     |
| <b>4</b><br>4.1        | Konf<br>WLAN<br>4.1.1<br>4.1.2<br>4.1.3<br>4.1.4                                                              | Allgemein<br>WPS<br>WDS<br>WLAN-MAC-Filter                                                                          | <b>Ingen</b><br>61<br>63<br>65<br>67                                     |
| <b>4</b><br>4.1        | Konf<br>WLAN<br>4.1.1<br>4.1.2<br>4.1.3<br>4.1.4<br>4.1.5                                                     | Allgemein<br>WPS<br>WDS<br>WLAN-MAC-Filter<br>RADIUS-Einstellungen                                                  | <b>Ingen</b><br>61<br>63<br>65<br>67<br>68                               |
| <b>4</b><br>4.1        | Konf<br>WLAN<br>4.1.1<br>4.1.2<br>4.1.3<br>4.1.4<br>4.1.5<br>4.1.6                                            | Allgemein<br>WPS<br>WDS<br>WLAN-MAC-Filter<br>RADIUS-Einstellungen<br>Professionell                                 | <b>Ingen</b><br>61<br>63<br>63<br>65<br>67<br>68<br>69                   |
| <b>4</b><br>4.1<br>4.2 | Konf<br>WLAN<br>4.1.1<br>4.1.2<br>4.1.3<br>4.1.4<br>4.1.5<br>4.1.6<br>LAN                                     | Allgemein<br>WPS<br>WDS<br>WLAN-MAC-Filter<br>RADIUS-Einstellungen<br>Professionell                                 | <b>Ingen</b><br>61<br>63<br>65<br>67<br>68<br>69<br>72                   |
| <b>4</b><br>4.1<br>4.2 | Konf<br>WLAN<br>4.1.1<br>4.1.2<br>4.1.3<br>4.1.4<br>4.1.5<br>4.1.6<br>LAN<br>4.2.1                            | Allgemein<br>WPS<br>WDS<br>WLAN-MAC-Filter<br>RADIUS-Einstellungen<br>Professionell                                 | <b>Ingen</b><br>61<br>63<br>65<br>67<br>68<br>69<br>72<br>72             |
| <b>4</b><br>4.1<br>4.2 | Konf<br>WLAN<br>4.1.1<br>4.1.2<br>4.1.3<br>4.1.4<br>4.1.5<br>4.1.6<br>LAN<br>4.2.1<br>4.2.2                   | Allgemein<br>WPS<br>WDS<br>WLAN-MAC-Filter<br>RADIUS-Einstellungen<br>Professionell<br>LAN-IP<br>DHCP-Server        | <b>Ingen</b><br>61<br>63<br>65<br>67<br>68<br>69<br>72<br>72<br>73       |
| <b>4</b><br>4.1<br>4.2 | Konf<br>WLAN<br>4.1.1<br>4.1.2<br>4.1.3<br>4.1.4<br>4.1.5<br>4.1.6<br>LAN<br>4.2.1<br>4.2.2<br>4.2.3          | Allgemein<br>WPS<br>WDS<br>WLAN-MAC-Filter<br>RADIUS-Einstellungen<br>Professionell<br>DHCP-Server<br>Route         | <b>Ingen</b><br>61<br>63<br>65<br>67<br>68<br>69<br>72<br>72<br>73<br>75 |
| <b>4</b><br>4.1<br>4.2 | Konf<br>WLAN<br>4.1.1<br>4.1.2<br>4.1.3<br>4.1.4<br>4.1.5<br>4.1.6<br>LAN<br>4.2.1<br>4.2.2<br>4.2.3<br>4.2.4 | Allgemein<br>WPS<br>WDS<br>WLAN-MAC-Filter<br>RADIUS-Einstellungen<br>Professionell<br>DHCP-Server<br>Route<br>IPTV | <b>Ingen</b> 6163656768697272737576                                      |

# Inhaltsverzeichnis

| 4.3               | WAN.                             |                                                                                                    | 77  |
|-------------------|----------------------------------|----------------------------------------------------------------------------------------------------|-----|
|                   | 4.3.1                            | Internetverbindung                                                                                                    | 77  |
|                   | 4.3.2                            | IPv6 (Interneteinstellungen)                                                                                           | 85  |
|                   | 4.3.3                            | Dual-WAN                                                                                                    | 86  |
|                   | 4.3.4                            | Portauslösung                                                                                                    |     |
|                   | 4.3.5                            | Virtueller Server/Portweiterleitung                                                                                    | 90  |
|                   | 4.3.6                            | DMZ                                                                                                    | 93  |
|                   | 4.3.7                            | DDNS                                                                                                    | 94  |
|                   | 4.3.8                            | NAT-Durchleitung                                                                                                    | 95  |
| 4.4               | IPv6                             |                                                                                                    | 96  |
| 4.5               | VPN-S                            | erver                                                                                                    | 97  |
| 4.6               | Firewa                           | all                                                                                                    | 98  |
|                   | 4.6.1                            | Allgemein                                                                                                    |     |
|                   | 4.6.2                            | URL-Filter                                                                                                    |     |
|                   | 4.6.3                            | Schlüsselwortfilter                                                                                                    |     |
|                   | 4.6.4                            | Netzwerkdienstefilter                                                                                                  | 100 |
|                   | 4.6.5                            | IPv6-Firewall                                                                                                    |     |
| 4.7               | Admir                            | nistration                                                                                                    | 101 |
|                   | 4.7.1                            | Betriebsmodus                                                                                                    |     |
|                   | 4.7.2                            | System                                                                                                    |     |
|                   | 4.7.3                            | Aktualisieren der Firmware                                                                                             |     |
|                   | 4.7.4                            | Wiederherstellen/Speichern/Hochladen                                                                                   | 105 |
| 18                | System                           | nprotokoll                                                                                                    | 105 |
| 4.0               | Liston                           | nprotokoli                                                                                                    |     |
| 4.9               | mo                               | biles Breitband                                                                                                    | 107 |
| 5                 | Dien                             | stprogramme                                                                                                    |     |
| 5.1               | Device                           | e Discovery                                                                                                    |     |
| 5.2               | Firmw                            | are Restoration                                                                                                    |     |
| 5.3               | Druck                            | erserver einrichten                                                                                                    |     |
|                   | 5.3.1                            | ASUS EZ Printer Sharing                                                                                                |     |
|                   | 5.3.2                            | LPR zur Druckerfreigabe verwenden                                                                                      |     |
| 5.1<br>5.2<br>5.3 | Firmw<br>Druck<br>5.3.1<br>5.3.2 | e Discovery<br>rare Restoration<br>erserver einrichten<br>ASUS EZ Printer Sharing<br>LPR zur Druckerfreigabe verwenden |     |

| 5.4         | Down          | load Master                           |                 |
|-------------|---------------|---------------------------------------|-----------------|
|             | 5.4.1         | Bit Torrent-Download-Einstellungen ko | nfigurieren 122 |
|             | 5.4.2         | NZB Einstellungen                     |                 |
|             | 5.4.3         | eMule Einstellungen                   |                 |
| 6           | Fehle         | erbehebung                            |                 |
| 6.1         | Allger        | neine Problemlösung                   |                 |
| 6.2         | Häufig        | g gestellte Fragen (FAQs)             | 127             |
| Anh<br>Hinv | nang<br>veise |                                       |                 |
| ASU         | S Kontal      | ktinformation                         | 150             |
| ,           | o normui      |                                       |                 |

# 1 Kennenlernen Ihres WLAN-Routers

# 1.1 Willkommen!

Vielen Dank für den Kauf Ihres WLAN-Routers ASUS 4G-AC86U! Der leistungsstarke und elegante 4G-AC86U bietet 2,4-GHz- und 5-GHz-Dual-Band für unübertroffenes gleichzeitiges HD-WLAN-Streamen. Er nutzt SMB-Server, UPnP AV-Server und FTP-Server zum File Sharing rund um die Uhr; hat das Leistungsvermögen zum Bearbeiten von 300.000 Arbeitsvorgängen; und grüne Netzwerktechnologie von ASUS – eine Lösung für bis zu 70% Energieersparnis.

# 1.2 Verpackungsinhalt

- ☑ 4G-AC86U WLAN-Router
- ✓ Netzwerkkabel (RJ-45)
- 2 x 3G/4G-Antennen
- 🗹 Netzteil
- Schnellstartanleitung
- ☑ 1 x WLAN-Antenne (mit einem roten Kreis)

#### HINWEISE:

- Falls Artikel beschädigt oder nicht vorhanden sind, wenden Sie sich f
  ür technische Anfragen und Support an Ihren H
  ändler oder ASUS. Eine Liste der ASUS Support Hotlines finden Sie auf der R
  ückseite dieser Anleitung.
- Bewahren Sie die Originalverpackung für den Fall eines zukünftigen Garantieanspruchs wie Nachbesserung oder Ersatz gut auf.

## 1.3 Ihr WLAN-Router

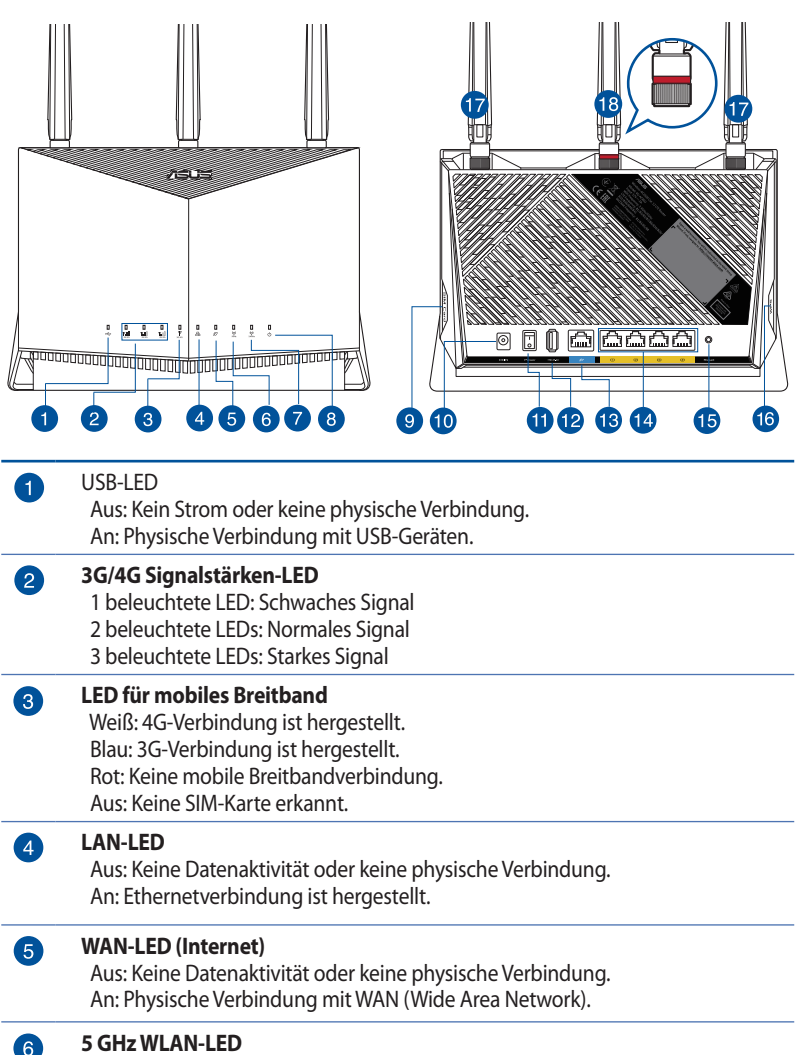

Aus: Kein 5 GHz-Signal. An: 5 GHz-WLAN ist bereit. Blinkend: Datenversand oder -empfang über die WLAN-Verbindung.

#### 2,4 GHz WLAN-LED

Aus: Kein 2,4 GHz-Signal. An: 2,4 GHz-WLAN ist bereit. Blinkend: Datenversand oder -empfang über die WLAN-Verbindung.

| 8  | Betriebs-LED<br>Aus: Kein Strom.<br>An: Gerät ist bereit.<br>Langsames Blinken: Rettungsmodus<br>Schnelles Blinken: WPS arbeitet.                           |
|----|----------------------------------------------------------------------------------------------------|
| 9  | <b>Nano-SIM-Kartensteckplatz</b><br>Installieren Sie eine Nano-SIM-Karte in diesen Steckplatz, um eine mobile<br>Breitband-Internetverbindung herzustellen. |
| 10 | <b>Netzanschluss (DC-In)</b><br>Verbinden Sie das mitgelieferte Netzteil mit diesem Anschluss und schließen<br>Ihren Router an eine Stromversorgung an.     |
| 1  | <b>Ein-/Austaste</b><br>Mit dieser Taste können Sie Ihr System ein-/ausschalten.                                                                            |
| 12 | <b>USB 2.0-Anschluss</b><br>Verbinden Sie USB 2.0-Geräte wie USB-Festplatten oder -Flashlaufwerke mit<br>diesem Anschluss.                                  |
| 13 | <b>WAN-Anschluss (Internet)</b><br>Verbinden Sie ein Netzwerkkabel mit diesem Anschluss, um eine WAN-<br>Verbindung herzustellen.                           |
| 14 | <b>LAN-Anschlüsse 1~4</b><br>Verbinden Sie ein Netzwerkkabel mit diesen Anschlüssen, um eine LAN-<br>Verbindung herzustellen.                               |
| 15 | <b>Reset-Taste</b><br>Mit dieser Taste können Sie das System auf dessen Werkseinstellungen<br>zurücksetzen.                                                 |
| 16 | <b>WPS-Taste</b><br>Drücken Sie die Taste lange, um den WPS-Assistenten zu starten.                                                                         |
| Ð  | Abnehmbare LTE-Antennen                                                                                                    |
| 18 | Abnehmbare WLAN-Antenne                                                                                                    |
|    |                                                                                                    |

#### **HINWEISE:**

- Verwenden Sie nur das mitgelieferte Netzteil. Andere Netzteile könnten das Gerät beschädigen.
- Stellen Sie sicher, dass Sie die Nano-SIM-Karte in den Kartensteckplatz eingesteckt haben, bevor Sie den Router einschalten.

#### Umgebungsbedingungen:

| Netzteil                 | Gleichstromausgang: +12 V mit 3 A Stromstärke |                       |             |  |
|--------------------------|-----------------------------------------------|-----------------------|-------------|--|
| Betriebstemperatur       | 0 ~ 40 °C                                     | Lagertemperatur       | -40 ~ 70 °C |  |
| Betriebsluftfeuchtigkeit | 10~95%                                        | Lagerluftfeuchtigkeit | 5 ~ 95%     |  |

# 1.4 Ihren Router aufstellen

Für beste Funksignalübertragung zwischen dem WLAN-Router und damit verbundenen Netzwerkgeräten sollten Sie Folgendes beachten:

- Platzieren Sie den WLAN-Router in einem zentralen Bereich, um eine maximale WLAN-Reichweite für die Netzwerkgeräte zu erzielen.
- Halten Sie den WLAN-Router entfernt von metallischen Hindernissen und direktem Sonnenlicht.
- Halten Sie den WLAN-Router entfernt von nur 802.11g oder nur 20 MHz WLAN-Geräten, 2,4 GHz Computer-Peripheriegeräten, Bluetooth-Geräten, schnurlosen Telefonen, Transformatoren, Hochleistungsmotoren, fluoreszierendem Licht, Mikrowellenherden, Kühlschränken und anderen gewerblichen Geräten, um Signalstörungen oder Signalverlust zu verhindern.
- Aktualisieren Sie immer auf die neueste Firmware. Besuchen Sie die ASUS-Webseite unter <u>http://www.asus.com</u>, um die neuesten Firmware-Aktualisierungen zu erhalten.
- Richten Sie die Antennen wie in der folgenden Abbildung gezeigt aus.

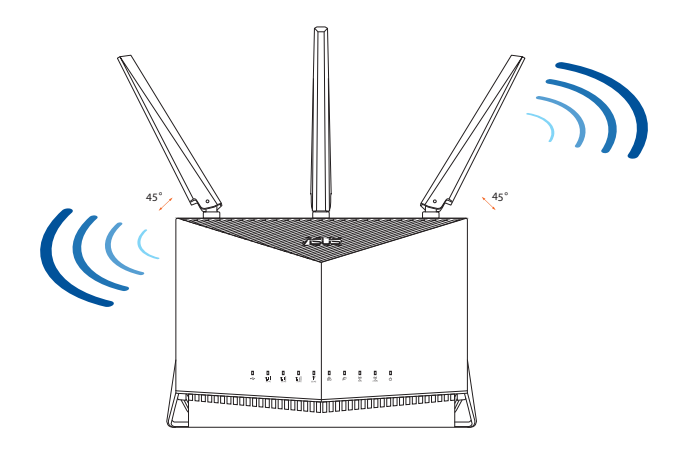

## 1.5 Installieren einer Nano-SIM-Karte in Ihren Router

- 1. Entfernen Sie die Abdeckung vom Nano-SIM-Kartensteckplatz auf der rechten Seite Ihres Routers.
- 2. Stecken Sie eine Nadel in die Öffnung am Nano-SIM-Kartensteckplatz, um das Kartenfach auszuwerfen.
- 3. Legen Sie eine Nano-SIM-Karte in das Kartenfach ein.
- 4. Schieben Sie das Kartenfach zu, um es zu schließen.

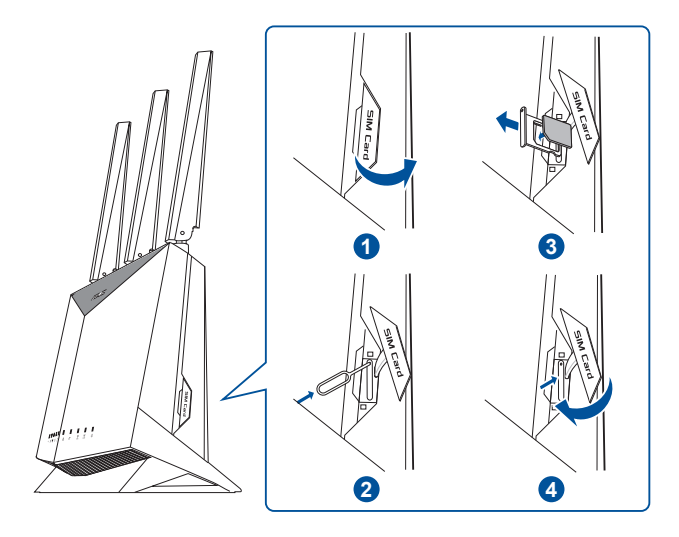

# 2 Erste Schritte

## 2.1 Router einrichten

#### WICHTIG!

- Nutzen Sie zur Einrichtung Ihres WLAN-Routers eine Kabelverbindung, damit die Einrichtung problemlos vonstatten geht.
- Wenn Sie den Standort Ihres nächstgelegenen Mobilfunkmasts genau bestimmen, können Sie das stärkste Signal finden.
- Der Standardbenutzername und das Kennwort f
  ür die Web-Benutzeroberfl
  äche lauten admin und admin.

#### **HINWEISE:**

- Die LED für das mobile Breitband leuchtet, nachdem Sie Ihren Router mit einer installierten Nano-SIM-Karte eingeschaltet haben.
- Stellen Sie sicher, dass die LED für das mobile Breitband leuchtet, bevor Sie Ihren Router über den QIS-Assistenten (Quick Internet Setup Wizard) einrichten.
- Sie können für den Internetzugang entweder mobiles Breitband oder Ethernet-WAN verwenden.
- Die automatische Erkennung des Verbindungstyps erfolgt bei der erstmaligen Konfiguration Ihres mobilen Breitband-Routers oder bei Rücksetzung Ihres Routers auf seine Standardeinstellungen. Während des QIS (Quick Internet Setup)-Vorgangs müssen Sie möglicherweise den PIN-Code der SIM-Karte eingeben und die APN-Daten (Interneteinstellungen) bereitstellen, die Sie von Ihrem Internetanbieter erhalten haben.

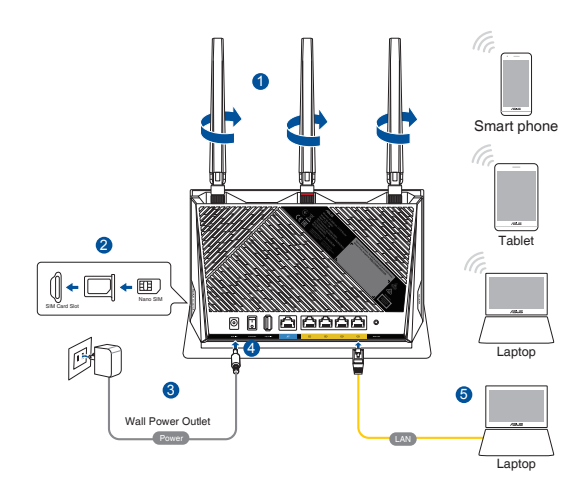

## A. Kabelverbindung

#### So richten Sie Ihren WLAN-Router über eine Kabelverbindung ein:

- 1. Verbinden Sie zwei 3G/4G-Antennen jeweils mit dem linken und rechten Anschluss und die WLAN-Antenne mit dem Anschluss in der Mitte.
- 2. Legen Sie eine Nano-SIM-Karte in den Nano-SIM-Kartensteckplatz ein.
- 3. Schließen Sie das Netzteil Ihres Routers an den Netzanschluss (DC-In) und eine Steckdose an.
- 4. Drücken Sie den Ein-/Ausschalter, um Ihren mobilen Breitband-Router einzuschalten, und warten Sie einige Minuten, bis die Internetverbindung hergestellt ist.
- 5. Schließen Sie Ihren Computer über ein Ethernet-Kabel an den Router an.
- Richten Sie Ihren Router über den QIS-Assistenten (Quick Internet Setup Wizard) ein, nachdem die LED für das mobile Breitband ♥ leuchtet.
  - a. Öffnen Sie einen Webbrowser und geben Sie <u>http://router.asus.com</u> ein, um die Web-Benutzeroberfläche aufzurufen. Befolgen Sie die Bildschirmanweisungen, um die Einrichtung fertigzustellen.
  - b. Sie können auch die ASUS Router App zum Einrichten Ihres Routers wählen. Laden Sie die ASUS Router App zum Einrichten Ihres Routers über Ihr Mobilgerät herunter.
- 7. Richten Sie ein Kennwort für Ihren Router ein, um unbefugten Zugriff zu verhindern.

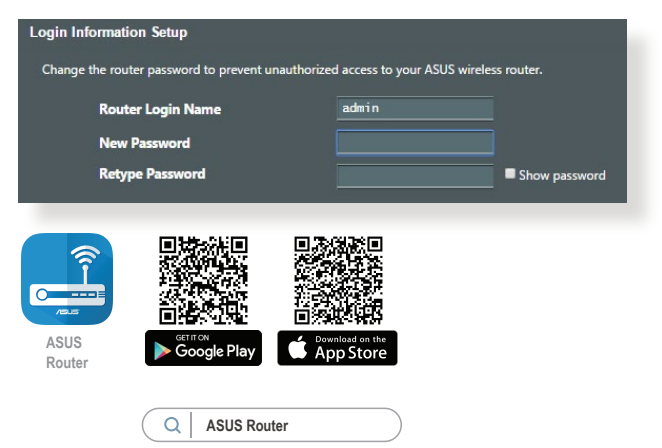

## B. Drahtlosverbindung

#### So richten Sie Ihren WLAN-Router über eine WLAN-Verbindung ein:

- 1. Verbinden Sie zwei 3G/4G-Antennen jeweils mit dem linken und rechten Anschluss und die WLAN-Antenne mit dem Anschluss in der Mitte.
- 2. Legen Sie eine Nano-SIM-Karte in den Nano-SIM-Kartensteckplatz ein.
- 3. Schließen Sie das Netzteil Ihres Routers an den Netzanschluss (DC-In) und eine Steckdose an.
- 4. Drücken Sie den Ein-/Ausschalter, um Ihren mobilen Breitband-Router einzuschalten, und warten Sie einige Minuten, bis die Internetverbindung hergestellt ist.
- 5. Verbinden Sie sich mit dem WLAN mit der SSID, die auf dem Produktaufkleber auf der Rückseite des Routers angegeben ist. Sie können sich verbinden, indem Sie die SSID-Liste durchsuchen oder den QR-Code scannen, um schnell eine Verbindung herzustellen.

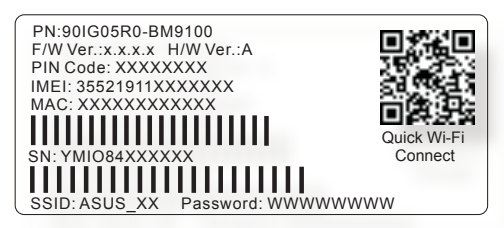

- \* **XX** bezieht sich auf die letzten zwei Ziffern der 2,4-GHz-MAC-Adresse. Sie finden sie auf dem Etikett auf der Rückseite Ihres Routers.
- Richten Sie Ihren Router über den QIS-Assistenten (Quick Internet Setup Wizard) ein, nachdem die LED für das mobile Breitband ▼ leuchtet.
  - öffnen Sie einen Webbrowser und geben Sie <u>http://router.asus.com</u> ein, um die Web-Benutzeroberfläche aufzurufen. Befolgen Sie die Bildschirmanweisungen, um die Einrichtung fertigzustellen.
  - b. Sie können auch die ASUS Router App zum Einrichten Ihres Routers wählen. Laden Sie die ASUS Router App zum Einrichten Ihres Routers über Ihr Mobilgerät herunter.
- 7. Richten Sie ein Kennwort für Ihren Router ein, um unbefugten Zugriff zu verhindern.

#### HINWEISE:

- Für Details zur Verbindung zu einem WLAN beziehen Sie sich auf das Handbuch Ihres WLAN-Adapters.
- Zur Einrichtung der Sicherheitseinstellungen für Ihr Netzwerk beziehen Sie sich auf den Abschnitt **3.1.1 Einrichten der WLAN-Sicherheitseinstellungen** in diesem Benutzerhandbuch.

| Change the ro   | uter password to prevent ur | authorized access to your ASUS | wireless router. |
|-----------------|-----------------------------|--------------------------------|------------------|
| Kou             | ter Login Name              | aomin                          |                  |
| Nev             | / Password                  |                                |                  |
| Retype Password |                             |                                | <b>—</b>         |
|                 |                             |                                | Show password    |

# 2.2 Quick Internet Setup (QIS) mit automatischer Erkennung

# So richten Sie Ihren Router mithilfe von QIS (Quick Internet Setup) ein:

- 1. Achten Sie darauf, dass die folgenden LEDs leuchten:
  - Betriebs-LED
     2,4 GHz WLAN-LED
  - LED f
    ür WAN oder mobiles
     5 GHz WLAN-LED Breitband
- 2. Starten Sie Ihren Webbrowser, wie Internet Explorer, Firefox, Google Chrome oder Safari.

**HINWEIS:** Falls QIS nicht automatisch startet, geben Sie <u>http://router.asus.com</u> in die Adresszeile ein und aktualisieren Sie nochmals den Browser.

3. Melden Sie sich auf der Web-Benutzeroberfläche an. Die QIS-Seite wird automatisch gestartet. Standardmäßig lauten der Benutzername und das Kennwort für die Anmeldung auf der Web-Benutzeroberfläche Ihres Routers jeweils "admin".

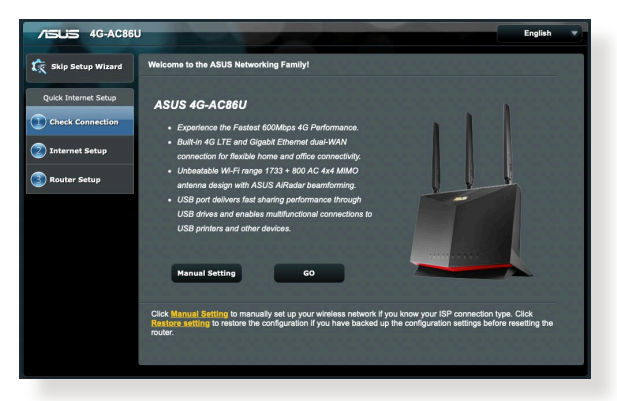

4. Vergeben Sie den Benutzernamen und das Kennwort für die Routeranmeldung und klicken Sie auf **Next (Weiter)**. Sie benötigen den Benutzernamen und das Kennwort zur Anmeldung am ASUS Router, um die Routereinstellungen anzuzeigen oder zu ändern. Sie können sich Ihren Benutzernamen und Ihr Kennwort zum zukünftigen Gebrauch notieren.

| Q٩ | Change the router login password                                                                                                    |
|----|----------------------------------------------------------------------------------------------------|
|    | 4G-AC86U is currently not protected and uses an<br>unsafe default username and password.<br>Change the router password to prevent unauthorized<br>access to your ASUS wireless router. |
|    |                                                                                                    |
|    |                                                                                                    |
|    |                                                                                                    |
|    | Modify                                                                                                    |

5. Wenn der WAN-Anschluss aktiv ist, erkennt die Quick Internet Setup (QIS)-Funktion des WLAN-Routers automatisch, ob Ihr Internetverbindungstyp Dynamic IP (Dynamische IP), PPPOE, PPTP, L2TP oder Static IP (Feste IP) ist. Bitte beziehen Sie die notwendigen Informationen von Ihrem Internetanbieter. Wenn Ihr Verbindungstyp Dynamic IP (Dynamische IP) (DHCP) ist, leitet Sie der QIS-Assistent automatisch zum nächsten Schritt.

Für automatische IP (DHCP)

| 品 Back main page     | Automatic IP connection setup                                                                                                    |
|----------------------|----------------------------------------------------------------------------------------------------|
| Oulck Internet Setun | Host Name(optional): 2                                                                                                    |
| Check<br>Connection  | MAC Address(optional) 2 MAC Clone                                                                                                    |
| 2 Internet Setup     | MAC (Media Access Control) address is a unique identifier that identifies your computer or device in the network.<br>ISPs monitor the MAC addresses of devices that connect to their services, and would disallow internet connection<br>for new MAC addresses. To fit this issue you can do aither of the following:                                                                                                    |
| Router Setup         | <ul> <li>Contact your GP and request to update the MAC address associated with your GP autoroption. Once this is done, you can not the motiv's setup alrand spain.</li> <li>Conce or drange the MAC address of the new device to match the MAC address of the original device. If you just repland an of notes, you will find the old nouter's MAC address from its label. If you previously connected your computer's MAC address of the new of the device to the moders, you will need to enter your computer's MAC address or citict. *MAC Cone* to done your computer's MAC.</li> </ul> |
|                      | Previous Next                                                                                                    |

## Für PPPoE, PPTP und L2TP

| 📇 Skip Setup Wizard             | Please refer to your ISP set | ting, and input the related information. |  |
|---------------------------------|------------------------------|------------------------------------------|--|
|                                 | Connect to DNS Server a      | utomatically O Yes  No                   |  |
| Quick Internet Setup            | DNS Server1                  | 2                                        |  |
| Check<br>Connection             | DNS Server2                  | 2                                        |  |
| Internet Setup     Router Setup |                              | Previous Next                            |  |
|                                 |                              |                                          |  |

#### Für feste IP

| ount Settings               |                         |           |  |
|-----------------------------|-------------------------|-----------|--|
| Liser Name                  | <b>(</b> )              |           |  |
| Password                    | 2                       |           |  |
|                             | Show password           |           |  |
| MAC Address(optional)       | 0                       | MAC Clone |  |
| Obtain the account name and | password from your ISP. |           |  |
|                             | Previous Next           |           |  |

6. Wenn eine Verbindung mit einem 3G/4G-Netzwerk besteht, erkennt und übernimmt die Quick Internet Setup (QIS)-Funktion des WLAN-Routers automatisch die APN-Einstellung, um eine Verbindung zur WLAN-Basisstation herzustellen. Falls der QIS-Assistent beim automatischen Übernehmen der APN-Einstellung einen Fehler anzeigt oder für die SIM-Karte nach einem PIN-Code gefragt wird, richten Sie die APN-Einstellung manuell ein.

HINWEIS: Der PIN-Code kann je nach Anbieter variieren.

| 🔒 Skip Setup Wizard  | Detecting your connection typ | 0                                                 |
|----------------------|-------------------------------|---------------------------------------------------|
| Quick Internet Setup | Please input the PIN          | code obtained from the internet service provider. |
| ① Check Connection   | PIN code                      | Save My PIN<br>Remaining Attempts: 3              |
| Internet Setup       |                               | ок                                                |
| Router Setup         |                               |                                                   |
|                      |                               |                                                   |

| L Skip Setup Wizard                                                  | APN Profile                                                                     |                                             |
|----------------------------------------------------------------------|---------------------------------------------------------------------------------|---------------------------------------------|
| Quick Internet Setup  Check Connection  Internet Setup  Router Setup | Location<br>ISP<br>APH Service(optional)<br>Dial Number<br>Username<br>Password | Taiwan t<br>Tw Mobile :<br>Internet<br>1999 |
|                                                                      | •                                                                               | Skip Next                                   |

7. Das Konfigurationsergebnis der Dual-WAN-Verbindung wird angezeigt. Klicken Sie zum Fortfahren auf **Weiter**.

Die mobile Breitbandverbindung wurde erfolgreich konfiguriert

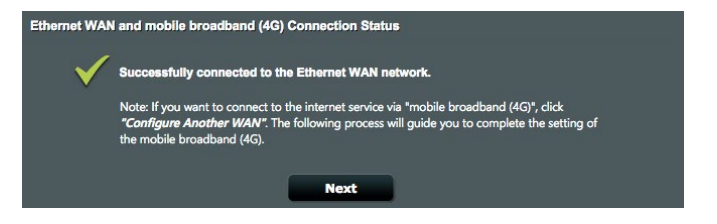

Die Ethernet-WAN-Verbindung wurde erfolgreich konfiguriert

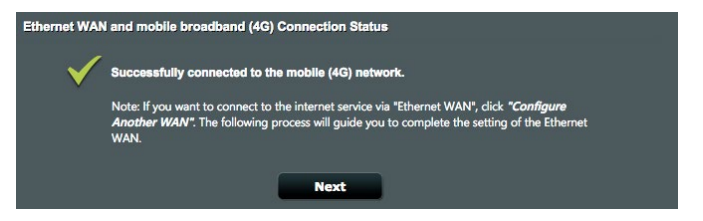

8. Wenn beide WANs konfiguriert sind, gehen Sie zum nächsten Schritt, um die WLAN-Einstellungen zu konfigurieren.

| ssign a unique name or                                                               | SSID (Service Set Identifi                                                                    | er) to help identify your wire                                                                          | less network.                                 |
|--------------------------------------------------------------------------------------|-----------------------------------------------------------------------------------------------|----------------------------------------------------------------------------------------------------|-----------------------------------------------|
| 2.4 GHz - Security                                                                   |                                                                                               |                                                                                                    |                                               |
| Network Name (SSID)                                                                  | ASUS_80                                                                                       |                                                                                                    | and so the second                             |
| Password                                                                             | •                                                                                             |                                                                                                    | 0                                             |
| 5 GHz - Security                                                                     |                                                                                               |                                                                                                    |                                               |
| Network Name (SSID)                                                                  | ASUS_80                                                                                       |                                                                                                    | Tion of the                                   |
| Password                                                                             | ••••••                                                                                        |                                                                                                    |                                               |
| Enter a network key betw<br>default wireless security<br>the security key field blan | een 8 and 63 characters(lette<br>setting is WPA2-Personal AE<br>k, but this exposes your netw | ers, numbers or a combination) o<br>S. If you do not want to set the ne<br>work to unauthorized access. | r 64 hex digits. The<br>twork security, leave |

- 9. Weisen Sie den Netzwerknamen (SSID) und Sicherheitsschlüssel für Ihre 2,4 GHz WLAN-Verbindung zu. Klicken Sie zum Abschluss auf **Apply (Übernehmen)**.
- 10. Ihre Internet- und WLAN-Einstellungen werden angezeigt. Klicken Sie auf **Next (Weiter)**, um den QIS-Vorgang abzuschließen.

| Completed Network Configure    | tion Summany        |                     |  |
|--------------------------------|---------------------|---------------------|--|
| -d Completed Network Configura | ition summary       |                     |  |
| WAN                            |                     |                     |  |
| WAN Connection Type            | Mobile Broadband    | Automatic IP        |  |
| Status                         | Standby             | Active              |  |
| WAN IP                         |                     | 192.168.2.102       |  |
| Wireless                       |                     |                     |  |
| Band                           | 2.4GHz              | 5GHz                |  |
| Network Name (SSID)            | ASUS_80             | ASUS_80             |  |
| Network Key                    | brown_4739          | brown_4739          |  |
| Wireless Security              | WPA2-Personal - AES | WPA2-Personal - AES |  |
| LAN                            |                     |                     |  |
| LAN IP                         | 192.168.50.1        |                     |  |
| MAC address                    | F0:2F:74:3A:D6:80   |                     |  |
|                                |                     |                     |  |
|                                | Complete            |                     |  |
|                                |                     |                     |  |

11. Die LED für die 3G/4G-Signalstärke leuchtet dauerhaft, nachdem die Einrichtung der Einstellungen für das 3G/4G-Netzwerk über QIS abgeschlossen ist und die Internetverbindung erfolgreich hergestellt wurde.

# 3 Allgemeine Einstellungen konfigurieren

# 3.1 Netzwerkübersicht verwenden

**Network Map (Netzwerkübersicht)** ermöglicht Ihnen, den Internetverbindungsstatus zu überprüfen, die Sicherheitseinstellungen Ihres Netzwerks zu konfigurieren, Ihre Netzwerk-Clients zu verwalten und Ihre USB-Geräte zu überwachen.

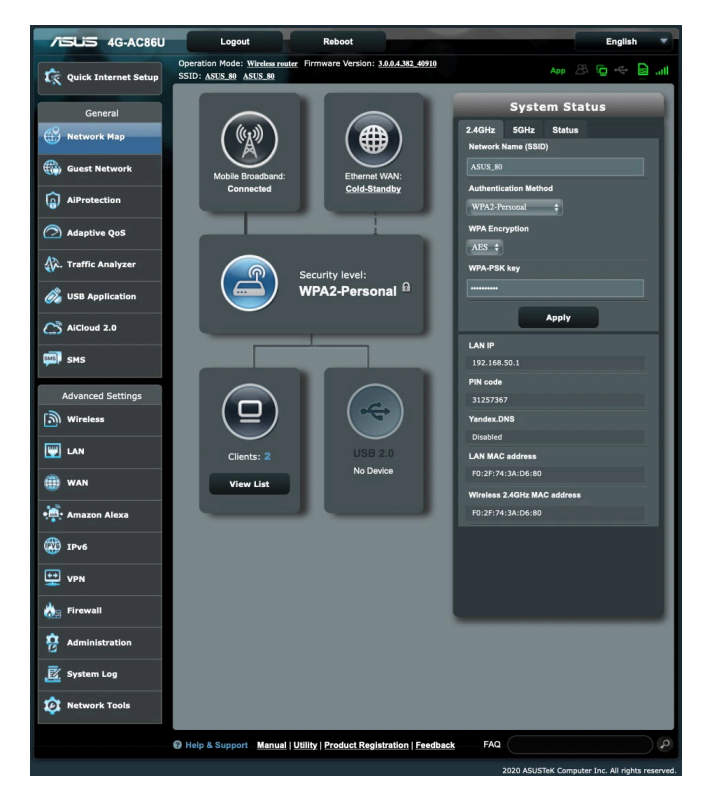

## 3.1.1 Einrichten der WLAN-Sicherheitseinstellungen

Um Ihr Netzwerk vor unautorisiertem Zugriff zu schützen, müssen Sie dessen Sicherheitseinstellungen einrichten.

#### So richten Sie die WLAN-Sicherheitseinstellungen ein:

- 1. Wechseln Sie im Navigationspanel zu **General (Allgemein)** > Network Map (Netzwerkübersicht).
- Klicken Sie im Netzwerkübersicht-Bildschirm auf das Systemstatussymbol , Sie können die WLAN-Sicherheitseinstellungen konfigurieren, z. B. WLAN-Name (SSID), Authentifizierungsverfahren und Verschlüsselungseinstellungen.

#### Sicherheitseinstellungen für 2,4 GHz

| System Status               |
|-----------------------------|
| 2.4GHz 5GHz Status          |
| Network Name (SSID)         |
| ASUS_80                     |
| Authentication Method       |
| WPA2-Personal               |
| WPA Encryption              |
| AES 🛟                       |
| WPA-PSK key                 |
|                             |
| Apply                       |
| LAN IP                      |
| 192.168.50.1                |
| PIN code                    |
| 31257367                    |
| Yandex.DNS                  |
| Disabled                    |
| LAN MAC address             |
| F0:2F:74:3A:D6:80           |
| Wireless 2.4GHz MAC address |
| F0:2F:74:3A:D6:80           |

#### Sicherheitseinstellungen für 5 GHz

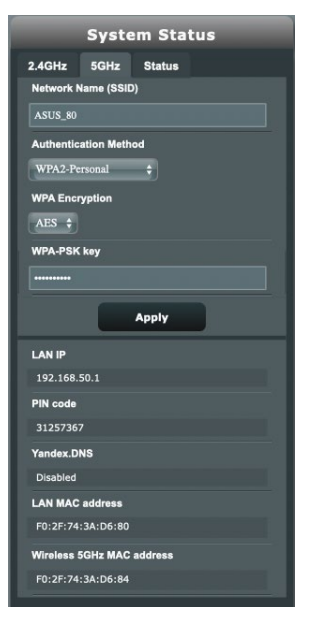

- 3. Geben Sie im Feld **Wireless name (SSID) (WLAN-Name, SSID)** Ihrem WLAN einen eindeutigen Namen.
- 4. Wählen Sie aus der **Authentication Method** (Authentifizierungsverfahren)-Auswahlliste das Authentifizierungsverfahren für Ihr WLAN aus.

Falls Sie **WPA-Personal** oder **WPA-2 Personal** als Authentifizierungsverfahren wählen, geben Sie den WPA-PSK-Schlüssel oder das Sicherheitskennwort ein.

**WICHTIG!** Der IEEE 802.11n/ac-Standard erkennt die Verwendung eines niedrigen Durchsatzes mit WEP oder WPA-TKIP als Unicast-Chiffrierung nicht an. Falls Sie diese Verschlüsselungsverfahren verwenden, wird Ihre Datenrate auf die IEEE 802.11g 54Mb/s-Verbindung heruntergestuft.

5. Klicken Sie zum Abschluss auf Apply (Übernehmen).

### 3.1.2 Systemstatus

#### So überwachen Sie die Systemressourcen:

- 1. Wechseln Sie im Navigationspanel zu **General (Allgemein)** > Network Map (Netzwerkübersicht).
- Klicken Sie im Netzwerkübersicht-Bildschirm auf das Systemstatussymbol . Hier finden Sie die Informationen zur CPU- und Speicherauslastung.

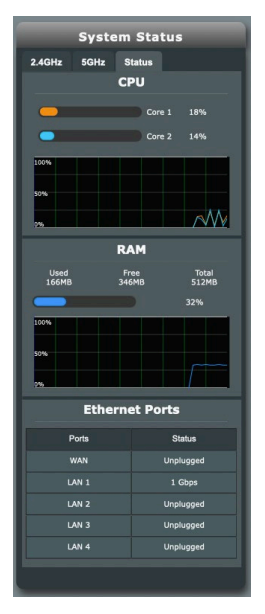

#### 3.1.3 Verwalten Ihrer Netzwerk-Clients

#### So verwalten Sie Ihre Netzwerk-Clients:

- 1. Wechseln Sie im Navigationspanel zu **General (Allgemein)** > **Network Map (Netzwerkübersicht)**.
- 2. Wählen Sie im Netzwerkübersicht-Bildschirm das Client-Statussymbol , um die Informationen Ihrer Netzwerk-Clients anzuzeigen.

|          | Client                   | status                  |                |
|----------|--------------------------|-------------------------|----------------|
| Online V | Vired (1)                | Wireless (3)            |                |
|          |                          |                         |                |
|          | MacBook-                 | Air-Ml                  |                |
|          | 192.168<br>00:E0:4       | 8.50.209<br>4C:68:01:A2 |                |
|          | VinnoiPh                 | оле                     |                |
|          | 192.168<br><u>B2:CB:</u> | 3.50.17<br>38:15:F6:42  | . 1   <br>5 G  |
|          | ASUS_Pho                 | ne                      |                |
| /545     | 192.168<br><u>2C:FD:</u> | 8.50.135<br>A1:DB:E5:F2 | 2.4 G          |
|          | MacBook-                 | Air-M1                  |                |
|          | 192.168<br>50:ED:3       | 8.50.190<br>3C:03:82:D7 | . 1   <br> 5 G |
|          | R                        | efresh                  |                |

3. Klicken Sie in der Client-Statustabelle auf das Gerätesymbol , um das ausführliche Profil des Geräts anzuzeigen.

| DHCP Logged-in Use           | r      | Ē                           | 3 |
|------------------------------|--------|-----------------------------|---|
|                              | Name   | MacBook-Air-M1              |   |
|                              | IP     | 192.168.50.209              |   |
|                              | MAC    | 00:E0:4C:68:01:A2           |   |
| <u>Default</u> <u>Change</u> | Device | REALTEK SEMICONDUCTOR CORP. |   |
| Block Internet Access        |        | OF                          | F |
| Time Scheduling              |        | OF                          | F |

## 3.1.4 Überwachung des Internetstatus

#### So überwachen Sie Ihren Internetstatus:

- 1. Wechseln Sie im Navigationspanel zu **General (Allgemein)** > Network Map (Netzwerkübersicht).
- 2. Wählen Sie im Netzwerkübersicht-Bildschirm das Internetsymbol , um Ihre Internetkonfiguration anzuzeigen. Sie können auch das Symbol für das mobile Breitband auswählen, um die Konfiguration des mobilen Breitbands anzuzeigen.
- 3. Um die WAN-Schnittstelle in Ihrem Netzwerk zu deaktivieren, klicken Sie auf die **Switch (Wechsel)**-Schaltfläche bei **Cellular Data (Mobilfunkdaten)** und **Internet Connection** (Internetverbindung).

| Mobile Broad     | and Status              |
|------------------|-------------------------|
| Mobile Broad     | <del>Janu S</del> tatus |
|                  |                         |
| Cellular Data    | ON                      |
|                  |                         |
| Enable Dual WAN  | ON                      |
| WAN Port         |                         |
|                  |                         |
| Mobile Broadband |                         |
| Dual WAN Mode    |                         |
| Fail Over        |                         |
| Connection type  |                         |
| TDD LTE          |                         |
| WAN ID           |                         |
|                  |                         |
| 100.76.54.161    |                         |
| Subnet Mask      |                         |
| 255.255.255.252  |                         |
| DNS              |                         |
| 210.200.211.193  |                         |
| 210.200.211.225  |                         |
| Gateway          |                         |
| 100.76.54.162    |                         |
|                  |                         |
| WAN setting      | GO                      |

#### **Mobiles Breitband**

#### **Ethernet-WAN**

| Ethernet W/         | AN Status |
|---------------------|-----------|
|                     |           |
| Internet Connection | ON        |
| WAN Port            |           |
| WAN                 |           |
| Dual WAN Mode       |           |
| Fail Over           |           |
| Connection type     |           |
| Automatic IP        |           |
| WAN IP              |           |
| 0.0.0.0             |           |
| Subnet Mask         |           |
| 0.0.0.0             |           |
| DNS                 |           |
|                     |           |
| Gateway             |           |
| 0.0.0.0             |           |
| Lease time          |           |
| Renewing            |           |
| Lease expires       |           |
| Expired             |           |
| Dual WAN setting    | GO        |
| WAN setting         | 60        |

## 3.1.5 Überwachen der USB-Geräte

Der ASUS WLAN-Router bietet einen USB-Anschluss zum Anschluss von USB-Geräten oder USB-Druckern; so können Sie Dateien und Drucker mit Clients in Ihrem Netzwerk teilen.

#### So überwachen Sie die USB-Geräte:

- 1. Wechseln Sie im Navigationspanel zu General (Allgemein) > Network Map (Netzwerkübersicht).
- 2. Wählen Sie im Netzwerkübersicht-Bildschirm das USB-Laufwerksstatussymbol , um Informationen über Ihre USB-Geräte anzuzeigen.
- 3. Klicken Sie im **Media Server (Medienserver)**-Feld auf **GO** (Los), um einen iTunes- und DLNA-Server für die lokale Freigabe von Mediendateien einzurichten.

**HINWEIS:** Der WLAN-Router funktioniert mit den meisten USB Festplatten/Flashlaufwerken (bis zu 2 TB Größe) und unterstützt Lese-/ Schreibzugriff für FAT16, FAT32, EXT2, EXT3 und NTFS.

- 4. Klicken Sie im Feld **AiDisk Wizard (AiDisk-Assistent)** auf **GO** (Los), um einen FTP-Server für die Dateifreigabe im Internet einzurichten.
- Um einen USB-Datenträger von der USB-Schnittstelle zu entfernen, klicken Sie auf die **Remove (Entfernen)**-Schaltfläche im **Safely Remove disk (Datenträger sicher entfernen)**-Feld. Wenn das USB-Laufwerk erfolgreich ausgeworfen wurde, wird als USB-Status **Unmounted (Getrennt)** angezeigt.

| External US         | 3 disk status |
|---------------------|---------------|
| Model Name:         |               |
| SanDisk Extreme     |               |
| Available space:    |               |
| 29.516 GB           |               |
| Total space:        |               |
| 29.688 GB           |               |
| Media Server:       | GO            |
| AiDisk Wizard:      | GO            |
| Safely Remove disk: | Remove        |

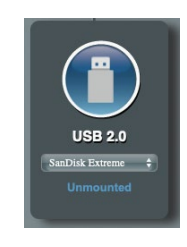

# 3.2 Gast-Netzwerk

Das **Gastnetzwerk** ermöglicht zeitweiligen Besuchern den Zugriff auf das Internet. Dazu werden separate SSIDs oder Netzwerke verwendet, die keinen Zugang zu Ihrem privaten Netzwerk ermöglichen.

| Guest Network          | Free Wi-Fi    | Captive Portal                           |                            |                              |
|------------------------|---------------|------------------------------------------|----------------------------|------------------------------|
| Guest Netwo            | rk            |                                          |                            |                              |
|                        | The Q<br>your | Suest Network provides<br>local network. | Internet connection for gu | ests but restricts access to |
|                        |               |                                          |                            |                              |
|                        | me (SSID)     |                                          |                            |                              |
|                        |               |                                          |                            |                              |
|                        |               | Enable                                   | Enable                     | Enable                       |
|                        |               |                                          |                            | Default setting by Alexa     |
|                        |               |                                          |                            |                              |
|                        |               |                                          |                            |                              |
|                        |               |                                          |                            |                              |
|                        |               |                                          |                            |                              |
|                        | me (SSID)     |                                          |                            |                              |
| Authenticati<br>Method |               |                                          |                            |                              |
|                        |               | Enable                                   | Enable                     | Enable                       |
| Time Remai             |               |                                          |                            | Default setting by Alexa     |
| Access Intra           | anot          |                                          |                            |                              |

#### So erstellen Sie ein Gästenetzwerk:

- Wechseln Sie im Navigationspanel zu General (Allgemein) > Guest Network (Gästenetzwerk).
- 2. Wählen Sie im **Gastnetzwerk**-Bildschirm das 2,4-GHz- oder 5-GHz-Frequenzband für das zu erstellende Gastnetzwerk.
- 3. Klicken Sie auf Enable (Aktivieren).
- 4. Konfigurieren Sie im Popup-Bildschirm die Gasteinstellungen
- 5. Weisen Sie einen Netzwerknamen (SSID) zu, um Ihr Gastnetzwerk zu identifizieren.
- 6. Wählen Sie ein Authentifizierungsverfahren.
- 7. Wenn Sie ein WPA-Authentifizierungsverfahren auswählen, wählen Sie die WPA-Verschlüsselung.
- 8. Legen Sie die **Access time (Zugriffszeitdauer)** fest oder wählen Sie **Limitless (Unbegrenzt)**.

- 9. Wählen Sie **Disable (Deaktivieren)** oder **Enable (Aktivieren)** für das Element **Access Intranet (Auf Intranet zugreifen)**.
- 10. Wählen Sie **Disable (Deaktivieren)** oder **Enable (Aktivieren)** beim **Enable MAC Filter (MAC-Filter aktivieren)**-Element für Ihr Gastnetzwerk.

| Guest Ne | etwork                                   |                                                                 |
|----------|------------------------------------------|-----------------------------------------------------------------|
|          | The Guest Network<br>your local network. | provides internet connection for guests but restricts access to |
| 1474     | Guest Network index                      |                                                                 |
|          | Hide SSID                                | ●Yes ●No                                                        |
|          | Network Name (SSID)                      | ASUS_80_2G_Guest                                                |
|          | Authentication Method                    | WPA2-Personal \$                                                |
|          | WPA Encryption                           | AES ÷                                                           |
| 222      | WPA Pre-Shared Key                       | brown_4739                                                      |
|          | Access time                              | 0      days hour(s) minute(s)     Unilmited access              |
|          | Bandwidth Limiter                        | ●Yes ●No                                                        |
|          | Access Intranet                          | Disable 💠                                                       |
|          | Enable MAC Filter                        | Disable 🗘                                                       |
|          |                                          | Cancel Apply                                                    |

11. Klicken Sie zum Abschluss auf Übernehmen.

#### **HINWEISE:**

- Besuchen Sie <u>https://www.asus.com/support/FAQ/1034977/</u>, um Wie Sie das firmeneigene Portal einrichten zu finden.
- Besuchen Sie <u>https://www.asus.com/support/FAQ/1034971/</u>, um Wie Sie Free Wi-Fi einrichten zu finden.

# 3.3 AiProtection

AiProtection bietet Echtzeitüberwachung, wodurch Malware, Spyware und unbefugter Zugriff erkannt werden. Außerdem werden unerwünschte Webseiten und Apps herausgefiltert und es ist möglich, einen Zeitpunkt festzulegen, ab dem ein verbundenes Gerät auf das Internet zugreifen kann.

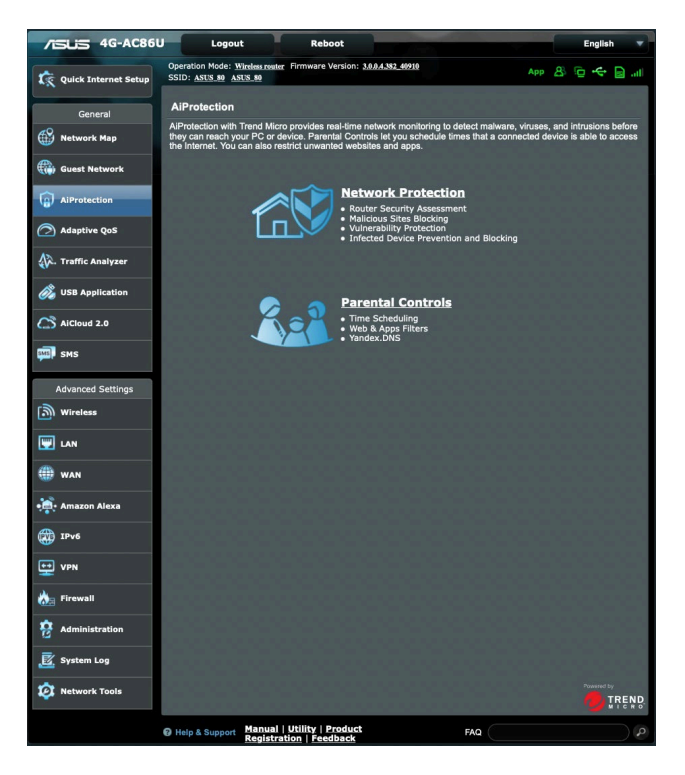

## 3.3.1 Netzwerkschutz

Der Netzwerkschutz verhindert Netzwerk-Exploits und schützt Ihr Netzwerk vor unbefugtem Zugriff.

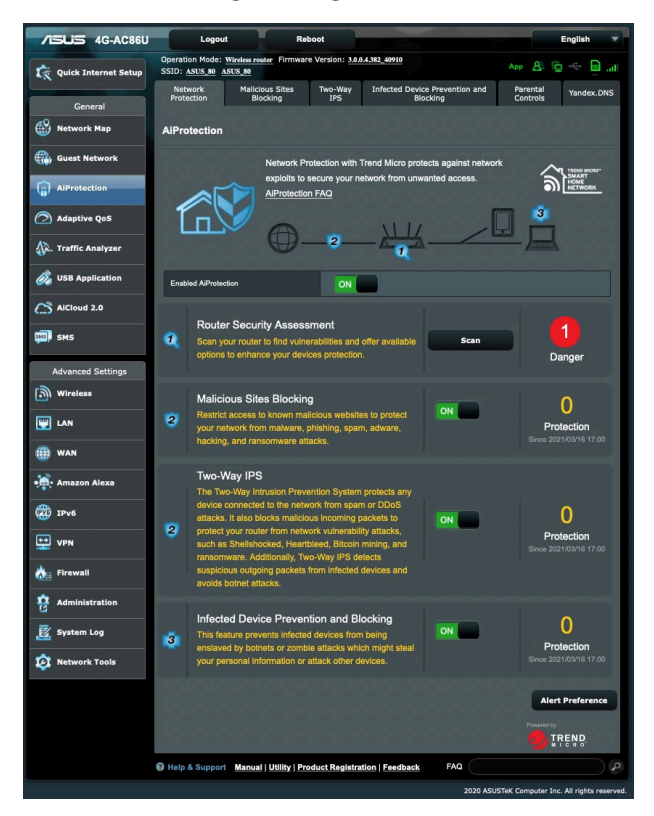

#### Netzwerkschutz konfigurieren

#### So konfigurieren Sie den Netzwerkschutz:

- 1. Wechseln Sie im Navigationspanel zu **General (Allgemein)** > **AiProtection**.
- 2. Klicken Sie in der AiProtection-Hauptseite auf Network Protection (Netzwerkschutz).
- 3. Im Register Network Protection (Netzwerkschutz) klicken Sie auf Scan (Prüfen).

Wenn die Prüfung abgeschlossen ist, zeigt das Dienstprogramm die Ergebnisse auf der Seite **Router Security Assessment (Router Sicherheitsauswertung)** an.

| Network/Erotection 24(0)                             |           |
|------------------------------------------------------|-----------|
| Default router login username and password changed - | No        |
| Wireless password strength check -                   | Very Weal |
| Wireless encryption enabled -                        | Weak      |
| WPS disabled -                                       | Yes       |
| UPnP service disabled -                              |           |
| Web access from WAN disabled -                       | Yes       |
| PING from WAN disabled -                             | Yes       |
| DMZ disabled -                                       | Yes       |
| Port trigger disabled -                              | Yes       |
| Port forwarding disabled -                           | Yes       |
| Anonymous login to FTP share disabled -              |           |
| Disable guest login for Network Place Share -        |           |
| Malicious Website Blocking enabled -                 |           |
| Vulnerability Protection enabled -                   |           |
| Infected Device Prevention and Blocking -            |           |

WICHTIG! Mit Yes (Ja) markierte Elemente auf der Seite Router Security Assessment (Router Sicherheitsauswertung) befinden sich im Status sicher. Für mit No (Nein), Weak (Schwach) oder Very Weak (Sehr schwach) markierte Elemente wird dringend empfohlen, diese ordnungsgemäß zu konfigurieren.

- (Optional) Konfigurieren Sie auf der Seite Router Security Assessment (Router Sicherheitsauswertung) die mit No (Nein), Weak (Schwach) oder Very Weak (Sehr schwach) markierten Elemente manuell. Gehen Sie dazu wie folgt vor:
  - a. Klicken Sie auf ein Element.

**HINWEIS:** Wenn Sie auf ein Element klicken, leitet Sie das Dienstprogramm zur Einstellungenseite des Elements weiter.

- b. Konfigurieren Sie auf der Seite die Sicherheitseinstellungen des Elements und nehmen Sie die erforderlichen Änderungen vor. Klicken Sie, wenn Sie fertig sind, auf **Apply** (Übernehmen).
- c. Gehen Sie zurück zur Seite **Router Security Assessment** (Router Sicherheitsauswertung) und klicken Sie auf Close (Schließen), um die Seite zu verlassen.
- 5. Um die Sicherheitseinstellungen automatisch zu konfigurieren, klicken Sie auf **Secure Your Router (Machen Sie Ihren Router** sicher).
- 6. Wenn eine Aufforderung angezeigt wird, klicken Sie auf **OK**.

#### Blockieren schädlicher Webseiten

Diese Funktion verhindert den Zugriff auf bekannte schädliche Webseiten aus der Cloud-Datenbank für einen Schutz, der immer auf dem neuesten Stand ist.

HINWEIS: Diese Funktion wird automatisch aktiviert, wenn Sie den Router Weakness Scan (Routerprüfung auf Schwachstellen) ausführen.

#### So aktivieren Sie das Blockieren schädlicher Webseiten:

- 1. Wechseln Sie im Navigationspanel zu **General (Allgemein)** > **AiProtection**.
- 2. Klicken Sie in der **AiProtection**-Hauptseite auf **Network Protection (Netzwerkschutz)**.
- 3. Klicken Sie im Feld Malicious Sites Blocking (Blockieren schädlicher Webseiten) auf ON (EIN).

#### Schutz vor Sicherheitsrisiken

Diese Funktion löst gängige Exploits in der Router-Konfiguration.

HINWEIS: Diese Funktion wird automatisch aktiviert, wenn Sie den Router Weakness Scan (Routerprüfung auf Schwachstellen) ausführen.

#### So aktivieren Sie den Schutz vor Sicherheitsrisiken:

- 1. Wechseln Sie im Navigationspanel zu **General (Allgemein)** > **AiProtection**.
- 2. Klicken Sie in der **AiProtection**-Hauptseite auf **Network Protection (Netzwerkschutz)**.
- 3. Klicken Sie im Feld **Vulnerability protection (Schutz vor Sicherheitsrisiken)** auf **ON (EIN)**.

#### Blockieren und Bewahrung vor infizierten Geräten

Diese Funktion verhindert, dass infizierte Geräte persönliche Informationen oder den infizierten Zustand an externe Geräte weitergeben.

**HINWEIS:** Diese Funktion wird automatisch aktiviert, wenn Sie den **Router Weakness Scan (Routerprüfung auf Schwachstellen)** ausführen.

#### So aktivieren Sie Infected Device Prevention and Blocking (Blockieren und Bewahrung vor infizierten Geräten):

- 1. Wechseln Sie im Navigationspanel zu **General (Allgemein)** > **AiProtection**.
- 2. Klicken Sie in der **AiProtection**-Hauptseite auf **Network Protection (Netzwerkschutz)**.
- 3. Klicken Sie im Feld Infected Device Prevention and Blocking (Blockieren und Bewahrung vor infizierten Geräten) auf ON (EIN).

#### So konfigurieren Sie die Alarmpräferenz:

- Klicken Sie im Feld Infected Device Prevention and Blocking (Blockieren und Bewahrung vor infizierten Geräten) auf Alert Preference (Alarmpräferenz).
- 2. Wählen Sie oder geben Sie den Email-Anbieter, das Email-Konto und das Kennwort ein, klicken Sie dann auf **Apply** (**Übernehmen**).

## 3.3.2 Jugendschutzeinstellungen festlegen

Mit den Jugendschutzeinstellungen können Sie die Zugangszeit zum Internet kontrollieren oder ein Zeitlimit für die Netzwerknutzung eines Clients festlegen.

So wechseln Sie zur Hauptseite der Jugendschutzeinstellungen:

- 1. Wechseln Sie im Navigationspanel zu **General (Allgemein)** > **AiProtection**.
- 2. Klicken Sie in der **AiProtection**-Hauptseite auf das **Parental Controls (Jugendschutzeinstellungen)**-Register.

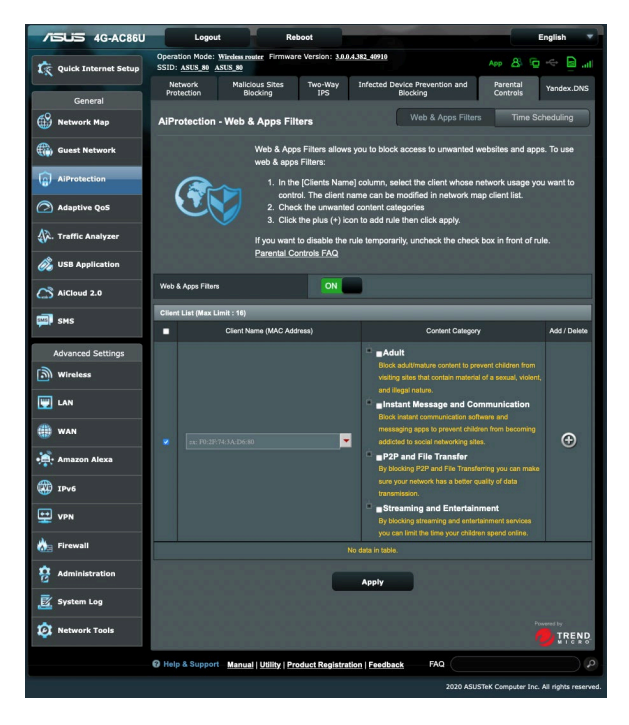

#### Web- und App-Filter

Web- und App-Filter ist eine Funktion der **Parental Controls** (Jugendschutzeinstellungen), die es Ihnen ermöglicht, den Zugriff auf unerwünschte Webseiten oder Anwendungen zu sperren.

#### So konfigurieren Sie den Web- und App-Filter:

- 1. Wechseln Sie im Navigationspanel zu **General (Allgemein)** > AiProtection.
- 2. Klicken Sie in der **AiProtection**-Hauptseite auf das **Parental Controls (Jugendschutzeinstellungen)**-Symbol, um zum entsprechenden Register zu gelangen.
- 3. Klicken Sie im Feld **Web & Apps Filters (Web- und App-Filter)** auf **ON (EIN)**.
- 4. Wenn die Endnutzer-Lizenzvertrag (EULA)-Aufforderung angezeigt wird, klicken Sie zum Fortfahren auf **I agree (Ich stimme zu)**.
- 5. In der Spalte **Client List (Client-Liste)** wählen Sie oder geben Sie den Namen des Clients in der Dropdown-Liste ein.
- 6. Wählen Sie aus der Spalte **Content Category** (Inhaltskategorie) die Filter aus den vier Hauptkategorien aus: Erwachsener, Instant Messaging und Kommunikation, P2P und Dateiübertragung und Streaming und Unterhaltung.
- 7. Klicken Sie auf 🖾, um das Client-Profil hinzuzufügen.
- 8. Klicken Sie auf **Apply (Übernehmen)**, um die Einstellungen zu speichern.
## Zeitfestlegung

Die Zeitfestlegung ermöglicht es Ihnen, ein Zeitlimit für die Netzwerknutzung eines Clients zu bestimmen.

**HINWEIS:** Stellen Sie sicher, dass Ihre Systemzeit mit dem NTP-Server synchronisiert ist.

|                        |                       |                    |                        |                                             |                                                                                                   |                                             |                          |                       | P                  |           |
|------------------------|-----------------------|--------------------|------------------------|---------------------------------------------|---------------------------------------------------------------------------------------------------|---------------------------------------------|--------------------------|-----------------------|--------------------|-----------|
| /505 4G-AC860          | Logo                  | ut                 | Ret                    | loot                                        | 1 303 10010                                                                                       |                                             |                          |                       | English            |           |
| 歳 Quick Internet Setup | SSID: ASUS_80         | ASUS_90            | Firmwar                | e version: <u>sub</u>                       | 1.4.382_40910                                                                                     |                                             | App                      | 8                     | <u> </u>           | a. 1      |
| General                | Network<br>Protection | Malicious<br>Block | s Sites<br>ing         | Two-Way<br>IPS                              | Infected                                                                                          | Device Prevention ar<br>Blocking            | nd Pa<br>Cr              | arental<br>ontrols    | Yandex.            | DNS       |
| Metwork Map            | AiProtection          | n - Time Sc        | heduling               | J                                           |                                                                                                   | Web & Apps F                                | ilters                   | Time S                | Scheduling         |           |
| Guest Network          |                       | Π                  | me Sched               | uling allows y                              | ou to set up                                                                                      | time limits for a sp                        | ecific clien             | t's netwo             | rk usage:          |           |
| AiProtection           |                       |                    | 1. In the control      | [Clients Nam<br>ol. You may a               | ie) column,<br>Iso key in th                                                                      | select the client who<br>e clients MAC addr | ose networ<br>ess in the | k usage<br>(Clients M | you want to<br>MAC | <b>,</b>  |
| Adaptive QoS           |                       | 3                  | 2. In the<br>3. In the | iss] column.<br>[Add / Delete<br>Time Manar | e) column, c                                                                                      | lick the plus(+) icon                       | to add the               | client.               | e Schedule         |           |
| A. Traffic Analyzer    |                       | 2                  | 4. Selec<br>5. Click   | t your time sl<br>[OK] to save              | ot with a clic<br>the settings                                                                    | k. You can hold an<br>made.                 | d drag to e              | xtend the             | duration.          |           |
| 👸 USB Application      |                       | Ni<br>1.           | ote:<br>Clients t      | hat are added                               | to Parenta                                                                                        |                                             | their intern             | et acces              |                    |           |
| AlCloud 2.0            |                       |                    | by defau<br>Please c   | it.<br>lisable <u>NAT A</u>                 | cceleration                                                                                       |                                             | heduling c               |                       |                    |           |
| 💷 ѕмѕ                  | Enable Time Sch       | eduling            |                        | ON                                          |                                                                                                   |                                             |                          |                       |                    |           |
| Advanced Settings      | System Time           |                    |                        | Tue, Mar<br>*Reminder                       | Tue, Mar 16 09:04:15 2021 * Reminder: The System time zone is different from your locale setting. |                                             |                          |                       |                    |           |
| Wireless               | Client List (Max      | Limit : 16)        |                        | _                                           |                                                                                                   | _                                           |                          |                       |                    |           |
|                        | Select all \$         |                    | Client N               | ame (MAC Add                                | 1888)                                                                                             | Time Mar                                    | agement                  | ,                     | Ndd / Delete       |           |
| () wan                 | Time \$               | es: F0             | 2F.74-3A-D             | 680                                         | No data in tab                                                                                    |                                             |                          |                       | Ð                  |           |
| 🙀 Amazon Alexa         |                       |                    |                        |                                             | Annhy                                                                                             |                                             |                          |                       |                    |           |
| IPv6                   |                       |                    |                        |                                             | APPIT                                                                                             | _                                           |                          |                       |                    |           |
| VPN                    |                       |                    |                        |                                             |                                                                                                   |                                             |                          |                       |                    |           |
| irewall                |                       |                    |                        |                                             |                                                                                                   |                                             |                          |                       |                    |           |
| Administration         |                       |                    |                        |                                             |                                                                                                   |                                             |                          |                       |                    |           |
| 🛃 System Log           |                       |                    |                        |                                             |                                                                                                   |                                             |                          |                       |                    |           |
| 🔯 Network Tools        |                       |                    |                        |                                             |                                                                                                   |                                             |                          |                       |                    |           |
|                        | 😧 Help & Suppo        | rt Manual   I      | Itility   Pro          | duct Registra                               | tion   Feedb                                                                                      | ack FAQ                                     |                          |                       |                    | ) 0       |
|                        |                       |                    |                        |                                             |                                                                                                   | 2020                                        | ASUSTeK C                | omputer In            | nc. All rights i   | reserved. |

### So konfigurieren Sie die Zeitfestlegung:

- Wechseln Sie im Navigationspanel zu General (Allgemein) > AiProtection > Parental Controls (Jugendschutzeinstellungen) > Time Scheduling (Zeitfestlegung).
- 2. Klicken Sie im Feld **Enable Time Scheduling (Zeitfestlegung** aktivieren) auf ON (EIN).
- 3. In der Spalte **Client Name (MAC Address) (Client-Name (MAC-Adresse))** wählen Sie oder geben Sie den Namen des Clients in der Dropdown-Liste ein.

**HINWEIS:** Sie können auch in der **Client Name (MAC Address) (Client-Name (MAC-Adresse))**-Spalte die MAC-Adresse des Clients eingeben. Stellen Sie sicher, dass der Name des Clients keine Sonderzeichen oder Leerzeichen enthält, da der Router sonst möglicherweise nicht normal funktioniert.

- 4. Klicken Sie auf **(**, um das Client-Profil hinzuzufügen.
- 5. Klicken Sie auf **Apply (Übernehmen)**, um die Einstellungen zu speichern.

## 3.4 Adaptive QoS (Quality of Service)

## 3.4.1 Bandbreitenüberwachung

Diese Funktion ermöglicht es Ihnen, die Bandbreite von WAN/ LAN zu überwachen und sie zeigt die Upload- und Download-Geschwindigkeit Ihrer Verbindung an.

| /1545 4G-AC86U         | Logout Reboot English V                                                                                                    |
|------------------------|----------------------------------------------------------------------------------------------------|
| C Quick Internet Setup | Operation Mode:         Witches number         Firmware Version: 3A&A.382,49919         App         App         < |
| General                | Bandwildth Monitor Qos web History                                                                                                    |
| Network Map            | QoS - WAN/LAN Bandwidth Monitor Show by 100 Mbps + Apps analysis                                                                                                    |
| Guest Network          | Upload Bandwidth Download Bandwidth                                                                                                    |
| AlProtection           |                                                                                                    |
| Adaptive QoS           |                                                                                                    |
| 4. Traffic Analyzer    | ₹ 0.00 E 0.00 E                                                                                                    |
| 👸 USB Application      | Scale Auto +                                                                                                    |
| AlCloud 2.0            | 📕 Highest 🧕 High _ O Medium _ O Default _ O Lowest                                                                                                    |
| 💷 ѕмѕ                  | ASUS_Phone 0.00Kb ▲ 0.0Kb ▼                                                                                                    |
| Advanced Settings      | 0.00 Kb                                                                                                    |
| wireless               | MacBook-Air-M1 0.0Kb V                                                                                                    |
| E LAN                  |                                                                                                    |
| () wan                 |                                                                                                    |
| • Amazon Alexa         |                                                                                                    |
| IPv6                   |                                                                                                    |
| VPN                    |                                                                                                    |
| irewall                |                                                                                                    |
| Administration         |                                                                                                    |
| 🗾 System Log           |                                                                                                    |
| 2 Network Tools        | NANCAN Bandwath Montor (-)AU Apply                                                                                                    |
|                        | Help & Support Manual   Utility   Product Registration   Eeedback FAQ                                                                                                    |
|                        | 2020 ASUSTeK Computer Inc. All rights reserved.                                                                                                    |

## App-Analyse

### So aktivieren Sie die App-Analyse-Funktion:

- Wechseln Sie im Navigationspanel zu General (Allgemein) > Adaptive QoS > Bandwidth Monitor (Bandbreitenüberwachung).
- 2. Klicken Sie im Feld Apps Analysis (App-Analyse) auf ON (EIN).

## 3.4.2 QoS (Quality of Service)

Diese Funktion sorgt für ausreichend Bandbreite für priorisierte Aufgaben und Anwendungen.

| /ISLIS 4G-AC86U            | Logout Reboot English v                                                                                                    |   |
|----------------------------|----------------------------------------------------------------------------------------------------|---|
| 🕵 Quick Internet Setup     | Operation Mode: Wireles rester Firmware Version: 3303.4352.49910 App 🔗 🔁 🔶 📄                                                                                                    |   |
| General                    | Bandwidth Monitor QoS Web History                                                                                                    |   |
| Network Map                | QoS - QoS to configuration                                                                                                    |   |
| Guest Network              | Quality of Service (QoS) ensures bandwidth for prioritized tasks and applications.                                                                                                    | l |
| AiProtection               | <ul> <li>A vagitive duo instantes indonta ano outcourto annovano on born whice and<br/>wireless connections for prioritized applications and tasks via pre-defined, drag-and-<br/>drop presets: gaming, media streaming, VolP, web surfing and file transferring.</li> </ul> | l |
| Adaptive QoS               | Traditional QoS ensures inbound and outbound bandwidth on both wired and<br>wireless connections for prioritized applications and tasks via manual user-defined<br>parameters                                                                                                |   |
| 🕼. Traffic Analyzer        | Bandwidth Limiter lets you set limits on download and upload speeds.                                                                                                    |   |
| 👸 USB Application          | To enable QoS function, click the QoS slide switch and fill in the upload and download.<br>QoS FAQ                                                                                                    |   |
| AiCloud 2.0                | Enable QoS OFF                                                                                                    |   |
| с SMS<br>Advanced Settings | Арру                                                                                                    |   |

### So aktivieren Sie die QoS-Funktion:

- 1. Wechseln Sie im Navigationspanel zu **General (Allgemein)** > Adaptive QoS > QoS.
- 2. Klicken Sie im Feld Enable QoS (QoS aktivieren) auf ON (EIN).
- 3. Füllen Sie die Felder für die Upload- und Download-Bandbreite aus.

**HINWEIS:** Informationen über die Bandbreite erhalten Sie von Ihrem Internetanbieter. Sie können auch <u>http://speedtest.net</u> besuchen, um Ihre Bandbreite zu überprüfen.

4. Wählen Sie den QoS-Typ (adaptiv oder traditionell) für Ihre Konfiguration.

**HINWEIS:** Die Definition des QoS-Typs wird auf dem QoS-Register zu Ihrer Referenz angezeigt.

5. Klicken Sie auf **Apply (Übernehmen)**.

## 3.4.3 Webseitenverlauf

Diese Funktion zeigt den Verlauf und die Einzelheiten der Webseiten oder URLs an, die vom Client besucht wurden.

| /1545 4G-AC86U       | Logout Reboot English                                                                                     | -   |
|----------------------|----------------------------------------------------------------------------------------------------|-----|
| Quick Internet Setup | Operation Mode: Werekenswere Firmware Version: 366.4382,49939 App & C - C - C - C - C - C - C - C - C - C | ati |
| General              |                                                                                                    |     |
| Network Map          | QoS - Web History                                                                                         |     |
| Guest Network        | Web History shows clients Web Surfing history.                                                            |     |
| AiProtection         | Web History ON                                                                                            |     |
| Adaptive QoS         | All clients :<br>Access time MAC Address / Client Name Domain name                                        |     |
| A. Traffic Analyzer  |                                                                                                    |     |
| 👸 USB Application    |                                                                                                    |     |
| AiCloud 2.0          |                                                                                                    |     |
| 🚎 ямя                |                                                                                                    | I   |
| Advanced Settings    |                                                                                                    |     |
| Wireless             |                                                                                                    | L   |
|                      |                                                                                                    |     |
| () wan               |                                                                                                    | L   |
| • Amazon Alexa       |                                                                                                    | L   |
| ()<br>IPv6           |                                                                                                    |     |
| VPN                  |                                                                                                    |     |
| Firewall             |                                                                                                    |     |
| Administration       |                                                                                                    |     |
| 🔣 System Log         |                                                                                                    |     |
| 🔯 Network Tools      | Claur Batrach                                                                                             |     |
|                      | Crear Acitesii                                                                                            |     |
|                      | Help & Support Manual   Utility   Product Registration   Feedback FAQ                                     | P   |

### So zeigen Sie den Webseitenverlauf an:

- 1. Wechseln Sie im Navigationspanel zu **General (Allgemein)** > Adaptive QoS > Web History (Webseitenverlauf).
- 2. (Optional) Klicken Sie auf **Refresh (Aktualisieren)** zum Löschen der Liste.

## 3.5 Traffic Analyzer

Die Funktion der Überwachung des Datenverkehrs ermöglicht Ihnen das Einsehen der Bandbreitennutzung und der Internetgeschwindigkeit sowie der LANs und WLANs. Damit können Sie den Netzwerkdatenverkehr in Echtzeit oder gleichmäßig über den Tag überwachen. Sie bietet auch die Option, den Netzwerkdatenverkehr der letzten 24 Stunden anzeigen zu lassen.

| /1545 4G-AC86U         | Logout                                                      |                                           | Reboot                 |                      |                       | Eng                          | glish 🔻          |
|------------------------|-------------------------------------------------------------|-------------------------------------------|------------------------|----------------------|-----------------------|------------------------------|------------------|
| C Quick Internet Setup | Operation Mode: W<br>SSID: ASUS_80 ASU<br>Statistic Traffic | ireless router<br><u>IS_80</u><br>Monitor | Firmware Version:      | <u>3.0.0.4.382_4</u> | 0910                  | App 🔠 🖻                      | li. <u> </u>     |
| General                |                                                             |                                           |                        |                      |                       | _                            |                  |
| Metwork Map            | Traffic Monito                                              |                                           |                        |                      |                       | Real                         | time \$          |
| Guest Network          | Traffic Monitor allows                                      | you to monil                              | or the incoming or out | going packets        | of the following:     |                              |                  |
| AiProtection           | an an an                                                    | Internet                                  |                        | Wired                |                       | Wireless                     |                  |
| Adaptive QoS           | Reception                                                   |                                           |                        |                      |                       |                              |                  |
| A. Traffic Analyzer    | Transmission                                                |                                           |                        |                      |                       |                              |                  |
| 👸 USB Application      | Scale KB ‡                                                  |                                           |                        |                      |                       |                              |                  |
| AiCloud 2.0            | NOTE: Packets from<br>Traffic Monitor FAQ                   | the Internet a                            | are evenly transmitted | to the wired a       | ind wireless devices. |                              |                  |
| 👼 sms                  | Internet Conne-<br>3225.00 KB/s                             | ction (Mol                                | oile Broadband)        | Wired<br>Mobile Br   | Wireless              | Tue 05:07 p                  | m / 0.09 KB/s    |
| Advanced Settings      |                                                             |                                           |                        |                      |                       |                              | _ 1              |
| Wireless               | 2257.50 KB/s                                                |                                           |                        |                      |                       | 1                            | 1                |
| E LAN                  |                                                             |                                           |                        |                      |                       |                              |                  |
| 🌐 wan                  | 1612.50 KB/s                                                |                                           |                        |                      |                       |                              |                  |
| • Amazon Alexa         |                                                             |                                           |                        |                      |                       | h much                       | MI               |
| () IPv6                | 806.25 KB/s                                                 |                                           |                        |                      |                       |                              |                  |
| VPN                    |                                                             |                                           |                        |                      |                       |                              |                  |
| irewall                | Current                                                     |                                           | Average                |                      | Maximum               | Total                        |                  |
| 8 Administration       | 21.96 KB                                                    |                                           | 221.78 KE              | 849                  | 3066.18 KB/s          | 126.90 MB                    |                  |
| 🛃 System Log           | 21.36 КВ                                                    | •                                         | 141.82 KE              | 3/8                  | 3182.75 KB/s          | 81.15 MB                     |                  |
| 10 Network Tools       |                                                             |                                           |                        |                      |                       |                              |                  |
|                        | Help & Support                                              | Manual   U                                | Itility   Product Reg  | istration   F        | eedback FAQ           |                              | 0                |
|                        |                                                             |                                           |                        |                      | 20                    | 20 ASUSTeK Computer Inc. All | rights reserved. |

## 3.6 USB-Anwendungen verwenden

Die USB-Anwendungen-Funktion bietet AiDisk-, Servers Center-, Netzwerkdruckerserver-, Time Machine- und Download Master-Untermenüs an.

**WICHTIG!** Zum Einsatz der Serverfunktionen müssen Sie ein USB Speichergerät (beispielsweise USB-Festplatte oder USB-Flash-Laufwerk) an den USB 2.0-Port an der Rückwand Ihres WLAN-Routers anschließen. Stellen Sie sicher, dass der USB-Datenträger richtig formatiert und partitioniert wurde. Eine Tabelle mit unterstützten Dateisystemen finden Sie auf der ASUS-Internetseite: http://event.asus.com/2009/networks/disksupport/.

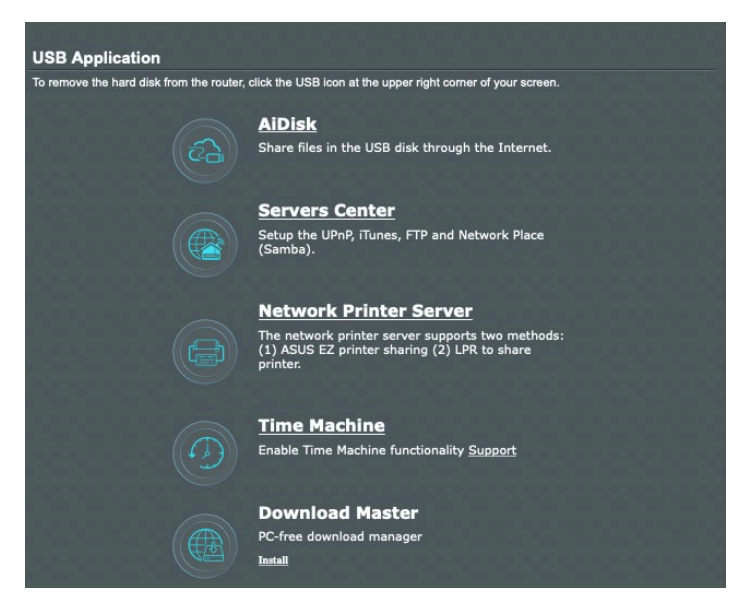

## 3.6.1 AiDisk verwenden

AiDisk erlaubt es Ihnen, den Inhalt eines USB-Laufwerks im Internet freizugeben. AiDisk unterstützt Sie bei der Einrichtung von ASUS-DDNS und einem FTP-Server.

### So verwenden Sie AiDisk:

- Wechseln Sie im Navigationspanel zu General (Allgemein) > USB application (USB-Anwendungen) und klicken dann auf das AiDisk-Symbol.
- 2. Klicken Sie im Willkommen-Bildschirm des AiDisk-Assistenten auf **Go (Los)**.

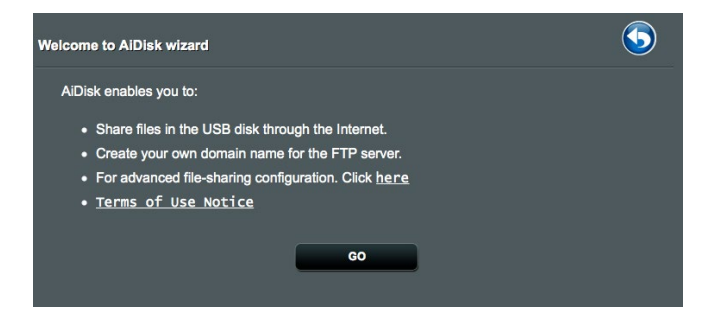

3. Wählen Sie die Zugriffsrechte, die Sie den Clients, welche auf Ihre freigegebenen Daten zugreifen, zuweisen möchten.

| My FTF<br>Imitee<br>Imitee | e server is sha<br>d access rights<br>n rights<br>ss access rights | red.: Decide how to share your folders. |      |       |  |
|----------------------------|--------------------------------------------------------------------|-----------------------------------------|------|-------|--|
|                            | Account                                                            | Password                                | Read | Write |  |
|                            | admin                                                              |                                         |      |       |  |
|                            | Family                                                             | family16c0                              |      |       |  |
|                            |                                                                    |                                         |      |       |  |
|                            |                                                                    | Previous Next                           |      |       |  |

4. Um mit dem ASUS DDNS-Dienst eine eigene Domain einzurichten, lesen Sie die Nutzungsbedingungen, wählen Sie I will use the service (Ich werde den Dienst nutzen) und geben Sie Ihren Domain-Namen ein. Klicken Sie dann auf Next (Weiter).

| $\textcircled{1} \rightarrow \textcircled{2} \rightarrow \textcircled{3}$ |
|---------------------------------------------------------------------------|
| Create your domain name via the ASUS DDNS services.                       |
| 1 will use the service                                                    |
| Disable DDNS.                                                             |
| Previous Next                                                             |

| 1                                                                                                    | 2 - 3                                                                                 |
|----------------------------------------------------------------------------------------------------|---------------------------------------------------------------------------------------|
| Configuration is successfu                                                                                                 | L                                                                                     |
| <ul> <li>Your share folder setting is "limit</li> <li>DDNS is not enable yet. You can<br/>domain name from WAN.</li> </ul> | ed access rights"<br>h enable it in WAN / DDNS when people need to access FTP via the |
|                                                                                                    | Prevlous Finish                                                                       |

Zum Überspringen der DDNS-Einstellungen können Sie auch **Disable DDNS (DDNS deaktivieren)** wählen und anschließend auf **Next (Weiter)** klicken.

- 5. Klicken Sie auf **Finish (Fertigstellen)**, um die Einrichtung abzuschließen.
- 6. Um auf die von Ihnen erstellte FTP-Seite zuzugreifen, starten Sie einen Webbrowser oder eine FTP-Anwendung eines Drittanbieters und geben den von Ihnen vorher erstellten FTP-Link ein: (**ftp:**//**<domain name>.asuscomm.com**).

| Welcome to AiDisk wizard                                                                                                    | <b>(</b> |
|----------------------------------------------------------------------------------------------------|----------|
| After configuring the settings in AiDisk Wizard, refer to the information below to access the<br>disk:                                                                                                    |          |
| <ul> <li>DDNS is not enable yet. You can enable it in WAN / DDNS when people need to<br/>access FTP via the domain name from WAN.</li> </ul>                                                                                                    |          |
| <ul> <li>LAN English <u>ftp://192.168.1.1</u></li> <li>For advanced file-sharing configuration. Click <u>here</u></li> <li>Warning: The AiDisk had been set. If you set the AiDisk again, the previous account/password and access permission will be reset. To add more account, Select <u>here</u> to edit the account profile.</li> <li><u>Terms of Use Notice</u></li> </ul> |          |
| Roset                                                                                                    |          |

## 3.6.2 Servercenter verwenden

Mit dem Servercenter können Sie Mediendateien des USB-Laufwerks über ein Medienserver-Verzeichnis, den Samba- oder FTP-Freigabedienst teilen. Außerdem können Sie im Servercenter auch weitere Einstellungen des USB-Laufwerks konfigurieren.

### Medienserver verwenden

Ihr WLAN-Router ermöglicht DLNA-kompatiblen Geräten den Zugriff auf Multimediadateien, die auf dem an Ihren WLAN-Router angeschlossenen USB-Laufwerk gespeichert sind.

**HINWEIS**: Verbinden Sie Ihr Gerät mit dem 4G-AC86U-Netzwerk, bevor Sie die DLNA-Medienserverfunktionen nutzen.

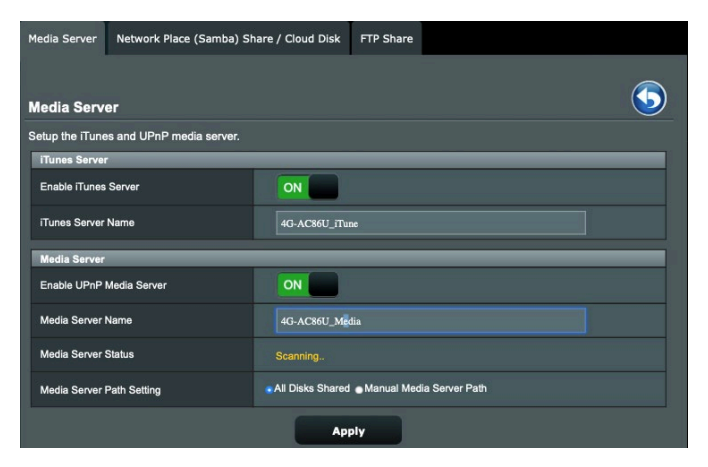

Wechseln Sie zum Aufrufen der Medienserver-Einstellungenseite zum Register **General (Allgemein)** > **USB Application (USB-Anwendungen)** > **Media Services and Servers (Mediendienste und -server)** > **Media Server (Medienserver)**. Hier eine Beschreibung der einzelnen Felder:

- **iTunes-Server aktivieren**: Mit Ein/Aus aktivieren/deaktivieren Sie den iTunes-Medienserver.
- UPnP-Medienserver aktivieren: Mit Ein/Aus aktivieren/ deaktivieren Sie den UPnP-Medienserver.
- Medienserverstatus: Zeigt den Status des Medienservers an.
- Medienserver-Pfadeinstellungen: Wählen Sie All Disks Shared (Alle freigegebenen Laufwerke) oder Manual Media Server Path (Manueller Medienserver-Pfad).

### 3.6.3 Netzwerkplatz (Samba) Freigabeservice verwenden

Netzwerkplatz (Samba) Freigabe ermöglicht es Ihnen, ein Konto und Rechte für den Samba Service einzurichten.

| Media Server                 | Network Place (Samba) Si    | nare / Cloud Disk   | FTP Share                                                         |
|------------------------------|-----------------------------|---------------------|-------------------------------------------------------------------|
| USB Applic                   | ation - Network Place       | (Samba) Shar        | ire / Cloud Disk                                                  |
| Set the account              | and permission of network p | lace(samba) servic  | ce.                                                               |
| Note: If you are<br>network. | using Windows® 10, use thi  | s FAQ to enable SM  | MBv1 Client to ensure you have access to files stored within the  |
| Enable Share                 |                             | ON                  |                                                                   |
| Allow guest log              | in                          | OFF                 | Username and password is necessary to log in network place(Samba) |
| Device Name                  |                             | 4G-AC86U_SMB        | в                                                                 |
| Work Group                   |                             | WORKGROUP           |                                                                   |
|                              |                             | A                   | upply                                                             |
| 6                            | $\Theta \Theta$             |                     |                                                                   |
| <b>a</b> dmin                | 4G-AC86L                    | )<br>anDisk Extreme | R/W R No                                                          |

### So verwenden Sie die Samba-Freigabe:

 Wechseln Sie im Navigationspanel zu General (Allgemein)
 USB application (USB-Anwendungen) > Media Services and Servers (Mediendienste und -server) > Network Place (Samba) Share / Cloud Disk (Netzwerkumgebungsfreigabe (Samba) / Cloud-Datenträger).

**HINWEIS**: Standardmäßig ist die Netzwerkumgebungsfreigabe (Samba) aktiviert.

2. Führen Sie die Schritte zum Hinzufügen, Löschen oder Ändern eines Kontos aus.

#### So erstellen Sie ein neues Konto:

- a) Klicken Sie zum Hinzufügen eines neuen Kontos auf .
- b)Geben Sie Namen und Kennwort Ihres Netzwerk-Clients in die Felder Account (Konto) und Password (Kennwort) ein. Geben Sie das Kennwort zur Bestätigung noch einmal ein. Klicken Sie zum Hinzufügen des Kontos zur Liste auf Add (Hinzufügen).

| dd new account in coll Sinn | Anna Astronovice Internet |
|-----------------------------|---------------------------|
| New account has no read     | /write access rights.     |
| Account:                    |                           |
| Password:                   |                           |
| Retype password:            |                           |
|                             | Add                       |
| RT-AC650                    |                           |

### So löschen Sie ein vorhandenes Konto:

- a) Wählen Sie das Konto, das Sie löschen möchten.
- b)Klicken Sie auf 🖲.
- c) Klicken Sie zum Bestätigen der Kontenlöschung auf **Delete** (Löschen).

### So fügen Sie einen Ordner hinzu:

- a) Klicken Sie auf 🖪.
- b)Geben Sie den Ordnernamen ein, klicken Sie dann auf **Add (Hinzufügen)**. Der soeben angelegte Ordner wird der Ordnerliste hinzugefügt.

| Add new folder in sda      | Alamba Alama Alaman                    |
|----------------------------|----------------------------------------|
| The default access<br>rea  | rights for a new folder is<br>d/write. |
| eble Share<br>Folder Name: | Share with account                     |
|                            | Add                                    |

- 3. Wählen Sie in der Liste der Dateien/Ordner die Art von Zugriffsrechten, die Sie bestimmten Dateien/Ordnern zuweisen möchten:
  - **R/W:** Wählen Sie diese Option, um Lese-/Schreibzugriff zuzuweisen.
  - R: Diese Option wählen Sie zum schreibgeschützten Zugriff.
  - Nein: Wählen Sie diese Option, wenn Sie eine bestimmte Datei/einen Ordner nicht freigeben möchten.
- 4. Zum Anwenden klicken Sie auf Apply (Übernehmen).

### 3.6.4 FTP-Freigabedienst verwenden

Die FTP-Freigabe ermöglicht einem FTP-Server die Freigabe von Dateien eines USB-Laufwerks zur Nutzung mit anderen Geräten; per lokalem Netzwerk oder Internet.

#### WICHTIG:

- Sie sollten USB-Datenträger immer sicher entfernen. Falsches Entfernen des USB-Datenträgers könnte zur Datenbeschädigung führen.
- Zum sicheren Trennen eines USB-Laufwerks lesen Sie bitte USB-Laufwerk sicher trennen im Abschnitt 3.1.5 USB-Geräte überwachen.

| Media Server                | Network Place (Samba) S      | hare / Cloud Disk | FTP Share        |                |     |              |
|-----------------------------|------------------------------|-------------------|------------------|----------------|-----|--------------|
| USB Application - FTP Share |                              |                   |                  |                |     |              |
| Enable FTP                  |                              | ON                |                  |                |     |              |
| Allow anonymou              | us login                     | OFF L             | Jsername and pas | sword is neces |     | FTP service. |
| Maximum numb                | er of concurrent connections |                   |                  |                |     |              |
| Character set or            | n FTP Server                 | UTF-8 \$          |                  |                |     |              |
|                             |                              | Ар                | ply              |                |     |              |
| 0                           | $\overline{OO}$              |                   |                  |                |     | 8 8 🔊        |
| 1 admin                     | 4G-AC86U                     | nDisk Extreme     | é                | R/W            | W R | No           |
|                             |                              |                   | 50               | Ve             |     |              |

### So nutzen Sie den FTP-Freigabedienst:

**HINWEIS:** Sorgen Sie dafür, dass Sie Ihren FTP-Server über AiDisk einrichten. Mehr Details dazu finden Sie im Abschnitt **3.6.1 AiDisk verwenden**.

- Wechseln Sie im Navigationspanel zu General (Allgemein)
   USB application (USB-Anwendungen) > Media Services and Servers (Mediendienste und -server) > FTP Share (FTP-Freigabe).
- 2. Wählen Sie in der Liste der Dateien/Ordner die Art von Zugriffsrechten, die Sie bestimmten Dateien/Ordnern zuweisen möchten:

- **R/W**: Wählen Sie diese Option, um Lese-/Schreibzugriff für bestimmte Dateien/Ordner zuzuweisen.
- W: Wählen Sie diese Option, um nur einen Schreibzugriff für bestimmte Dateien/Ordner zuzuweisen.
- R: Diese Option wählen Sie zum schreibgeschützten Zugriff.
- Nein: Wählen Sie diese Option, wenn Sie eine bestimmte Datei/einen Ordner nicht freigeben möchten.
- 3. Wenn Sie möchten, können Sie das Feld **Allow anonymous login (Anonyme Anmeldung erlauben)** auf **ON (Ein)** einstellen.
- 4. Geben Sie im Feld **Maximum number of concurrent** connections (Maximale Anzahl gleichzeitiger Verbindungen) die Anzahl der Geräte ein, die gleichzeitig eine Verbindung zum FTP-Freigabeserver herstellen können.
- 5. Zum Anwenden klicken Sie auf **Apply (Übernehmen)**.
- 6. Um auf den FTP-Server zuzugreifen, geben Sie den FTP-Link **ftp://<hostname>.asuscomm.com** sowie Ihren Benutzernamen und Kennwort in einen Webbrowser oder eine FTP-Anwendung eines Drittanbieters ein.

## 3.7 AiCloud 2.0 verwenden

AiCloud 2.0 ist eine Cloud-Anwendung, mit der Sie Ihre Dateien speichern, synchronisieren, teilen und abrufen können.

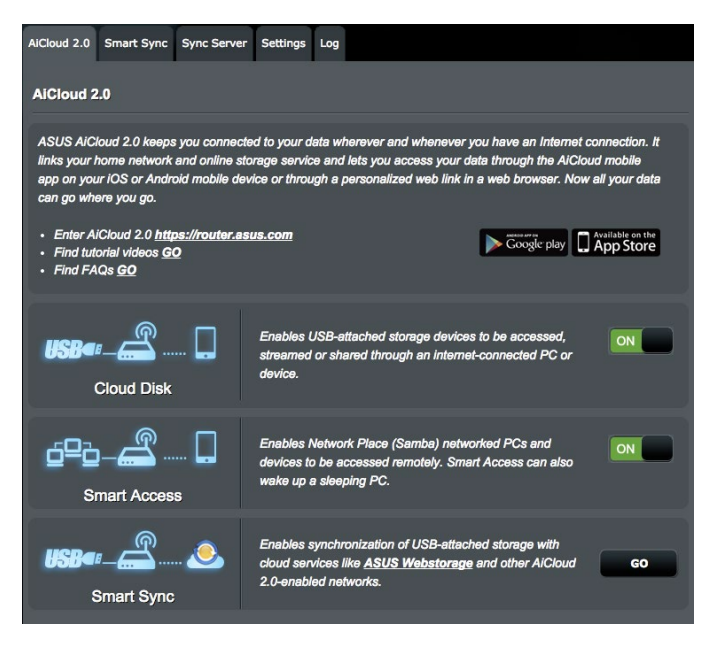

### So nutzen Sie AiCloud:

- 1. Laden Sie die ASUS AiCloud-App vom Google Play Store oder Apple Store auf Ihr kompatibles Gerät herunter und installieren die Anwendung.
- 2. Verbinden Sie Ihr kompatibles Gerät mit Ihrem Netzwerk. Schließen Sie die AiCloud-Einrichtung gemäß den Hinweisen auf dem Bildschirm ab.

### 3.7.1 Cloud-Laufwerk

### So erstellen Sie ein Cloud-Laufwerk:

- 1. Schließen Sie ein USB-Speichergerät an den WLAN-Router an.
- 2. Schalten Sie Cloud Disk (Cloud-Laufwerk) ein.

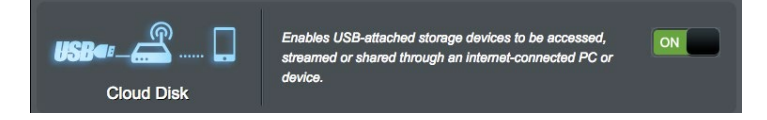

3. Rufen Sie die Internetseite <u>https://router.asus.com</u> auf, geben Sie dann Router-Anmeldekontodaten und Kennwort ein. Damit alles reibungslos funktioniert, empfehlen wir die Internetbrowser **Google Chrome** oder **Firefox**.

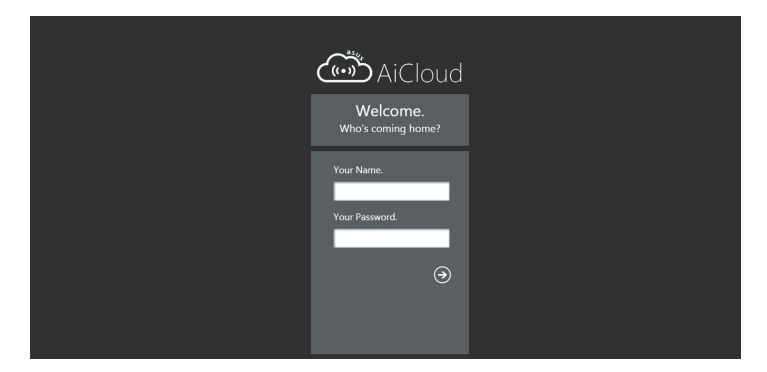

4. Nun können Sie mit Geräten im Netzwerk auf die Dateien des Cloud-Laufwerks zugreifen.

**HINWEIS:** Wenn Sie auf Netzwerkgeräte zugreifen möchten, müssen Sie den Gerätenamen und das Kennwort manuell eingeben, da diese Daten aus Sicherheitsgründen nicht von AiCloud gespeichert werden.

| 1                        |                   |                 |                |                |                   |              |         |             |                    | English                |
|--------------------------|-------------------|-----------------|----------------|----------------|-------------------|--------------|---------|-------------|--------------------|------------------------|
| ASUS AiCloud             | /USB_DISK         |                 |                |                |                   |              |         |             |                    | ŧ                      |
| Щ                        | NA.               | ZenEyo firmwaro | 1              | playback_file  | AlCarn Check file | 23593342     | 2356507 | STARAJNLOAT | Aicam_fw.bin       |                        |
| USB_DISK   10.17 GB / 29 | nu<br>Rectory bin | hub_tve_rtap    | iog_testic.log | log_device.log | ing_upiceder.log  | ZenEye_Mabin |         |             |                    |                        |
|                          |                   |                 |                |                |                   |              |         |             |                    |                        |
|                          |                   |                 |                |                |                   |              |         |             |                    |                        |
|                          |                   |                 |                |                |                   |              |         |             |                    |                        |
|                          |                   |                 |                |                |                   |              |         |             |                    |                        |
|                          |                   |                 |                |                |                   |              |         |             |                    |                        |
|                          |                   |                 |                |                |                   |              |         |             |                    |                        |
| -1 6.00                  | Al Music .        | 🚟 Al Movie 👘    | Al Photo       |                |                   |              |         |             |                    |                        |
| The Secting C Kelmen     |                   |                 |                |                |                   |              |         | *           | SUSTek Computer in | c. All rights reserved |

## 3.7.2 Intelligenter Zugriff

Die Intelligenter-Zugriff-Funktion ermöglicht Ihnen, über den Domain-Namen Ihres Routers problemlos auf Ihr Heimnetzwerk zuzugreifen.

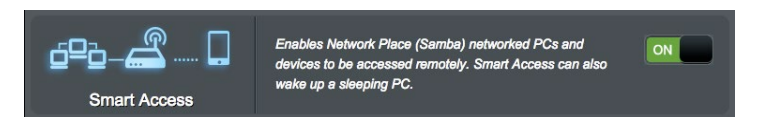

#### **HINWEISE:**

- Einen Domain-Namen Ihres Routers können Sie mit ASUS DDNS erstellen. Weitere Informationen dazu finden Sie im Abschnitt 4.3.7 DDNS.
- Standardmäßig arbeitet AiCloud mit einer sicheren HTTPS-Verbindung. Geben Sie zur besonders sicheren Nutzung mit Cloud-Laufwerk und intelligentem Zugriff <u>https://[yourASUSDDNSname].asuscomm.com</u> ein.

### 3.7.3 Intelligente Synchronisierung

### So nutzen Sie die intelligente Synchronisierung:

 Wechseln Sie im Navigationspanel zu AiCloud 2.0 > AiCloud 2.0 > Smart Sync (Intelligente Synchronisierung) > Go (Los).

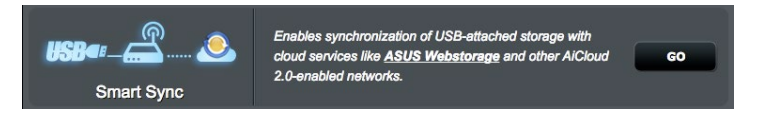

- 2. Wählen Sie **ON (Ein)** zum Aktivieren der intelligenten Synchronisierung.
- 3. Klicken Sie auf Add new account (Neues Konto hinzufügen).

| AICloud 2.0       | Smart Sync   | Sync Server | Settings                     | Log                               |                                           |                                |                |
|-------------------|--------------|-------------|------------------------------|-----------------------------------|-------------------------------------------|--------------------------------|----------------|
| AiCloud 2         | .0 - Smart S | iync        |                              |                                   |                                           |                                |                |
| USB«              |              | . 🥭         | Enables<br><u>ttp://aici</u> | Smart Sync func<br>oud-faq.asuscc | tionality. For step-b<br>mm.com/alcloud-l | y-step instructions, g<br>lag/ | io to <u>h</u> |
| Cloud List        |              |             |                              |                                   |                                           |                                |                |
| Provider          | User         | Name        | Rule                         | Fi                                | older Name                                | Connection Status              | Delete         |
| No data in table. |              |             |                              |                                   |                                           |                                |                |
| Add new account   |              |             |                              |                                   |                                           |                                |                |

- 4. Geben Sie das Kennwort Ihres ASUS WebStorage- oder Dropbox-Kontos ein, wählen Sie dann den Ordner, den Sie mit WebStorage synchronisieren möchten.
- 5. Wählen Sie Synchronisierungsregeln für die intelligente Synchronisierung.
  - **Synchronisierung**: Die Auswahl von **Synchronisierung** ermöglicht Ihnen, einen Ordner zwischen zwei Servern zu synchronisieren. Bei dieser Synchronisierungsaufgabe werden im Ordner immer die selben Dateien behalten.
  - Herunterladen auf USB-Datenträger: Die Auswahl von Herunterladen auf USB-Datenträger ermöglicht es Ihnen, die externen Dateien in den lokalen Ordner auf dem USB-Datenträger zu kopieren.
  - Hochladen in die Cloud: Die Auswahl von Hochladen in die Cloud ermöglicht es Ihnen, die lokalen Dateien in den externen Ordner auf ASUS WebStorage zu kopieren.

| Cloud List    |                    |
|---------------|--------------------|
| Provider      | WebStorage         |
| Account       |                    |
| Password      |                    |
| Folder        | Browser            |
| Rule          | Synchronisation \$ |
| Security Code | OTP Authentication |
|               | Cancel Apply       |

6. Klicken Sie auf **Apply (Übernehmen)**, um die Synchronisierungsaufgabe hinzuzufügen

## 3.7.4 Synchronisierungsserver

| AlCloud 2.0 Smart Sync Server Settings Log                                                                                                    |
|----------------------------------------------------------------------------------------------------|
| AiCloud 2.0 - Sync Server                                                                                                    |
| Smart Sync let you to sync your cloud disk with other AlCloud 2.0 account, f<br>III the forms below then generate an invitation to your friend.<br>1. Fill the invitation form as below.<br>2. Select a way to get a security code.<br>3. Click "Generate" to get a invitation.<br>4. Copy the contents of invitation and mail to your friends.<br>5. Your night not use smart sync with your friends due to ISP frewell issue, pleas<br>a contact your ISP. For advanced users, please enter a specific "Host name" below<br>to use smart sync with your friends. |
| Invitation Generator                                                                                                    |
| Description My new sync                                                                                                    |
| Host Name Http + MyAiCloud2.asuscomm.com : 80                                                                                                    |
| Local sync folder /mnt/sda2/Download2/Complete Browser                                                                                                    |
| Rule Two-way sync + 3                                                                                                    |
| Security Code None :<br>Generate                                                                                                    |
|                                                                                                    |
| Sync List Provider Description Rule Local Sync Folder Invitation Delete                                                                                                    |
| No data in table.                                                                                                    |
| Check log                                                                                                    |

#### So verwenden Sie den Synchronisierungsserver:

- 1. Wechseln Sie im Navigationspanel zu **AiCloud 2.0** > **Sync Server (Synchronisierungsserver)**.
- 2. Geben Sie die Konfiguration des Synchronisierungsservers im Invitation Generator (Einladungserstellung) ein, um Smart Sync (Intelligente Synchronisierung) zu aktivieren.
- 3. Senden Sie an Ihren Freund die Synchronisierungseinladung.

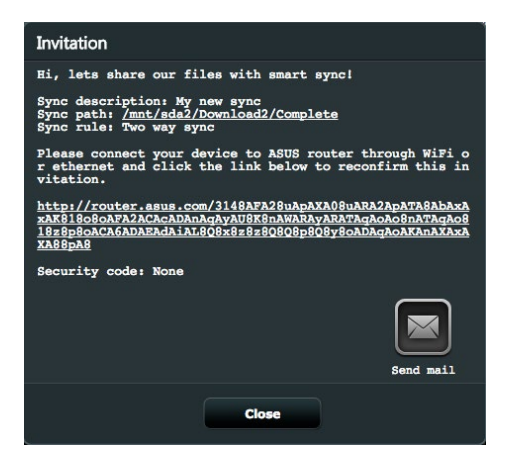

4. Nachdem eine Einladung erstellt wurde, können Sie die Synchronisierungsaufgabe in der Tabelle der **Sync List** (**Synchronisierungsliste**) überprüfen

| Sync List |             |      |                          |             |        |  |
|-----------|-------------|------|--------------------------|-------------|--------|--|
| Provider  | Description | Rule | Local Sync Folder        | Invitation  | Delete |  |
|           | My new sync |      | /sda2/Download2/Complete | <u>view</u> | Θ      |  |
| Check log |             |      |                          |             |        |  |

- 5. Sie können die Löschen-Schaltfläche Canklicken, um die Aufgabe zu beenden, falls Sie den Ordner nicht mehr mit dem externen Client synchronisieren möchten.
- Sie können außerdem die Aktivitäten des Synchronisierungsservers überprüfen, indem Sie die Check log (Protokoll überprüfen)-Schaltfläche oder das Log (Protokoll)-Register anklicken.

| AiCloud 2.0 | Smart Sync      | Sync Server     | Settings | Log |        |
|-------------|-----------------|-----------------|----------|-----|--------|
| AiCloud 2   | .0 - Settings   | 3               |          |     |        |
| This page d | isplays a log o | f AiCloud's act | ivities. |     |        |
|             |                 |                 |          |     |        |
|             |                 |                 |          |     |        |
|             |                 |                 |          |     |        |
|             |                 |                 |          |     |        |
| •           |                 |                 |          |     |        |
|             |                 |                 |          |     |        |
|             |                 |                 |          |     |        |
|             |                 |                 |          |     |        |
|             |                 |                 |          |     |        |
|             |                 |                 |          | R   | efresh |

## 3.7.5 Einstellungen

AiCloud 2.0 ermöglicht es Ihnen, eine Zugriffsvorgabe festzulegen, um unbefugten Zugriff, wie z. B. durch einen Wörterbuchangriff, zu verhindern. Wenn ein Host versucht, auf die AiCloud zuzugreifen und die definierte Höchstanzahl fehlgeschlagener Anmeldeversuche in einer bestimmten Zeit überschritten wird, wird der AiCloud-Dienst automatisch deaktiviert.

Secure Socket Layer (SSL) ist ein Protokoll, das eine verschlüsselte Kommunikation zwischen Webserver und Browser für eine sichere Datenübertragung zur Verfügung stellt, einschließlich den Zugang über Kennwörter. Der Benutzerzugriff auf das AiCloud Webportal geschieht über den Standard-Port 443 über https. Die Bereitstellung der Inhalte geschieht über den Standard-Port 8082 über http.

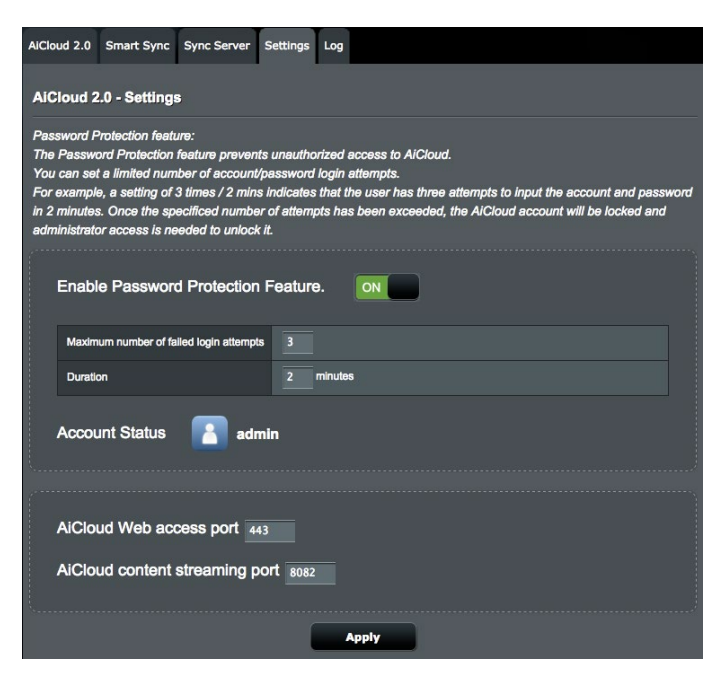

## 3.8 SMS verwenden

Short Message Service (SMS) ist ein Textnachrichten-Dienst, mit dem Sie Nachrichten von oder auf Ihrem WLAN-Router senden oder empfangen können.

## 3.8.1 Mitteilungen senden

Mit dieser Funktion können Sie Kurznachrichten von Ihrem WLAN-Router senden.

### So senden Sie eine neue SMS-Nachricht:

- 1. Klicken Sie auf die Schaltfläche New (Neu)
- 2. Geben Sie die Telefonnummer des Empfängers ein.
- 3. Verfassen Sie Ihre Nachricht.
- 4. Klicken Sie auf Send (Senden), um die Nachricht abzuschicken.

| Phone Number             | 0988487210                          |   |
|--------------------------|-------------------------------------|---|
| Message (Max Limit : 70) | Comment est ta journée, doux robot? | G |
|                          | Send Save                           |   |

### So speichern Sie einen Nachrichtenentwurf:

- 1. Sie können den Nachrichtenentwurf speichern, indem Sie auf **Save (Speichern)** klicken.
- 2. Sie finden die Nachricht aufgelistet in der Tabelle unter **Draft** (Entwurf).
- 3. Klicken Sie auf das Bearbeiten-Symbol 🗹, um die Nachricht zu bearbeiten und zu senden, oder markieren Sie sie und klicken Sie auf 🗐, um den Nachrichtenentwurf zu löschen.

| SMS - Send Message    |                                     |       |
|-----------------------|-------------------------------------|-------|
| Draft (Max Limit : 5) |                                     | 🕑 New |
| •                     |                                     |       |
|                       |                                     |       |
| 0988487210            | Comment est ta journée, doux robot? | C     |

### 3.8.2 Posteingang

Im Posteingang können Sie die empfangenen Kurznachrichten anzeigen, die auf Ihrem Gerät gespeichert sind.

Klicken Sie auf , um weitere Informationen anzuzeigen, oder markieren Sie eine Nachricht und klicken Sie auf , um sie zu löschen.

| Send Message Inbox  |            |                                         |        |
|---------------------|------------|-----------------------------------------|--------|
| SMS - Inbox         |            |                                         |        |
| •                   |            |                                         |        |
|                     |            |                                         |        |
| 2021/03/07 12:47:34 | 0906180674 | 【亞太電信點心提醒】您目前帳單 【應緣金額】:176元 【繳款         | ~      |
| 2021/03/07 12:47:34 | 0906180674 | 本通知・謝謝您・                                | ~      |
| 2021/03/07 12:47:34 | 0906180674 | .tw/Qk80 (四大超商/亞太門市/線上繳款) ※超商補單繳費:「7-11 | ~      |
| 2021/03/07 21:44:20 | 923        | 親愛的用戶,您的數據用量已達70%,約剩下2.34 GB,建議您可       | ~      |
| 2021/03/07 21:44:20 | 923        | 9元/4GB或至官網加購其他用量補充包,加購完成後編編使用4G         | ~      |
| 2021/02/06 14:35:58 | 0906180066 | 【牛年開運上網優惠 亞太用戶權益通知】2/6~2/9登錄只要\$88,     | $\sim$ |
| 2021/02/06 14:35:58 | 0906180066 | ,給你哞取超好康!亞太電信預定此門號優惠,轉發無效。登錄網           | $\sim$ |
| 2021/02/09 14:35:15 | 0906180066 | 【牛年開運上網優惠 亞太用戶最後1天權益通知】2/9前登錄只要…        | ~      |

# 4 Konfigurieren der erweiterten Einstellungen

## 4.1 WLAN

## 4.1.1 Allgemein

Im Allgemein-Register können Sie WLAN-Grundeinstellungen konfigurieren.

| General                       | WPS                | WDS         | Wireless MAC F    | iter R4         | DIUS Setting | Professional |  |  |
|-------------------------------|--------------------|-------------|-------------------|-----------------|--------------|--------------|--|--|
| Wireles                       | Wireless - General |             |                   |                 |              |              |  |  |
| Set up the                    | wireles:           | s related i | nformation below. |                 |              |              |  |  |
| Band                          | Band               |             |                   | 2.4GHz          |              |              |  |  |
| SSID                          | SSID               |             |                   | ASUS            |              |              |  |  |
| Hide SSI                      | Hide SSID          |             |                   | 🔵 Yes 🤇         | No           |              |  |  |
| Wireless                      | Wireless Mode      |             |                   | Auto            | 💠 🗹 b/g Pro  | tection      |  |  |
| Channel                       | bandwidt           | h           |                   | 40 MHz \$       |              |              |  |  |
| Control C                     | Channel            |             |                   |                 |              |              |  |  |
| Extensio                      | n Channe           | 1           |                   | Above ¢         |              |              |  |  |
| Authentic                     | ation Me           | thod        |                   | WPA2-Personal + |              |              |  |  |
| WPA En                        | cryption           |             |                   | AES \$          |              |              |  |  |
| WPA Pre                       | WPA Pre-Shared Key |             |                   | 99999999        |              |              |  |  |
| Network Key Rotation Interval |                    |             |                   | 3600            |              |              |  |  |
|                               |                    |             |                   |                 | Apply        |              |  |  |

### So konfigurieren Sie die WLAN-Grundeinstellungen:

- Wechseln Sie im Navigationspanel zu Advanced Settings (Erweiterte Einstellungen) > Wireless (WLAN) > General (Allgemein).
- 2. Richten Sie die WLAN-Grundkonfiguration für das 2,4 GHz oder 5 GHz Frequenzband ein.
- 3. Im **SSID**-Feld weisen Sie einen eindeutigen Namen zu, der aus bis zu 32 Zeichen bestehen darf. Dieser Name ist die SSID (Service Set Identifier) oder der Netzwerkname zum Identifizieren Ihres WLANs. WLAN-Geräte können das WLAN über die von Ihnen zugewiesene SSID identifizieren und sich damit verbinden. Die SSIDs im Infobanner werden aktualisiert, sobald eine neue SSID gespeichert wird.

- 4. Wählen Sie im **Hide SSID (SSID verbergen)**-Feld **Yes (Ja)** aus, wenn WLAN-Geräte Ihre SSID nicht erkennen sollen. Wenn diese Funktion aktiviert ist, müssen Sie die SSID manuell auf WLAN-Geräten eingeben, wenn Sie auf das WLAN zugreifen möchten.
- 5. Im **Wireless Mode (WLAN-Modus)**-Feld wählen Sie eine der WLAN-Modusoptionen, um die Art der WLAN-Geräte festzulegen, die sich mit Ihrem WLAN-Router verbinden können:
  - Auto: Wählen Sie Auto, um 802.11ac, 802.11n, 802.11g, 802.11b und 802.11a Geräten zu gestatten, sich mit dem WLAN-Router zu verbinden.
  - Altgeräte: Wählen Sie Legacy (Altgeräte), wenn sich 802.11b/g/n-Geräte mit dem WLAN-Router verbinden dürfen. Allerdings ermöglicht Hardware, die 802.11n physikalisch unterstützt, lediglich eine maximale Übertragungsgeschwindigkeit von 54 Mb/s.
  - **b/g Schutz**: Setzen Sie ein Häkchen bei b/g Schutz, damit der WLAN-Router 802.11n Übertragungen von älteren Geräten mit 802.11g, 802.11b Verbindung schützen kann.
- 6. Wählen Sie im Feld **Control Channel (Steuerungskanal)** den Betriebskanal für Ihren WLAN-Router. Wählen Sie **Auto**, wenn der WLAN-Router automatisch einen besonders störungsfreien Kanal auswählen soll.
- 7. Wählen Sie im Feld **Channel bandwidth** (**Kanalbandbreite**) eine der Kanalbandbreiten, um höhere Übertragungsgeschwindigkeiten zu ermöglichen:
  - **20/40MHz** (Standard): Wählen Sie diese Bandbreite, um automatisch die optimale Bandbreite für Ihre WLAN-Umgebung zu aktivieren. Im 5 GHz Band ist die Standardbandbreite **20/40/80MHz** ausgewählt.
  - **80MHz**: Wählen Sie diese Bandbreite, um den WLAN-Durchsatz der 5 GHz Funkübertragung zu maximieren.
  - **40MHz**: Wählen Sie diese Bandbreite, um den WLAN-Durchsatz der 2,4 GHz Funkübertragung zu maximieren.
  - **20MHz**: Wählen Sie diese Bandbreite, wenn Sie auf Probleme mit Ihrer WLAN-Verbindung treffen.
- 8. Wenn **20/40/80MHz**, **20/40MHz**, **40MHz** oder **80MHz** ausgewählt ist, können Sie einen oberen oder unteren angrenzenden Kanal im Feld **Extension Channel** (**Erweiterungskanal**) festlegen
- Wählen Sie im Feld Authentication Method (Authentifizierungsverfahren) eines der Authentifizierungsverfahren:

- Open System: Diese Option bietet keinen Schutz.
- WPA2-Personal / WPA Auto-Personal: Diese Option bietet einen starken Schutz. Sie können entweder WPA2-Personal (mit AES) oder WPA Auto-Personal (mit AES oder TKIP + AES) verwenden. Wenn Sie diese Option auswählen, müssen Sie den gemeinsamen WPA-Schlüssel (Netzwerkschlüssel) eintragen.
- WPA2 Enterprise / WPA Auto-Enterprise: Diese Option bietet einen sehr starken Schutz. Diese Lösung beinhaltet einen integrierten EAP-Server oder einen externen RADIUS Back-End-Authentifizierungsserver.
- 10. Klicken Sie zum Abschluss auf Übernehmen.

### 4.1.2 WPS

WPS (Wi-Fi Protected Setup) ist ein WLAN-Sicherheitsstandard, der einfache Geräteverbindungen zu einem WLAN ermöglicht. Sie können die WPS-Funktion über den PIN-Code oder die WPS-Taste konfigurieren.

HINWEIS: Überzeugen Sie sich davon, dass die Geräte WPS unterstützen.

| General WPS WDS Wireless MAC                                                                                                    | Filter RADIUS Setting Professional |  |  |  |
|----------------------------------------------------------------------------------------------------|------------------------------------|--|--|--|
| Wireless - WPS                                                                                                    |                                    |  |  |  |
| WPS (Wi-Fi Protected Setup) provides easy and secure establishment of a wireless network. You can configure WPS here via the PIN code or the WPS button.    |                                    |  |  |  |
| Enable WPS                                                                                                    | OFF                                |  |  |  |
| Current Frequency                                                                                                    | 2.4GHz Switch Frequency            |  |  |  |
| Connection Status                                                                                                    | Not used                           |  |  |  |
| Configured                                                                                                    | Yes                                |  |  |  |
| AP PIN Code                                                                                                    | 31257367                           |  |  |  |
|                                                                                                    |                                    |  |  |  |
| General WPS WDS Wireless MAC                                                                                                    | Filter RADIUS Setting Professional |  |  |  |
| Wireless - WPS                                                                                                    |                                    |  |  |  |
| WPS (Wi-Fi Protected Setup) provides easy and secure establishment of a wireless network. You can configure WPS here via<br>the PIN code or the WPS button. |                                    |  |  |  |
| Enable WPS                                                                                                    | OFF                                |  |  |  |
| Current Frequency                                                                                                    | 5GHz Switch Frequency              |  |  |  |
| Connection Status                                                                                                    | Not used                           |  |  |  |
| Configured                                                                                                    | Yes                                |  |  |  |
| AP PIN Code                                                                                                    | 31257367                           |  |  |  |

### So aktivieren Sie WPS in Ihrem WLAN:

- 1. Wechseln Sie im Navigationspanel zu **Advanced Settings** (Erweiterte Einstellungen) > Wireless (WLAN) > WPS.
- 2. Stellen Sie den Schieber im **Enable WPS (WPS aktivieren)**-Feld auf **ON (Ein)** ein.
- 3. WPS verwendet separat die 2,4 GHz und 5 GHz Funkübertragung.
- 4. Sie können eines der folgenden WPS-Verfahren zur Kopplung für die WLAN-Verbindung nutzen:
  - PBC (Push Button Configuration) Modus:
    - Hardware PBC am Router: Drücken Sie die physische WPS-Taste am WLAN-Router und drücken Sie dann die WPS-Taste am WLAN-Client in drei (3) Minuten.
    - Software PBC am Router: Setzen Sie im Feld WPS Method (WPS-Verfahren) ein Häkchen bei <Push button> (<Taste drücken>), klicken Sie auf Start und drücken Sie dann die WPS-Taste am WLAN-Client in drei (3) Minuten.
  - PIN-Code Modus:
    - Kopplung durch den WLAN-Client: Drücken Sie die WPS-Taste am WLAN-Router und führen Sie dann den WPS-Verbindungsvorgang im PIN-Code Modus nebst Eingabe des AP PIN-Codes am Client-Gerät durch.
    - Kopplung durch den WLAN-Router: Drücken Sie die WPS-Taste am WLAN-Client und führen Sie dann den WPS-Verbindungsvorgang im PIN-Code Modus nebst Eingabe des Client PIN-Codes im Feld WPS Method (WPS-Verfahren) > Client PIN Code durch. Überprüfen Sie, ob der PIN-Code richtig ist und klicken Sie dann auf Start, um den WLAN-Client zu koppeln.

### HINWEISE:

- WPS unterstützt die Authentisierung per Open System und WPA2-Personal. WPS unterstützt keine WLANs, die mit den Verschlüsselungsverfahren Shared Key, WPA-Personal, WPA-Enterprise, WPA2-Enterprise oder RADIUS arbeiten.
- Schlagen Sie notfalls in der Bedienungsanleitung Ihres WLAN-Gerätes nach, wo sich die WPS-Taste befindet.
- Während des WPS-Vorgangs sucht der WLAN-Router nach verfügbaren WPS-Geräten. Wenn der WLAN-Router keine WPS-Geräte findet, schaltet er um in den Inaktivitätsmodus.
- Bis zum Abschluss der WPS-Einrichtung blinken die Betriebs-LEDs des Routers für drei Minuten schnell.

### 4.1.3 WDS

Eine Brücke oder WDS (Wireless Distribution System) ermöglicht Ihrem ASUS WLAN-Router exklusive Verbindungen zu anderen WLAN-APs; dabei verhindert das System, dass andere WLAN-Geräte oder -Stationen auf Ihren ASUS WLAN-Router zugreifen können. Diese Funktion lässt sich auch mit einem WLAN-Repeater (Reichweitenverstärker) vergleichen, wobei Ihr ASUS WLAN-Router als Vermittlungsstelle zwischen einem anderen AP und anderen WLAN-Geräten auftritt.

### So richten Sie die WLAN-Brücke ein:

1. Wechseln Sie im Navigationspanel zu Advanced Settings (Erweiterte Einstellungen) > Wireless (WLAN) > WDS.

| General                                                                                                    | WPS                                                                                                | WDS | Wireless MAC Filt | er RADIUS Setting | Professional |     |  |
|----------------------------------------------------------------------------------------------------|----------------------------------------------------------------------------------------------------|-----|-------------------|-------------------|--------------|-----|--|
| Wireles                                                                                                    | Wireless - Bridge                                                                                  |     |                   |                   |              |     |  |
| Bridge (or named WDS - Wireless Distribution System) function allows your 4G-AC55U to connect to an access point wirelessly.<br>WDS may also be considered a repeater mode. But with this method, the devices connected to the access point will only be able<br>to use half of the access point's original wireless speed.                                                                                                    |                                                                                                    |     |                   |                   |              |     |  |
| Note:The                                                                                                    | Note:The function only support [Open System/NONE, Open System/WEP] security authentication method. |     |                   |                   |              | od. |  |
| To enable                                                                                                    | To enable WDS to extend the wireless signal, please follow these steps :                           |     |                   |                   |              |     |  |
| Select [WDS Only] or [Hybrid] mode and add MAC address of APs in Remote AP list.     Ensure that this wireless router and the AP you want to connect to use the same channel.     Key in the remote AP mac in the remote AP list and open the remote AP's WDS management interface, key in the this     router's MAC address.     To get the best performance, please go to Advanced Settings > Wireless > General and assign the same channel     bandwidth, control channel, and extension channel to every router in the network. |                                                                                                    |     |                   |                   |              |     |  |
| Basic Config                                                                                                    |                                                                                                    |     |                   |                   |              |     |  |
| 2.4GHz N                                                                                                    | AC                                                                                                 |     |                   | AC:9E:17:56:6F:48 |              |     |  |
| 5GHz MAC                                                                                                    |                                                                                                    |     | AC:9E:17:56:6F:4C |                   |              |     |  |
| Band                                                                                                    |                                                                                                    |     |                   | 2.4GHz ¢          |              |     |  |
| AP Mode                                                                                                    | AP Mode AP Only \$                                                                                 |     |                   |                   |              |     |  |
| Connect                                                                                                    | Connect to APs In list  Yes  No                                                                    |     |                   |                   |              |     |  |
| Remote AP List (Max Limit : 4)                                                                                                    |                                                                                                    |     |                   |                   |              |     |  |
| Remote AP List Add / Delete                                                                                                    |                                                                                                    |     |                   |                   |              |     |  |
| • • • • • • • • • • • • • • • • • • • •                                                                                                    |                                                                                                    |     |                   |                   |              |     |  |
| No data in table.                                                                                                    |                                                                                                    |     |                   |                   |              |     |  |
| Apply                                                                                                    |                                                                                                    |     |                   |                   |              |     |  |

- 2. Wählen Sie das Frequenzband der WLAN-Brücke.
- 3. Wählen Sie im Feld **AP Mode (AP-Modus)** aus den folgenden Optionen:
  - Nur AP: Deaktiviert die WDS-Funktion.
  - Nur WDS: Aktiviert die WDS-Funktion, verhindert jedoch, dass sich andere WLAN-Geräte/-Stationen mit dem Router verbinden können.
  - **HYBRID**: Aktiviert die WLAN-Brückenfunktion und ermöglicht, dass sich andere WLAN-Geräte/-Stationen mit dem Router verbinden können.
- 4. Klicken Sie im Feld **Connect to APs in list (Mit APs in der Liste verbinden)** auf **Yes (Ja)**, wenn Sie sich mit einem in der Externe-AP-Liste aufgeführten Zugangspunkt (AP) verbinden möchten.
- 5. Geben Sie in der **Remote AP List (Externe-AP-Liste)** eine MAC-Adresse ein, klicken Sie dann zur Eingabe der MAC-Adressen weiterer verfügbarer Access Points auf die **Add** (**Hinzufügen**)-Schaltfläche
- 6. Klicken Sie auf **Apply (Übernehmen)**.

#### HINWEISE:

- Im Hybridmodus erhalten mit dem ASUS WLAN-Router verbundene WLAN-Geräte lediglich die halbe Übertragungsgeschwindigkeit des Access Points.
- Jeder zur Liste hinzugefügte Access Point muss sich im selben Steuerungskanal und in der selben festen Kanalbandbreite befinden wie der lokale ASUS WLAN-Router. Sie können den Steuerungskanal unter Advanced Settings (Erweiterte Einstellungen) > Wireless (WLAN) > General (Allgemein) ändern.

### 4.1.4 WLAN-MAC-Filter

Der WLAN-MAC-Filter ermöglicht die Kontrolle über Pakete, die an eine bestimmte MAC (Media Access Control)-Adresse in Ihrem WLAN gesendet werden.

| General WPS WDS Wireless MAC Filter RADIUS Setting Professional                                                 |  |  |  |  |
|----------------------------------------------------------------------------------------------------|--|--|--|--|
| Wireless - Wireless MAC Filter                                                                                  |  |  |  |  |
| Wireless MAC filter allows you to control packets from devices with specified MAC address in your Wireless LAN. |  |  |  |  |
| Basic Config                                                                                                    |  |  |  |  |
| Band 2.4GHz \$                                                                                                  |  |  |  |  |
| Enable MAC Filter                                                                                               |  |  |  |  |
| MAC Filter Mode Accept \$                                                                                       |  |  |  |  |
| MAC filter list (Max Limit : 64)                                                                                |  |  |  |  |
| MAC filter list Add / Delete                                                                                    |  |  |  |  |
|                                                                                                    |  |  |  |  |
| No data in table.                                                                                               |  |  |  |  |
| Apply                                                                                                    |  |  |  |  |

### So richten Sie den WLAN-MAC-Filter ein:

- Wechseln Sie im Navigationspanel zu Advanced Settings (Erweiterte Einstellungen) > Wireless (WLAN) > Wireless MAC Filter (WLAN-MAC-Filter).
- 2. Wählen Sie Yes (Ja) im Enable Mac Filter (Mac Filter aktivieren)-Feld.
- 3. Wählen Sie aus der MAC Filter Mode (Mac-Filtermodus)-Auswahlliste entweder Accept (Annehmen) oder Reject (Abweisen).
- Wählen Sie **Accept (Annehmen)**, um Geräten in der MAC-Filterliste Zugriff auf das WLAN zu gewähren.
- Wählen Sie **Reject (Abweisen)**, um Geräten in der MAC-Filterliste den Zugriff auf das WLAN zu verweigern.
- 4. Klicken Sie auf die **Add (Hinzufügen)**-Taste in der **MAC filter list (MAC-Filterliste)** und geben Sie die MAC-Adresse des drahtlosen Geräts ein.
- 5. Klicken Sie auf **Apply** (Übernehmen).

## 4.1.5 RADIUS-Einstellungen

Die RADIUS-Einstellungen (Remote Authentication Dial In User Service) bieten eine zusätzliche Sicherheitsstufe, wenn Sie WPA-Enterprise, WPA2-Enterprise oder Radius mit 802.1x als Authentisierungsverfahren wählen.

| General                   | WPS                    | WDS                 | Wireless MAC Fil                             | ter RADIUS Settin                             | g Professional                            |                                           |                                            |
|---------------------------|------------------------|---------------------|----------------------------------------------|-----------------------------------------------|-------------------------------------------|-------------------------------------------|--------------------------------------------|
| Wireless - RADIUS Setting |                        |                     |                                              |                                               |                                           |                                           |                                            |
| This secti<br>you selec   | on allows<br>t "Auther | you to setication N | et up additional par<br>lethod" in "Wireless | ameters for authorizin<br>- General" as "WPA- | g wireless clients t<br>Enterprise/ WPA2- | nrough RADIUS sen<br>Enterprise/ Radius w | ver. It is required while<br>vith 802.1x". |
| Band                      |                        |                     |                                              | 2.4GHz \$                                     |                                           |                                           |                                            |
| Server IP                 | Address                |                     |                                              |                                               |                                           |                                           |                                            |
| Server Pe                 | ort:                   |                     |                                              | 1812                                          |                                           |                                           |                                            |
| Connecti                  | on Secret              |                     |                                              |                                               |                                           |                                           |                                            |
| Apply                     |                        |                     |                                              |                                               |                                           |                                           |                                            |

### So richten Sie die WLAN-RADIUS-Einstellungen ein:

1. Vergewissern Sie sich, dass das Authentisierungsverfahren des WLAN-Routers auf **WPA-Auto-Enterprise** oder **WPA2-Enterprise** eingestellt ist.

**HINWEIS**: Bitte lesen Sie zur Konfiguration des Authentisierungsverfahrens Ihres WLAN-Routers im Abschnitt **4.1.1 Allgemein** nach.

- Wechseln Sie im Navigationspanel zu Advanced Settings (Erweiterte Einstellungen) > Wireless (WLAN) > RADIUS Setting (RADIUS-Einstellungen).
- 3. Wählen Sie das Frequenzband.
- 4. Tragen Sie unter **Server IP Address (Server-IP-Adresse)** die IP-Adresse Ihres RADIUS-Servers ein.
- 5. Geben Sie im Feld **Server Port (Serverport)** den Serverport ein.
- 6. Legen Sie im Feld **Connection Secret** (Verbindungskennwort) das Kennwort zum Zugriff auf Ihren RADIUS-Server fest.
- 7. Klicken Sie auf **Apply (Übernehmen)**.

## 4.1.6 Professionell

Im Professionell-Bildschirm finden Sie erweiterte Konfigurationsoptionen.

**HINWEIS**: Wir empfehlen, die Standardeinstellungen auf dieser Seite möglichst nicht zu verändern.

| General WPS WDS Wireless MAC F                                                                                             | Filter RADIUS Setting Professional |  |  |  |
|----------------------------------------------------------------------------------------------------|------------------------------------|--|--|--|
| Wireless - Professional                                                                                                    |                                    |  |  |  |
| Wireless Professional Setting allows you to set up additional parameters for wireless. But default values are recommended. |                                    |  |  |  |
| * Reminder: The System time zone is different fro                                                                          | <u>m your locale setting.</u>      |  |  |  |
| Band                                                                                                    | 5GHz 🛟                             |  |  |  |
| Enable Radio                                                                                                    | • Yes • No                         |  |  |  |
| Enable wireless scheduler                                                                                                  | e Yes 🔹 No                         |  |  |  |
| Set AP Isolated                                                                                                    | •Yes No                            |  |  |  |
| Enable IGMP Snooping                                                                                                    | Disable 🗘                          |  |  |  |
| Multicast Rate(Mbps)                                                                                                    | Auto                               |  |  |  |
| Preamble Type                                                                                                    | Long ¢                             |  |  |  |
| RTS Threshold                                                                                                    | 2347                               |  |  |  |
| DTIM Interval                                                                                                    |                                    |  |  |  |
| Beacon Interval                                                                                                    |                                    |  |  |  |
| Enable TX Bursting                                                                                                    | Disable 🗘                          |  |  |  |
| Enable Packet Aggregation                                                                                                  | Enable 🗘                           |  |  |  |
| Enable WMM                                                                                                    | Enable \$                          |  |  |  |
| Enable WMM No-Acknowledgement                                                                                              | Disable 🛟                          |  |  |  |
| Enable WMM APSD                                                                                                    | Enable 🛟                           |  |  |  |
| Enable WMM DLS                                                                                                    | Disable 🗧                          |  |  |  |
| Airtime Fairness                                                                                                    | Disable 🗘                          |  |  |  |
| Multi-User MIMO                                                                                                    | Enable 🗘                           |  |  |  |
| 802.11ac Beamforming                                                                                                    | Enable 🗘                           |  |  |  |
| Universal Beamforming                                                                                                    | Disable 🛟                          |  |  |  |
| Tx power adjustment                                                                                                    | Performance                        |  |  |  |
|                                                                                                    | Apply                              |  |  |  |

### Im Professional Settings (Professionelle Einstellungen)-

Bildschirm können Sie Folgendes konfigurieren:

- Frequenz: Hier wählen Sie das Frequenzband, auf das die professionellen Einstellungen angewendet werden sollen.
- Sender aktivieren: Wählen Sie Yes (Ja) zum Aktivieren des WLANs. Wählen Sie No (Nein), wenn Sie das WLAN deaktivieren möchten.

- WLAN-Planer aktivieren: Wählen Sie Yes (Ja), um das WLAN nach den folgenden Zeitplanregeln zu aktivieren. Wählen Sie No (Nein), wenn Sie die Zeitplanregeln deaktivieren möchten.
- Datum der Funkaktivierung (wochentags): Hier können Sie die Werktage festlegen, wann das WLAN aktiviert sein soll.
- **Tageszeit der Funkaktivierung**: Hier können Sie den Zeitraum festlegen, wann das WLAN während der Woche aktiviert sein soll.
- Datum der Funkaktivierung (Wochenende): Hier können Sie die Wochenendtage festlegen, wann das WLAN aktiviert sein soll.
- **Tageszeit der Funkaktivierung**: Hier können Sie den Zeitraum festlegen, wann das WLAN während des Wochenendes aktiviert sein soll.
- **AP isolieren**: Die AP-isolieren-Einstellung verhindert die Kommunikation von WLAN-Geräten im Netzwerk untereinander. Diese Funktion ist nützlich, wenn Sie ein öffentliches WLAN erstellen möchten, das es nur Gästen gestattet, Zugang zum Internet zu erhalten. Wählen Sie **Yes (Ja)** zum Aktivieren dieser Funktion, **No (Nein)** zum Abschalten.
- Roaming-Assistent: Dieser dient für WLAN-Umgebungen, die mit mehreren Access Points (APs) oder WLAN-Repeatern ausgestattet sind, um alle toten Winkel mit dem WLAN zu versorgen. Wenn sich ein Client, der mit dem AP1 verbunden ist, von einem Ort mit besserem Signal zu einem anderen mit schlechtem Signal bewegt, kann ein weiteres Signal vom AP2 vorhanden sein. Um zu verhindern, dass der Client mit dem AP1 verbunden bleibt, können Sie den Roaming-Assistenten aktivieren und einen RSSI-Minimalwert als Grenze festlegen. Wenn die Verbindungsqualität unter die Grenze fällt, wird der WLAN-Client vom AP1 getrennt, damit die WLAN-Umgebung neu bewertet werden kann, um den AP mit der besten Signalqualität auszuwählen, wie den AP2.
- **IGMP Snooping aktivieren**: Wenn IGMP-Snooping aktiviert ist, wird der Multicast-Datenverkehr nur an WLAN-Clients weitergeleitet, die Mitglieder einer spezifischen Multicast-Gruppe sind.
- **Multicast-Rate (Mb/s)**: Hier wählen Sie die Multicast-Übertragungsrate oder schalten die gleichzeitige Einzelübertragung mit **Disable (Deaktivieren)** ab.

- **Präambeltyp**: Der Präambeltyp definiert die Zeitspanne, die der Router für CRC-Prüfungen (zyklische Redundanzprüfungen) aufwendet. CRC ist ein Verfahren zur Fehlererkennung bei Datenübertragungen. Die Einstellung **Short (Kurz)** eignet sich für stark frequentierte WLANs mit hohem Datenaufkommen. Wählen Sie **Long (Lang)**, wenn sich Ihr WLAN vornehmlich aus älteren WLAN-Geräten zusammensetzt.
- **AMPDU RTS**: Das verwendete Verfahren, A-MPDU, dient dazu, für 802.11n oder 802.11ac kurzfristige Pakete in langfristige Pakete für die selbe MAC-Adresse zu vereinigen. Wenn ein WLAN-Gerät bereit für die Übertragung ist, wird ein RTS (Request to Send) geschickt. Nachdem AMPDU RTS aktiviert ist, wird jeder AMPDU Datenübertragungsblock mit dem RTS-Verfahren versendet.
- **RTS-Schwellenwert**: Wählen Sie einen niedrigeren RTS-Schwellenwert (RTS steht für "Request to Send", also Sendeanfrage), wenn Sie die WLAN-Kommunikation in stark frequentierten Netzwerken mit hohem Datenaufkommen und zahlreichen WLAN-Geräten verbessern möchten.
- **DTIM-Intervall**: Das DTIM-Intervall ("Delivery Traffic Indication Message" oder Meldung über anliegenden Datenverkehr) oder die "Data Beacon Rate", also Datenbakenrate, definieren die Zeit, die vergeht, bevor ein WLAN-Gerät im Schlafmodus über ein zur Abholung bereitstehendes Datenpaket informiert wird. Der Standardwert liegt bei 3 Millisekunden.
- **Bakenintervall**: Das Bakenintervall definiert die Zeitspanne zwischen den einzelnen DTIMs. Der Standardwert liegt bei 100 Millisekunden. Vermindern Sie das Bakenintervall bei instabilen WLAN-Verbindungen oder beim Einsatz von Roaming-Geräten.
- Sendebündelung (TX Bursting) aktivieren: Diese Einstellung erhöht die Übertragungsgeschwindigkeit zwischen WLAN-Router und 802.11g-Geräten.
- WMM APSD aktivieren: WMM APSD (Automatic Power Save Delivery) ist die Verbesserung zum älteren Power Saver Modus. Aktivieren Sie WMM APSD und der WLAN-AP verwaltet die Funkauslastung, um die Akkulaufzeit für akkubetriebene WLAN-Clients, wie Smartphones und Laptops, zu verlängern. APSD schaltet automatisch um zur Nutzung eines längeren Bakenintervalls, wenn der Datenverkehr kein kurzes Intervall zum Paketaustausch benötigt.

## 4.2 LAN

## 4.2.1 LAN-IP

Im LAN-IP-Bildschirm können Sie die LAN-IP-Einstellungen Ihres WLAN-Routers verändern.

**HINWEIS:** Sämtliche Änderungen der LAN-IP-Adresse spiegeln sich in Ihren DHCP-Einstellungen wider.

| LAN IP DHCP Server Route IPTV           | Switch Control |  |  |  |  |
|-----------------------------------------|----------------|--|--|--|--|
| LAN - LAN IP                            |                |  |  |  |  |
| Configure the LAN setting of RT-AC3200. |                |  |  |  |  |
| IP Address                              |                |  |  |  |  |
| Subnet Mask                             |                |  |  |  |  |
| Арріу                                   |                |  |  |  |  |
|                                         |                |  |  |  |  |

### So ändern Sie die LAN-IP-Einstellungen:

- 1. Wechseln Sie im Navigationspanel zu **Advanced Settings** (Erweiterte Einstellungen) > LAN > LAN IP.
- 2. Ändern Sie IP address (IP-Adresse) und Subnet Mask (Subnetzmaske).
- 3. Klicken Sie zum Abschluss auf Übernehmen.
### 4.2.2 DHCP-Server

Ihr WLAN-Router nutzt DHCP zur automatischen Zuweisung von IP-Adressen im Netzwerk. Sie können den IP-Adressbereich festlegen und bestimmen, wie lange Clients im Netzwerk eine IP-Adresse zugewiesen bleibt.

| LAN IP DHCP Server Route IPTV                                                                                                    | Switch Control                                                                                                    |              |  |  |  |  |  |
|----------------------------------------------------------------------------------------------------|----------------------------------------------------------------------------------------------------|--------------|--|--|--|--|--|
| LAN - DHCP Server                                                                                                    | LAN - DHCP Server                                                                                                    |              |  |  |  |  |  |
| DHCP (Dynamic Host Configuration Protocol<br>server can assign each client an IP address a<br>supports up to 253 IP addresses for your loce<br>Manually Assigned IP around the D | DHCP (Dynamic Host Configuration Protocol) is a protocol for the automatic configuration used on IP networks. The DHCP<br>server can assign each client an IP address and informs the client of the of DNS server IP and default gateway IP. 4G-AC55U<br>supports up to 253 IP addresses for your local network.<br><u>Manually Assigned IP around the DHCP list FAQ</u> |              |  |  |  |  |  |
| Basic Config                                                                                                    |                                                                                                    |              |  |  |  |  |  |
| Enable the DHCP Server                                                                                                    | es ● No                                                                                                    |              |  |  |  |  |  |
| 4G-AC55U's Domain Name                                                                                                    |                                                                                                    |              |  |  |  |  |  |
| IP Pool Starting Address                                                                                                    | 192.168.1.2                                                                                                    |              |  |  |  |  |  |
| IP Pool Ending Address                                                                                                    | 192.168.1.254                                                                                                    |              |  |  |  |  |  |
| Lease time                                                                                                    | 86400                                                                                                    |              |  |  |  |  |  |
| Default Gateway                                                                                                    |                                                                                                    |              |  |  |  |  |  |
| DNS and WINS Server Setting                                                                                                    |                                                                                                    |              |  |  |  |  |  |
| DNS Server                                                                                                    |                                                                                                    |              |  |  |  |  |  |
| WINS Server                                                                                                    |                                                                                                    |              |  |  |  |  |  |
| Enable Manual Assignment                                                                                                    |                                                                                                    |              |  |  |  |  |  |
| Enable Manual Assignment                                                                                                    | 🔍 Yes 💿 No                                                                                                    |              |  |  |  |  |  |
| Manually Assigned IP around the DHCP list (Max Limit : 64)                                                                                                    |                                                                                                    |              |  |  |  |  |  |
| MAC address                                                                                                    | IP Address                                                                                                    | Add / Delete |  |  |  |  |  |
|                                                                                                    |                                                                                                    |              |  |  |  |  |  |
| No data in table.                                                                                                    |                                                                                                    |              |  |  |  |  |  |
| Apply                                                                                                    |                                                                                                    |              |  |  |  |  |  |

#### So konfigurieren Sie einen DHCP-Server:

- 1. Wechseln Sie im Navigationspanel zu **Advanced Settings** (Erweiterte Einstellungen) > LAN > DHCP Server.
- 2. Klicken Sie im Feld **Enable the DHCP Server (DHCP-Server aktivieren)** auf die Auswahl **Yes (Ja)**.
- 3. Geben Sie in das **Domain Name**-Textfeld einen Domain-Namen für Ihren WLAN-Router ein.
- 4. Geben Sie im Feld IP Pool Starting Address (IP-Pool Startadresse) die IP-Startadresse ein.

- 5. Geben Sie im Feld **IP Pool Ending Address (IP-Pool Endadresse)** die IP-Endadresse ein.
- 6. Geben Sie im Feld **Lease Time (Lease-Zeitraum)** die Ablaufzeit für eine zugewiesene IP-Adresse in Sekunden ein. Sobald dieses Zeitlimit erreicht wurde, weist der DHCP-Server eine neue IP-Adresse zu.

#### **HINWEISE:**

- Wir empfehlen, beim Festlegen eines IP-Adressbereiches eine IP-Adresse im Format 192.168.1.xxx (xxx steht für eine beliebige Zahl zwischen 2 und 254) zu verwenden.
- Die Startadresse eines IP-Kontingents darf nicht größer als die Endadresse des Kontingents sein.
- 7. Geben Sie im Bereich **DNS and WINS Server Settings (DNSund WINS-Servereinstellungen)** bei Bedarf die IP-Adressen Ihres DNS- und WINS-Servers ein.
- Ihr WLAN-Router kann Geräten im Netzwerk auch manuell IP-Adressen zuweisen. Wenn Sie bestimmten MAC-Adressen im Netzwerk eine IP-Adresse zuweisen möchten, wählen Sie im Feld Enable Manual Assignment (Manuelle Zuweisung aktivieren) die Option Yes (Ja). Der DHCP-Liste können bis zu 32 MAC-Adressen manuell hinzugefügt werden.

### 4.2.3 Route

Falls Sie mehr als einen WLAN-Router in Ihrem Netzwerk einsetzen, können Sie eine Routentabelle konfigurieren und so dieselbe Internetverbindung nutzen.

**HINWEIS**: Wir empfehlen, die Standard-Routeneinstellungen nicht zu verändern, sofern Sie nicht über umfassendes Wissen über Routentabellen verfügen.

| LAN IP                | DHCP Server                               | Route                     | ΙΡΤΥ       | Switch Control   |                        |               |           |             |                 |
|-----------------------|-------------------------------------------|---------------------------|------------|------------------|------------------------|---------------|-----------|-------------|-----------------|
| LAN - I               | Route                                     |                           |            |                  |                        |               |           |             |                 |
| This func<br>the same | ction allows you to<br>e connection to th | add routir<br>a Internet. | ng rules i | nto 4G-AC55U. II | is useful if you conne | ect several n | outers be | hind 4G-AC5 | 5U to share     |
| Basic C               | onfig                                     | _                         |            | _                | _                      | _             | _         | _           |                 |
| Enables               | static routes                             |                           |            | 💽 Yes 🔵 No       |                        |               |           |             |                 |
| Static R              | toute List (Max Lir                       | nit : 32)                 |            |                  | _                      |               |           |             |                 |
|                       | Network/Host IP                           |                           | Netr       | nask             | Gateway                |               | Metric    | Interface   | Add /<br>Delete |
|                       |                                           |                           |            |                  |                        | -             |           | LAN \$      | Ð               |
|                       |                                           |                           |            | No data          | in table.              |               |           |             |                 |
|                       | Арріу                                     |                           |            |                  |                        |               |           |             |                 |

#### So konfigurieren Sie die LAN-Routentabelle:

- 1. Wechseln Sie im Navigationspanel zu **Advanced Settings** (Erweiterte Einstellungen) > LAN > Route.
- 2. Im Feld **Enable static routes (Statische Routen aktivieren)** wählen Sie **Yes (Ja)** aus.
- 4. Klicken Sie auf **Apply (Übernehmen)**.

### 4.2.4 IPTV

Der WLAN-Router kann sich per Internet oder LAN mit IPTV-Diensten verbinden. Im IPTV-Register finden Sie Konfigurationseinstellungen, die Sie zum Einrichten von IPTV, VoIP, Multicasting und UDP benötigen. Weitere Details erhalten Sie von Ihrem Internetanbieter.

| LAN IP DH                      | CP Server                  | Route       | IPTV    | Switch Control       |                |              |                        |                  |
|--------------------------------|----------------------------|-------------|---------|----------------------|----------------|--------------|------------------------|------------------|
| LAN - IPTV                     |                            |             |         |                      |                |              |                        |                  |
| To watch IPT<br>assigned to pr | /, the WAN p<br>imary WAN. | oort must t | e conne | cted to the Internet | . Please go to | WAN - Dual W | ( <u>AN</u> to confirm | that WAN port is |
| Port                           |                            |             |         |                      | _              | _            | _                      |                  |
| Select ISP Pro                 | ofile                      |             |         | None                 |                | ¢            |                        |                  |
| Choose IPTV                    | STB Port                   |             |         | None                 |                |              |                        |                  |
| Special Appli                  | cations                    |             |         | _                    | _              | _            | _                      |                  |
| Use DHCP ro                    | utes                       |             |         | Microsoft            |                |              |                        |                  |
| Enable multica                 | ast routing (IG            | MP Proxy)   |         | Disable ‡            |                |              |                        |                  |
| Enable efficier<br>Snooping)   | nt multicast fo            | rwarding (I | GMP     | Disable ‡            |                |              |                        |                  |
| UDP Proxy (U                   | dpxy)                      |             |         |                      |                |              |                        |                  |
|                                |                            |             |         | Ар                   | ply            |              |                        |                  |

### 4.2.5 Switch Control

Das Switch Control-Register ermöglicht Ihnen, NAT Beschleunigung und Jumbo Frame zu konfigurieren, um die Netzwerkleistung zu verbessern. Wir empfehlen, die Standard-Routeneinstellungen nicht zu verändern, sofern Sie nicht über umfassendes Wissen verfügen.

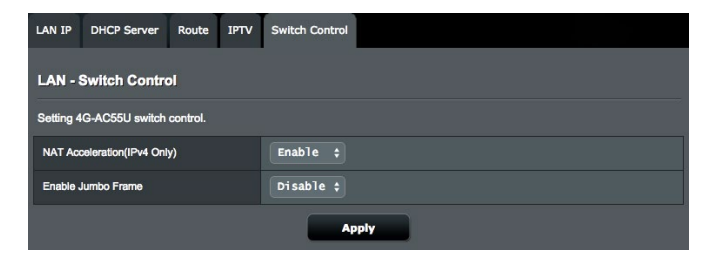

## 4.3 WAN

### 4.3.1 Internetverbindung

Der Internetverbindung-Bildschirm ermöglicht Ihnen die Konfiguration von Einstellungen unterschiedlicher WAN-Verbindungstypen.

| Internet Connection                     | Dual WAN                        | Port Trigger                         | Virtual Server                         | Port Forwarding                           | DMZ                  | DDNS                    | NAT Passthrough     |  |
|-----------------------------------------|---------------------------------|--------------------------------------|----------------------------------------|-------------------------------------------|----------------------|-------------------------|---------------------|--|
| WAN - Internet C                        | WAN - Internet Connection       |                                      |                                        |                                           |                      |                         |                     |  |
| 4G-AC55U supports<br>beside WAN Connect | several conne<br>tion Type. The | ction types to V<br>setting fields d | VAN (wide area r<br>Jiffer depending c | etwork).These type<br>n the connection ty | s are se<br>pe you s | lected fro<br>selected. | m the dropdown menu |  |
| WAN Index                               |                                 |                                      |                                        |                                           |                      |                         |                     |  |
| WAN Type                                |                                 | W                                    | AN .                                   |                                           |                      |                         |                     |  |
| Basic Config                            |                                 |                                      |                                        |                                           |                      |                         |                     |  |
| WAN Connection Typ                      | 9                               | AL                                   | utomatic IP ‡                          |                                           |                      |                         |                     |  |
| Enable WAN                              |                                 | 0                                    | Yes 🔵 No                               |                                           |                      |                         |                     |  |
| Enable NAT                              |                                 | 0                                    | ⊙Yes ● No                              |                                           |                      |                         |                     |  |
| Enable UPnP UPni                        | P FAQ                           | •                                    | 📀 Yes 🌑 No                             |                                           |                      |                         |                     |  |
| WAN DNS Setting                         |                                 |                                      | _                                      |                                           |                      |                         | _                   |  |
| Connect to DNS Serve                    | er automatically                | · •                                  | Yes 🔵 No                               |                                           |                      |                         |                     |  |
| Account Settings                        |                                 |                                      |                                        |                                           |                      |                         | _                   |  |
| Authentication                          |                                 | No                                   | one ¢                                  |                                           |                      |                         |                     |  |
| Special Requirement                     | t from ISP                      |                                      | _                                      | _                                         | -                    |                         |                     |  |
| Host Name                               |                                 |                                      |                                        |                                           |                      |                         |                     |  |
| MAC Address                             |                                 |                                      |                                        |                                           | MAC C                | lone                    |                     |  |
| DHCP query frequence                    | ay .                            | Ag                                   | gressive Mod                           | e \$                                      |                      |                         |                     |  |
|                                         |                                 |                                      | Apply                                  |                                           |                      |                         |                     |  |

#### 4.3.1.1 WAN

#### So konfigurieren Sie die WAN-Verbindungseinstellungen:

- Wechseln Sie im Navigationspanel zu Advanced Settings (Erweiterte Einstellungen) > WAN > Internet Connection (Internetverbindung).
- 2. Konfigurieren Sie die folgenden Einstellungen. Klicken Sie zum Abschluss auf **Übernehmen**.
  - WAN-Verbindungstyp: Wählen Sie den Typ Ihrer Internetverbindung. Zur Auswahl stehen Automatic IP (Automatische IP), PPPOE, PPTP, L2TP und Static IP (Feste IP). Wenden Sie sich an Ihren Internetanbieter, falls der Router keine gültige IP-Adresse beziehen kann oder Sie nicht sicher sind, welcher WAN-Verbindungstyp eingesetzt wird.

- WAN aktivieren: Wählen Sie Yes (Ja), wenn der Router auf das Internet zugreifen soll. Wählen Sie No (Nein), wenn Sie den Internetzugriff unterbinden möchten.
- NAT aktivieren: NAT (Network Address Translation, Netzwerkadressenumsetzung) ist ein System, bei dem eine öffentliche IP (WAN-IP) eingesetzt wird, um Netzwerk-Clients mit einer privaten IP-Adresse im LAN Internetzugriff zu ermöglichen. Die private IP-Adresse der einzelnen Netzwerk-Clients wird in einer NAT-Tabelle gespeichert und zum Umleiten ankommender Datenpakete eingesetzt.
- UPnP aktivieren: UPnP (Universal Plug and Plav) ermöglicht die Steuerung diverser Geräte (wie Routern, Fernsehgeräten, Stereoanlagen, Spielkonsolen und Mobiltelefonen) über ein IP-basiertes Netzwerk mit oder ohne zentrale Steuerung durch einen Gateway. UPnP verbindet PCs sämtlicher Varianten und ermöglicht ein nahtloses Netzwerk zur Fernkonfiguration und zum Datentransfer. Beim UPnP-Einsatz werden neue Netzwerkgeräte automatisch erkannt. Nachdem Geräte vom Netzwerk erkannt wurden, können diese extern zur Unterstützung von P2P-Anwendungen, interaktiven Spielen, Videokonferenzen, Web- oder Proxyservern konfiguriert werden. Anders als bei der Portweiterleitung, bei der Porteinstellungen manuell konfiguriert werden müssen, konfiguriert ÜPnP den Router automatisch so, dass ankommende Verbindungen und Direktanfragen an einen bestimmten PC im lokalen Netzwerk automatisch angenommen werden.
- **Mit DNS-Server automatisch verbinden**: Ermöglicht, die DNS-IP-Adresse für den Router automatisch vom Internetanbieter zuweisen zu lassen. Ein DNS ist ein Host im Internet, der Namen von Internetseiten (URLs) in numerische IP-Adressen umsetzt.
- Authentifizierung: Dieses Element wird eventuell von einigen Internetanbietern vorgegeben. Fragen Sie bei Ihrem Internetanbieter nach, füllen Sie dieses Feld bei Bedarf aus.
- **Hostname**: In diesem Feld können Sie einen Hostnamen für Ihren Router festlegen. Dieser ist gewöhnlich eine spezielle Vorgabe Ihres Internetanbieters. Sofern Ihrem Computer ein Hostname vom Internetanbieter zugewiesen wurde, tragen Sie diesen Hostnamen hier ein.
- MAC-Adresse: Die MAC-Adresse (Media Access Control, Medienzugriffssteuerung) ist eine eindeutige Kennung Ihres Netzwerkgerätes. Einige Internetanbieter überwachen die MAC-Adressen von Netzwerkgeräten, die Verbindungen zu Ihren Diensten herstellen und weisen

Verbindungsversuche unbekannter Geräte ab. Damit es nicht zu Verbindungsproblemen durch nicht registrierte MAC-Adressen kommt, können Sie folgendes unternehmen:

- Nehmen Sie Kontakt zu Ihrem Internetanbieter auf, aktualisieren Sie die mit Ihrem Internetzugang verknüpfte MAC-Adresse.
- Duplizieren oder ändern Sie die MAC-Adresse des ASUS WLAN-Routers so, dass diese der MAC-Adresse des zuvor beim Internetanbieter registrierten Netzwerkgerätes entspricht.
- **DHCP-Anfragefrequenz**: Ändert die Intervalleinstellungen der DHCP-Erkennung zur Vermeidung einer Überlastung des DHCP-Servers.

### 4.3.1.2 Mobiles Breitband

Der 4G-AC86U besitzt ein integriertes 3G/4G Modem, mit dem Sie eine mobile Breitbandverbindung zum Internetzugang nutzen können.

#### So richten Sie Ihr mobiles Breitband zum Internetzugang ein:

 Wechseln Sie im Navigationspanel zu Advanced Settings (Erweiterte Einstellungen) > WAN > Internet Connection (Internetverbindung) und wählen Sie im Feld WAN Interface (WAN-Schnittstelle) die Option Mobile Broadband (Mobiles Breitband) aus.

| Internet Connection                                                       | Dual WAN                                            | Port Trigger                                  | Virtual Server /                         | Port Forwarding                        | DMZ      | DDNS                      | NAT Passthrough                                 |  |
|---------------------------------------------------------------------------|-----------------------------------------------------|-----------------------------------------------|------------------------------------------|----------------------------------------|----------|---------------------------|-------------------------------------------------|--|
| WAN - Mobile B                                                            | WAN - Mobile Broadband                              |                                               |                                          |                                        |          |                           |                                                 |  |
| 4G-AC86U can estable<br>Internet connection fro<br>the WAN interfaces fro | ish Internet con<br>m the WAN Int<br>om the [Dual W | nection via Eth<br>erface dropdow<br>AN] tab. | ernet WAN, Mobile<br>n list. You can ena | Broadband or LAN<br>ble the dual WAN o | l as WAN | I. Select ti<br>n and cha | ne interface for your<br>inge the priorities of |  |
| WAN Index                                                                 |                                                     |                                               |                                          |                                        |          |                           |                                                 |  |
| WAN Interface                                                             |                                                     | Mob                                           | ile Broadband 💲                          |                                        |          |                           |                                                 |  |
| Enable Mobile Broadba                                                     | ind                                                 | Enab                                          | ole 🗘                                    |                                        |          |                           |                                                 |  |
| Mobile Broadband Mo                                                       | dem Informatio                                      | 'n                                            |                                          |                                        |          |                           |                                                 |  |
| Modern software versio                                                    | n                                                   | EM126                                         | GPAR01A18M4G                             | Reset Modem                            | R        | aboot Mo                  | dem                                             |  |
| ІМЕІ                                                                      |                                                     | 35521                                         | 9110000082                               |                                        |          |                           |                                                 |  |

- 2. Wählen Sie im Feld **Enable Mobile Broadband (Mobiles Breitband aktivieren)** die Option **Enable (Aktivieren)** aus.
- 3. Vergewissern Sie sich, dass Sie die SIM-Karte richtig eingelegt haben, und richten Sie die Mobil-Einstellungen Ihres Routers ein.

| WAN Index                                    | and the second second second second second second second second second second second second second second second |
|----------------------------------------------|----------------------------------------------------------------------------------------------------|
| WAN Interface                                | Mobile Broadband 🛟                                                                                               |
| Enable Mobile Broadband                      | Enable :                                                                                                    |
| Mobile Broadband Modem Information           |                                                                                                    |
| Modern software version                      | EM12GPAR01A21M4G Reset Modem Reboot Modem                                                                        |
| IMEI                                         | 355219110000084                                                                                                  |
| Configure the Mobile Broadband settings of 4 | IG-AC86U.                                                                                                    |
| Internet Connection                          |                                                                                                    |
| Connection status                            | Connected                                                                                                    |
| Network Type                                 | Auto 🛟                                                                                                    |
| PDP Type                                     | IPv4 ÷                                                                                                    |
| LTE Band                                     | Auto 🛟                                                                                                    |
| Roaming                                      | Disable ÷                                                                                                    |

- 4. Konfiguration der Internetverbindung:
  - 1) Wählen Sie im Feld **Network Type (Netzwerktyp)** Ihr bevorzugtes Netzwerk aus:

• **Automatisch** (Standard): Wählen Sie **Auto**, um dem WLAN-Router zu gestatten, automatisch den Kanal mit einer verfügbaren Verbindung aus dem 4G- oder 3G-Netzwerk auszuwählen.

• Nur 4G: Wählen Sie diese Option, um den WLAN-Router automatisch nur mit dem 4G-Netzwerk zu verbinden.

- Nur 3G: Wählen Sie diese Option, um den WLAN-Router automatisch nur mit dem 3G-Netzwerk zu verbinden.
- 2) **PDP-Typ**: Der WLAN-Router unterstützt verschiedene PDP-Typen; PPP, IPv4, IPv6, IPv6 zu IPv4.
- 3) **LTE-Band**: In diesem Feld können Sie das LTE-Band auswählen.
- 4) **Roaming**: Wenn Sie in ein anderes Land reisen, können Sie die originale SIM-Karte für den Zugang zum lokalen Netzwerk nutzen, falls Ihr Internetanbieter den Roaming-Dienst in diesem Land anbietet. Aktivieren Sie diese Funktion, damit Sie Zugang zum lokalen Netzwerk erhalten können.
  - Klicken Sie auf **Scan (Suche)**, um alle verfügbaren Mobilfunknetze anzuzeigen.
  - Wählen Sie ein verfügbares Mobilfunknetz und klicken Sie auf **Apply (Übernehmen)**, um sich damit zu verbinden.

#### HINWEISE:

- Der LTE-Router kann Ihren Internetanbieter anhand der IMSI-Informationen Ihrer SIM-Karte erkennen. Falls das Mobilfunknetz Ihres Internetanbieters nicht gefunden werden kann, verbinden Sie sich mit einem Roaming-Netzwerk anderer Internetanbieter.
- Beachten Sie unbedingt eventuell anfallenden Roaming-Kosten, wenn Sie keine lokale SIM-Karte (fast immer eine gute, da sehr kostensparende Idee) nutzen. Lassen Sie sich von Ihrem Netzanbieter über Roaming-Kosten informieren, bevor Sie Roaming-Dienste nutzen, damit es kein böses Erwachen beim Eintreffen der nächsten Mobilfunkrechnung gibt.

| Data Usage Limitation |                                      |
|-----------------------|--------------------------------------|
| Data Usage            | 9.64 MBytes (Starting Day : 1) Clear |
| Cycle Start Day       | 1 ;                                  |
| Data Usage Limit      | 0 GBytes + (Disable : 0)             |
| Data Usage Alert      | 0 GBytes + (Disable : 0)             |
| Send SMS Notification | Disable \$                           |

- 5. Datennutzungsbeschränkung
  - **Datenvolumen**: Zeige das Datenvolumen.
  - Starttag des Zyklus: Wählen Sie den Tag aus, an dem Sie mit der Zählung des Datenvolumens beginnen möchten. Das Datenvolumen wird am Ende eines jeden Zyklus zurückgesetzt.
  - **Begrenzung des Datenvolumens**: Legen Sie für die Internetnutzung eine monatliche Obergrenze des Datenvolumens (in GB) fest. Sobald die Grenze erreicht ist, erscheinen ein Ausrufezeichen und eine Warnmeldung, wenn Sie sich auf der Administratorseite anmelden. Der Internetzugang wird blockiert.
  - Warnmeldung für Datenvolumen: Legen Sie eine Obergrenze des Datenvolumens fest, bei deren Erreichung ein Ausrufezeichen und eine Warnmeldung erscheinen, wenn Sie sich auf der Administratorseite anmelden. Wenn Ihre Internetnutzung diese Grenze erreicht, wird der Internetzugang nicht blockiert bis die tatsächliche Grenze des Datenvolumens erreicht ist.
  - SMS-Benachrichtigung senden: Aktivieren Sie diese Funktion, um eine SMS-Benachrichtigung von Ihrem Router auf Ihr Mobilgerät zu senden, sobald die Obergrenze des Datenvolumens für die Internetnutzung erreicht ist.

| APN Profile           |                                       |
|-----------------------|---------------------------------------|
| APN Configuration     | Auto ÷                                |
| APN Service(optional) | Gent                                  |
| Dial Number           | *99#                                  |
| Username              |                                       |
| Password              |                                       |
| Authentication        | None ÷                                |
|                       | · · · · · · · · · · · · · · · · · · · |
| APN Profile           |                                       |
| APN Configuration     | Manual Setting 🛊                      |
| Location              | Taiwan ‡                              |
| ISP                   | Far EasTone 🛟                         |
| APN Service(optional) | internet                              |
| Dial Number           | *99#                                  |
| Username              |                                       |
| Password              |                                       |
| Authentication        | None +                                |

- 6. APN-Konfiguration
  - 1) **Auto** (Standard): Das System wählt standardmäßig die Einstellung Auto APN.
  - 2) **Manuell**: Falls die automatische DFÜ (Dial-Up)-Verbindung fehlschlägt, wählen Sie Manuell aus, um die APN-Einstellung manuell zu konfigurieren.
    - A. **Standort**: Wählen Sie den Standort Ihres 3G/4G-Anbieters aus der Auswahlliste.
    - B. Internetanbieter: Wählen Sie Ihren Internetanbieter aus der Auswahlliste.
    - C. **APN (Access Point Name)-Service (optional)**: Entsprechende Informationen erhalten Sie von Ihrem 3G/4G-Anbieter.
    - D. Einwahlnummer: Einwahlnummer des 3G/4G-Anbieters
    - E. **Benutzername** / **Kennwort**: Geben Sie den Benutzernamen und das Kennwort ein, die Ihr 3G/4G-Netzwerkanbieter bereitstellt.

7. PIN-Konfiguration

**PIN-Code**: Geben Sie für die Verbindung den PIN-Code des 3G/4G-Anbieters im SIM PIN Management ein, falls die SIM-Karte benötigt wird.

• Der standardmäßige PIN-Code kann je nach Anbieter variieren. Wenn Ihr Internetanbieter die PIN-Code-Verifizierung standardmäßig deaktiviert hat, können Sie die Einstellung überspringen.

| SIM PIN Management |                    |  |
|--------------------|--------------------|--|
| USIM Card Status   | SIM card is ready. |  |
| PIN Verification   | Disable :          |  |

 Wenn Ihr Internetanbieter die PIN-Code-Verifizierung standardmäßig aktiviert hat, sehen Sie das Statussymbol für die SIM-Sperre im Statussymbolbereich, und Sie müssen den PIN-Code eingeben.

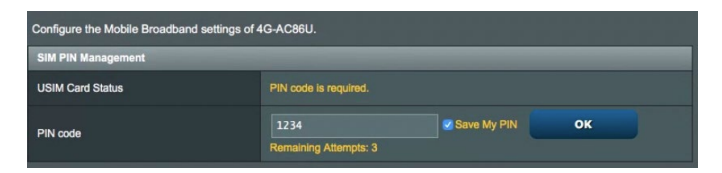

• Sie können die PIN-Code-Verifizierung manuell über das Web-Menü Ihres Routers oder Ihr Mobiltelefon aktivieren. Sie müssen auch den PIN-Code eingeben.

| SIM PIN Management              |                                         |
|---------------------------------|-----------------------------------------|
| USIM Card Status                | SIM card is ready.                      |
| PIN Verification                | Enable 🛊                                |
| PIN Modification                | Modify                                  |
|                                 |                                         |
| SIM PIN Management              | - PIN Verification                      |
| Please input the PIN code obtai | ned from the internet service provider. |
| PIN code                        |                                         |
| PIN Remaining Attempts          |                                         |
|                                 |                                         |
|                                 | Cancel OK                               |

#### Status der Mobilverbindung

#### So finden Sie Informationen zum mobilen Breitband:

1. Klicken Sie auf 🔍 für ausführliche Informationen.

| Internet Connection | Internet Connection |  |  |  |  |
|---------------------|---------------------|--|--|--|--|
| Connection status   | Connected           |  |  |  |  |
| Network Type        | Auto 🗘              |  |  |  |  |
| PDP Type            | <b>Pv4 ‡</b>        |  |  |  |  |
| LTE Band            | Auto 🛊              |  |  |  |  |
| Roaming             | Disable 🗘           |  |  |  |  |

2. Der Bildschirm **Mobile Connection Status (Status der Mobilverbindung)** zeigt den ausführlichen Verbindungsstatus des mobilen Breitbands an.

| WAN - Mobile Connection S            | Status                                                 |
|--------------------------------------|--------------------------------------------------------|
| This page displays basic device info | mation, internet connection status and internet usage. |
| Product Information                  |                                                        |
| Model Name                           | 4G-AC86U                                               |
| IMSI                                 | 466056008449                                           |
| ICCID                                | 8988605101902049                                       |
| Phone Number                         | +88690697                                              |
| Wireless Status                      |                                                        |
| Cell ID                              | 1880134                                                |
| Connection Type                      | TDD LTE                                                |
| Band                                 | LTE BAND 38                                            |
| RSSI                                 | -58 dBm                                                |
| SINR                                 | 11 dB                                                  |
| RSRP                                 | -94 dBm                                                |
| RSRQ                                 | -13 dBm                                                |
| Internet Usage                       |                                                        |
| Connection Status                    |                                                        |
| SIM Provider                         | KGT-Online                                             |
| Network Provider                     | LTE GT                                                 |
| Data Usage                           | 212.514 MBytes                                         |
| Data Sent                            | 8.841 MBytes                                           |
| Data Received                        | 203.673 MBytes                                         |
| Data Sent/Sec                        |                                                        |
| Data Received/Sec                    |                                                        |
| Connection Time                      | 0 days 0 hour(s) 28 minute(s) 22 seconds               |
|                                      | Close                                                  |

### 4.3.2 IPv6 (Interneteinstellungen)

Der WLAN Router unterstützt IPv6-Adressierung; ein System, das mehr IP-Adressen unterstützt. Dieser Standard wird noch nicht flächendeckend eingesetzt. Fragen Sie bei Ihrem Internetanbieter nach, ob Ihr Internetzugang IPv6 unterstützt.

| IPv6                                                             |                                                                                                    |  |  |  |  |  |
|------------------------------------------------------------------|----------------------------------------------------------------------------------------------------|--|--|--|--|--|
| Configure the IPv6 Internet setting of 4G-AC86U. <u>IPv6 FAQ</u> |                                                                                                    |  |  |  |  |  |
| Basic Config                                                     | the second second second second second second second second second second second second second second second s |  |  |  |  |  |
| Connection type                                                  | Static IPv6 🛟                                                                                                  |  |  |  |  |  |
| IPv6 WAN Setting                                                 |                                                                                                    |  |  |  |  |  |
| WAN IPv6 Address                                                 |                                                                                                    |  |  |  |  |  |
| WAN Prefix Length                                                |                                                                                                    |  |  |  |  |  |
| WAN IPv6 Gateway                                                 |                                                                                                    |  |  |  |  |  |
| IPv6 LAN Setting                                                 |                                                                                                    |  |  |  |  |  |
| LAN IPv6 Address                                                 |                                                                                                    |  |  |  |  |  |
| LAN Prefix Length                                                |                                                                                                    |  |  |  |  |  |
| LAN IPv6 Prefix                                                  |                                                                                                    |  |  |  |  |  |
| Auto Configuration Setting                                       | 💿 Stateless 💮 Stateful                                                                                         |  |  |  |  |  |
| IPv6 DNS Setting                                                 |                                                                                                    |  |  |  |  |  |
| IPv6 DNS Server 1                                                |                                                                                                    |  |  |  |  |  |
| IPv6 DNS Server 2                                                |                                                                                                    |  |  |  |  |  |
| IPv6 DNS Server 3                                                |                                                                                                    |  |  |  |  |  |
| Auto Configuration Setting                                       |                                                                                                    |  |  |  |  |  |
| Enable Router Advertisement                                      | C Enable Disable                                                                                               |  |  |  |  |  |
|                                                                  | Apply                                                                                                    |  |  |  |  |  |

#### So richten Sie IPv6 ein:

- 1. Wechseln Sie im Navigationspanel zu **Advanced Settings** (Erweiterte Einstellungen) > IPv6.
- 2. Wählen Sie Ihren **Connection Type (Verbindungstyp)**. Die Konfigurationsoptionen variieren je nach ausgewähltem Verbindungstyp.
- 3. Legen Sie Ihre IPv6-LAN- und DNS-Einstellungen fest.
- 4. Klicken Sie auf Apply (Übernehmen).

**HINWEIS**: Bitte informieren Sie sich bei Ihrem Internetanbieter über spezielle IPv6-Möglichkeiten Ihres Internetzugangs.

### 4.3.3 Dual-WAN

Ihr ASUS WLAN-Router bietet Dual-WAN-Unterstützung. Sie können die Dual-WAN-Funktion auf einen dieser beiden Modi einstellen:

- **Ausfallschutz:** Wählen Sie diesen Modus zur Nutzung des zweiten WAN als Reservenetzwerkzugriff.
- Lastausgleich: Wählen Sie diesen Modus, um die gleichzeitige Verwendung von Dual-WAN-Verbindungen für eine verbesserte Bandbreite und Zuverlässigkeit zu ermöglichen.
- **Failback zulassen:** Haken Sie das Kontrollkästchen an, damit die Internetverbindung automatisch zum primären WAN zurückwechseln kann, wenn das primäre WAN verfügbar ist.

| Internet<br>Connection                                                                                                    | Dual<br>WAN     | Port<br>Trigger | Virtual Server / P<br>Forwarding                                          | ort DMZ               | DDNS          | NAT<br>Passthrough |  |  |  |
|----------------------------------------------------------------------------------------------------|-----------------|-----------------|---------------------------------------------------------------------------|-----------------------|---------------|--------------------|--|--|--|
| WAN - Dual WAN                                                                                                    |                 |                 |                                                                           |                       |               |                    |  |  |  |
| 4G-AC88U provides Dual WAN support. Select Failover mode to use a secondary WAN for backup network access. Select Load<br>Balance mode to optimize bandwidth, maximize throughput, minimize response time, and prevent data overload for both WAN<br>connections. <u>Dual WAN FAQ</u> |                 |                 |                                                                           |                       |               |                    |  |  |  |
| Basic Config                                                                                                    |                 |                 |                                                                           |                       |               |                    |  |  |  |
| Enable Dual WAN                                                                                                    |                 |                 |                                                                           |                       |               |                    |  |  |  |
| Primary WAN                                                                                                    |                 | Mob             | Mobile Broadband                                                          |                       |               |                    |  |  |  |
| Secondary WAN                                                                                                    |                 | WAY             | WAN ¢                                                                     |                       |               |                    |  |  |  |
| Dual WAN Mode                                                                                                    |                 | ✓ Fail          | Over Allow failba                                                         |                       |               |                    |  |  |  |
| Hot-Standby                                                                                                    |                 | Disa            |                                                                           |                       |               |                    |  |  |  |
| Auto Network Detection                                                                                                    | on              | -               |                                                                           |                       | -             |                    |  |  |  |
| Detailed explanations a                                                                                                    | re available on | the ASUS Supp   | ort Site FAQ, which may help                                              | you use this function | n effectively | د                  |  |  |  |
| Detect Interval                                                                                                    |                 | Every           | 3 seconds                                                                 |                       |               |                    |  |  |  |
| Failover Trigger Conditi                                                                                                    | on              | When            | When the current WAN fails 12 continuous times, failover to Secondary WAN |                       |               |                    |  |  |  |
| Network Monitoring                                                                                                    |                 | DN:             | DNS Query Ping                                                            |                       |               |                    |  |  |  |
|                                                                                                    |                 |                 | Apply                                                                     |                       |               |                    |  |  |  |

- **Erkennungsintervall**: Legen Sie das Zeitintervall (in Sekunden) zwischen zwei Ping-Paketen fest.
- Auslösungsbedingungen für Failover (Ausfallschutz): Legen Sie die fortlaufenden Verbindungsversuche fest, ab wann das System die Failover/Failback-Aktion auslösen soll, nachdem die Ping-Test-Anzahl erreicht und keine Antwort von der Ziel-IP-Adresse empfangen wurde.

#### Netzwerküberwachung

1) **DNS-Anfrage**: Wählen Sie diese Option aus, wenn Sie den Ziel-FQDN (Fully Qualified Domain Name) regelmäßig auflösen möchten.

| Network Monitoring    | 🗷 DNS Query 💼 Ping                            |
|-----------------------|-----------------------------------------------|
| Resolve Hostname      | dns.msftncsi.com                              |
| Resolved IP Addresses | 131.107.255.255 112.4.20.71 td3e:4t5a:5b81::1 |

2) **Ping**: Wählen Sie diese Option aus, wenn Sie eine Testpaket-Domain oder eine IP-Adresse regelmäßig anpingen möchten.

| Network Monitoring | DNS Query 🖉 Ping |
|--------------------|------------------|
| Ping Target        | www.facebook.com |

Wenn Schwierigkeiten mit der Internetverbindung aufgrund eines DHCP-Zuweisungsproblems auftreten, z. B. wenn die IP-Adresse abgelaufen ist, können Sie die DNS-Abfrage oder Ping aktivieren, um das Problem zu beheben.

### 4.3.4 Portauslösung

Die Portbereichauslösung öffnet eine begrenzte Zeit lang einen zuvor festgelegten Eingangsport, wenn ein Client im lokalen Netzwerk eine abgehende Verbindung über einen bestimmten Port aufbaut. Die Portauslösung wird in folgenden Szenarien genutzt:

- Mehr als ein lokaler Client benötigt eine Portweiterleitung für dieselbe Anwendung zu einem unterschiedlichen Zeitpunkt.
- Eine Anwendung benötigt spezielle Eingangsports, die nicht mit den Ausgangsports übereinstimmen.

| Internet<br>Connection                                                                                                    | Dual<br>WAN   | Port<br>Trigger | Virtual Sen<br>Forwar | er / Port<br>ding | DMZ | DDNS     | NAT<br>Passthrough |  |
|----------------------------------------------------------------------------------------------------|---------------|-----------------|-----------------------|-------------------|-----|----------|--------------------|--|
| WAN - Port Trigger                                                                                                    |               |                 |                       |                   |     |          |                    |  |
| Port Trigger allows you to temporarily open data ports when LAN devices require unrestricted access to the Internet. There are<br>two methods for opening incoming data ports: port forwarding and port trigger. Port forwarding opens the specified data ports all<br>the time and devices must use static IP addresses. Port trigger only opens the incoming port when a LAN device requests access<br>to the trigger port. Unlike port forwarding, port trigger does not require static IP addresses for LAN devices. Port forwarding allows<br>multiple devices to share a single open port and port trigger only allows one client at a time to access the open port.<br><u>Port. Trigger FAQ</u> |               |                 |                       |                   |     |          |                    |  |
| Basic Config                                                                                                    | _             | _               |                       | _                 |     | _        |                    |  |
| Enable Port Trigger                                                                                                    |               | • Y             | es 🔵 No               |                   |     |          |                    |  |
| Well-Known Applicatio                                                                                                    | ns            | Pl              | ease select           |                   |     |          |                    |  |
| Trigger Port List (Ma                                                                                                    | k Limit : 32) | _               | _                     | _                 | -   | _        | _                  |  |
| Description                                                                                                    | X             | Trigger Port    | Protocol              | Incoming Po       | rt  | Protocol | Add / Delete       |  |
| тср ; тср ; •                                                                                                    |               |                 |                       |                   |     |          |                    |  |
| No data in table.                                                                                                    |               |                 |                       |                   |     |          |                    |  |
| Apply                                                                                                    |               |                 |                       |                   |     |          |                    |  |

#### So richten Sie die Portauslösung ein:

- Wechseln Sie im Navigationspanel zu Advanced Settings (Erweiterte Einstellungen) > WAN > Port Trigger (Portauslösung).
- 2. Setzen Sie im Feld **Enable Port Trigger (Portauslösung** aktivieren) ein Häkchen bei **Yes (Ja)**.
- 3. Wählen Sie im Feld **Well-Known Applications (Bekannte Anwendungen)** beliebte Spiele und Webdienste zum Hinzufügen zur Auslöserportliste.

- 4. Geben Sie in der Tabelle der **Trigger Port List** (Auslöserportliste) die folgenden Informationen ein:
  - **Beschreibung**: Geben Sie einen kurzen Namen oder eine Beschreibung für den Dienst ein.
  - Auslösungsport: Hier legen Sie einen Auslösungsport zum Öffnen des Eingangsports fest.
  - Protokoll: Wählen Sie das Protokoll, TCP oder UDP.
  - **Eingangsport**: Legen Sie einen Eingangsport zum Empfang ankommender Daten aus dem Internet fest.
  - Protokoll: Wählen Sie das Protokoll, TCP oder UDP.
- Klicken Sie zur Eingabe der Portauslöserinformationen in die Liste auf die Add (Hinzufügen) Schaltfläche. Klicken Sie zum Entfernen eines Portauslösereintrags aus der Liste auf Delete (Löschen) .
- 6. Klicken Sie zum Abschluss auf Übernehmen.

#### HINWEISE:

- Wenn Sie sich mit einem IRC-Server verbinden, stellt der Client-PC eine abgehende Verbindung über den Auslösungsportbereich 66660 – 7000 her. Der IRC-Server reagiert durch Überprüfung des Benutzernamens und erstellt über einen Eingangsport eine neue Verbindung zum Client-PC.
- Wenn die Portauslösung deaktiviert wurde, trennt der Router die Verbindung, da er nicht feststellen kann, welcher PC den IRC-Zugriff anforderte. Wenn die Portauslösung aktiviert ist, weist der Router einen Eingangsport zum Empfang der ankommenden Daten zu. Dieser Eingangsport wird nach einer bestimmten Zeit geschlossen, da der Router nicht feststellen kann, wann die zugehörige Anwendung beendet wurde.
- Die Portauslösung ermöglicht lediglich einem Client im Netzwerk, einen bestimmten Dienst und einen bestimmten Eingangsport gleichzeitig zu nutzen.
- Sie können nicht die selbe Anwendung benutzen, um einen Port in mehr als einem PC zur gleichen Zeit auszulösen. Der Router wird den Port nur zurück zum vorherigen Computer verweisen, um dem Router eine Anfrage/Auslösung zu senden.

### 4.3.5 Virtueller Server/Portweiterleitung

Die Portweiterleitung ist ein Verfahren zum Umleiten von Netzwerkverkehr aus dem Internet an einen bestimmten Port oder bestimmten Portbereich zu einem oder mehreren Geräten im lokalen Netzwerk. Wählen Sie, die Portweiterleitung an Ihrem Router einzurichten, können PCs außerhalb des Netzwerks auf bestimmte Dienste zugreifen, die von einem PC in Ihrem eigenen Netzwerk bereitgestellt werden.

**HINWEIS:** Wenn die Portweiterleitung aktiviert ist, blockiert der ASUS Router unaufgefordert eingehenden Datenverkehr aus dem Internet und lässt lediglich Antworten auf abgehende Anfragen aus dem LAN zu. Der Netzwerk-Client kann nicht direkt auf das Internet zugreifen, und umgekehrt.

| Internet<br>Connection                                                                                                    | Dual<br>WAN                                                                                                    | Port<br>Trigger               | ort Virtual Server / Port DMZ DDNS NAT<br>gger Forwarding Passthrough |                                                        |                |                |                   |  |  |  |
|----------------------------------------------------------------------------------------------------|----------------------------------------------------------------------------------------------------|-------------------------------|-----------------------------------------------------------------------|--------------------------------------------------------|----------------|----------------|-------------------|--|--|--|
| WAN - Virtual Se                                                                                                    | rver / Port                                                                                                    | Forward                       | ling                                                                  |                                                        |                |                |                   |  |  |  |
| Virtual Server / Port forwarding allows remote computers to connect to a specific computer or service within a private local area<br>network (LAN). For a faster connection, some P2P applications (such as BitTorrent), may also require that you set the port<br>forwarding setting. Please refer to the P2P application's user manual for details. You can open the multiple port or a range of<br>ports in router and redirect data through those ports to a single client on your network.<br>If you want to specify a Port Range for clients on the same network, enter the Service Name, the Port Range (e.g. 10200:10300),<br>the LAN IP address, and leave the Local Port empty. |                                                                                                    |                               |                                                                       |                                                        |                |                |                   |  |  |  |
| When your network     server/web server                                                                                                    | 's firewall is d<br>would be in co                                                                                                    | isabled and<br>onflict with 4 | l you se<br>IG-AC5                                                    | et 80 as the HTTP server's<br>5U's web user interface. | port range for | your WAN setur | o, then your http |  |  |  |
| • When you set 20:2<br>AC55U's native FT<br>Virtual Server /                                                                                                    | When you set 20:21 as your FTP server's port range for your WAN setup, then your FTP server would be in conflict with 4G-<br>ACS5U's native FTP server.<br><u>Virtual Server / Port Forwarding FAQ</u> |                               |                                                                       |                                                        |                |                |                   |  |  |  |
| Basic Config                                                                                                    |                                                                                                    |                               |                                                                       |                                                        |                |                |                   |  |  |  |
| Enable Port Forwardin                                                                                                    | g                                                                                                    |                               | • Yes                                                                 | 💿 No                                                   |                |                |                   |  |  |  |
| Famous Server List                                                                                                    |                                                                                                    |                               | Plea                                                                  | se select \$                                           |                |                |                   |  |  |  |
| Famous Game List                                                                                                    |                                                                                                    |                               | Plea                                                                  | se select 🛟                                            |                |                |                   |  |  |  |
| FTP Server Port                                                                                                    |                                                                                                    |                               | 2021                                                                  |                                                        |                |                |                   |  |  |  |
| Port Forwarding List                                                                                                    | (Max Limit : 3                                                                                                    | 2)                            | _                                                                     | _                                                      |                |                |                   |  |  |  |
| Service Nam                                                                                                    | ne                                                                                                    | Port Ra                       | nge                                                                   | Local IP                                               | Local Port     | Protocol       | Add / Delete      |  |  |  |
|                                                                                                    | тср ; 💮                                                                                                    |                               |                                                                       |                                                        |                |                |                   |  |  |  |
|                                                                                                    | No data in table.                                                                                                    |                               |                                                                       |                                                        |                |                |                   |  |  |  |
|                                                                                                    |                                                                                                    |                               |                                                                       | Apply                                                  |                |                |                   |  |  |  |

#### So richten Sie die Portweiterleitung ein:

- Wechseln Sie im Navigationspanel zu Advanced Settings (Erweiterte Einstellungen) > WAN > Virtual Server / Port Forwarding (Virtueller Server/Portweiterleitung).
- Setzen Sie im Feld Enable Port Forwarding (Portweiterleitung aktivieren) ein Häkchen bei Yes (Ja).

- 3. Wählen Sie im Feld **Famous Server List (Liste bekannter Server)** den Servicetyp, auf den Sie zugreifen möchten.
- 4. Wählen Sie im Feld **Famous Game List (Liste bekannter Spiele)** die beliebten Spiele, auf die Sie zugreifen möchten. Dieses Element listet den erforderlichen Port auf, der zur Ausführung Ihres ausgewählten Online-Spiels nötig ist.
- 5. Geben Sie in der Tabelle **Port Forwarding List** (**Portweiterleitungsliste**) die folgenden Informationen ein:
  - Dienstname: Geben Sie einen Dienstnamen ein.
  - **Portbereich**: Wenn Sie einen Portbereich für Clients im selben Netzwerk festlegen möchten, geben Sie den Dienstnamen, den Portbereich (beispielsweise 10200:10300) und die LAN-IP-Adresse an. Tragen Sie nichts unter Lokaler Port ein. In das Portbereich-Feld können Sie unterschiedliche Formate eingeben; beispielsweise einen Portbereich (wie 300:350), einzelne Ports (wie 566,789), auch gemischte Eingaben (wie 1015:1024,3021) sind möglich.

#### HINWEISE:

- Wenn die Firewall Ihres Netzwerks deaktiviert ist und Sie 80 als HTTP-Serverportbereich Ihres WANs festlegen, würde Ihr HTTP-Server/ Webserver mit der Web-Benutzeroberfläche des Routers in Konflikt geraten.
- Netzwerke nutzen Ports zum Datenaustausch, wobei jedem einzelnen Port eine Portnummer und eine bestimmte Aufgabe zugewiesen werden. Beispielsweise wird Port 80 für HTTP genutzt. Ein bestimmter Port kann lediglich von einer einzigen Anwendung oder einem einzigen Dienst genutzt werden, nicht von mehreren gleichzeitig. Daher ist es nicht möglich, mit zwei PCs gleichzeitig über denselben Port auf Daten zuzugreifen. Beispielsweise können Sie die Portweiterleitung von Port 100 nicht für zwei PCs gleichzeitig festlegen.
  - Lokale IP: Hier geben Sie die LAN-IP-Adresse des Clients ein.

**HINWEIS**: Verwenden Sie eine statische IP-Adresse für den lokalen Client, damit die Portweiterleitung richtig funktioniert. Weitere Informationen finden Sie im Abschnitt **4.2 LAN**.

- Lokaler Port: Tragen Sie einen bestimmten Port zum Empfang weitergeleiteter Pakete ein. Lassen Sie dieses Feld leer, wenn die ankommenden Pakete zu einem bestimmten Portbereich umgeleitet werden sollen.
- **Protokoll**: Wählen Sie das Protokoll. Falls Sie unsicher sein sollten, wählen Sie **BOTH (Beide)**.

- Klicken Sie zur Eingabe der Portauslöserinformationen in die Liste auf Add (Hinzufügen) 
   Klicken Sie zum Entfernen eines Portauslösereintrags aus der Liste auf Delete (Löschen)
- 7. Klicken Sie zum Abschluss auf Übernehmen.

# So prüfen Sie, ob die Portweiterleitung erfolgreich konfiguriert wurde:

- Vergewissern Sie sich, dass Ihr Server oder Ihre Anwendung richtig eingerichtet und gestartet wurden.
- Sie benötigen einen Client (Internet-Client genannt), der sich außerhalb Ihres LANs befindet, aber auf das Internet zugreifen kann. Dieser Client sollte nicht mit dem ASUS Router verbunden sein.
- Vom Internet-Client aus nutzen Sie die WAN-IP des Routers zum Zugriff auf den Server. Sofern die Portweiterleitung erfolgreich war, sollten Sie auf die Dateien oder Anwendungen zugreifen können.

#### Unterschiede zwischen Portauslösung und Portweiterleitung:

- Die Portauslösung funktioniert auch dann, wenn keine spezifische LAN-IP-Adresse eingerichtet wurde. Anders als bei der Portweiterleitung, bei der eine statische LAN-IP-Adresse benötigt wird, ermöglicht die Portauslösung dynamische Portweiterleitung über den Router. Vordefinierte Portbereiche werden eine begrenzte Zeit lang zur Annahme ankommender Verbindungen konfiguriert. Die Portauslösung ermöglicht mehreren Computern die Ausführung von Anwendungen, bei denen normalerweise eine manuelle Weiterleitung derselben Ports zu jedem einzelnen PC im Netzwerk erforderlich wäre.
- Die Portauslösung ist sicherer als die Portweiterleitung, da die Eingangsports nicht ständig geöffnet bleiben. Die Ports werden nur dann geöffnet, wenn eine Anwendung eine abgehende Verbindung über den Auslösungsport aufbaut.

### 4.3.6 DMZ

Die virtuelle DMZ ermöglicht einem Client, sämtliche eingehenden Pakete zu empfangen, die an Ihr lokales Netzwerk gerichtet sind. Ankommender Datenverkehr aus dem Internet wird gewöhnlich verworfen und nur dann zu einem bestimmten Client geleitet, wenn eine Portweiterleitung oder Portauslösung im Netzwerk konfiguriert wurde. Bei einer DMZ-Konfiguration empfängt ein Netzwerk-Client sämtliche ankommenden Pakete.

Die Einrichtung einer DMZ im Netzwerk ist nützlich, wenn Sie offene Eingangsports benötigen oder einen Domain-, Web- oder Email-Server betreiben möchten.

**ACHTUNG:** Das Öffnen sämtlicher Ports eines Clients für den Internetdatenverkehr macht das Netzwerk gegenüber Angriffen von außen anfällig. Bitte behalten Sie die Sicherheitsrisiken im Auge, die mit einer DMZ-Konfiguration einhergehen.

| Internet<br>Connection                                                                                                    | Dual<br>WAN | Port<br>Trigger | Virtual Server / Port<br>Forwarding | DMZ | DDNS | NAT<br>Passthrough |  |  |
|----------------------------------------------------------------------------------------------------|-------------|-----------------|-------------------------------------|-----|------|--------------------|--|--|
| WAN - DMZ                                                                                                    |             |                 |                                     |     |      |                    |  |  |
| Virtual DMZ allows you to expose one computer to the Internet, so that all the inbounds packets will be redirected to the computer<br>you set. It is useful while you run some applications that use uncertained incoming ports. Please use it carefully.<br>Special Applications: Some applications require special handler against NAT. These special handlers are disabled in default.<br><u>DMZ_FAQ</u> |             |                 |                                     |     |      |                    |  |  |
| Enable DMZ                                                                                                    |             | • Ye            | is 🔵 No                             |     |      |                    |  |  |
| IP Address of Exposed Station                                                                                                    |             |                 |                                     |     |      |                    |  |  |
|                                                                                                    |             |                 | Apply                               |     |      |                    |  |  |

### So richten Sie eine DMZ ein:

- 1. Wechseln Sie im Navigationspanel zu Advanced Settings (Erweiterte Einstellungen) > WAN > DMZ.
- 2. Konfigurieren Sie die folgenden Einstellungen. Klicken Sie zum Abschluss auf **Übernehmen**.
  - **IP-Adresse der exponierten Station:** Tragen Sie die LAN-IP-Adresse des Clients ein, der den DMZ-Dienst nutzen und dem Internetdatenverkehr ausgesetzt werden soll. Achten Sie darauf, dass der Server-Client über eine statische IP-Adresse verfügt.

#### So entfernen Sie eine DMZ:

- 1. Löschen Sie die LAN-IP-Adresse des Clients aus dem Textfeld IP Address of Exposed Station (IP-Adresse der exponierten Station).
- 2. Klicken Sie zum Abschluss auf Übernehmen.

### 4.3.7 DDNS

Durch die Einrichtung eines DDNS (dynamischer DNS) können Sie von außerhalb auf den Router im Netzwerk zugreifen; dies geschieht beispielsweise über den ASUS-DDNS-Dienst oder einen anderen DDNS-Anbieter.

| Internet<br>Connection                                                                                                    | Dual<br>WAN                       | Port<br>Trigger                   | Virtual Server / Port<br>Forwarding                                      | DMZ                       | DDNS              | NAT<br>Passthrough |  |  |
|----------------------------------------------------------------------------------------------------|-----------------------------------|-----------------------------------|--------------------------------------------------------------------------|---------------------------|-------------------|--------------------|--|--|
| WAN - DDNS                                                                                                    |                                   |                                   |                                                                          |                           |                   |                    |  |  |
| DDNS (Dynamic Domain Name System) is a service that allows network clients to connect to the wireless router, even with a<br>dynamic public IP address, through its registered domain name. The wireless router is embedded with the ASUS DDNS service<br>and other DDNS services. |                                   |                                   |                                                                          |                           |                   |                    |  |  |
| The wireless router of<br>This router may be in                                                                                                    | urrently uses a<br>the multiple-N | a private WAN I<br>IAT environmer | P address (192.168.x.x, 10,x,x,x, o<br>at and DDNS service cannot work i | r 172.16.)<br>1 this envi | ωx).<br>ironment. |                    |  |  |
| Enable the DDNS Clie                                                                                                    | ent                               | ()                                | res 🔵 No                                                                 |                           |                   |                    |  |  |
| Server                                                                                                    |                                   | W                                 | W.ASUS.COM \$                                                            |                           |                   |                    |  |  |
| Host Name                                                                                                    |                                   | Key                               | / in the name                                                            |                           |                   | .asuscomm.com      |  |  |
| Apply                                                                                                    |                                   |                                   |                                                                          |                           |                   |                    |  |  |

#### So richten Sie DDNS ein:

- 1. Wechseln Sie im Navigationspanel zu **Advanced Settings** (Erweiterte Einstellungen) > WAN > DDNS.
- 2. Konfigurieren Sie die folgenden Einstellungen. Klicken Sie zum Abschluss auf **Übernehmen**.
  - DDNS-Client aktivieren: Aktivieren Sie DDNS, wenn Sie statt über die WAN-IP-Adresse über den DNS-Namen auf den ASUS Router zugreifen möchten.
  - Server und Host-Name: Wählen Sie ASUS DDNS oder einen anderen DDNS. Wenn Sie den ASUS-DDNS verwenden möchten, tragen Sie den Hostnamen im Format xxx. asuscomm.com ein; das xxx ersetzen Sie durch Ihren Hostnamen.
  - Falls Sie einen anderen DDNS-Dienst nutzen möchten, klicken Sie auf "Kostenlos ausprobieren" und registrieren sich zunächst online. Tragen Sie Benutzernamen/Email-Adresse und Kennwort oder den DDNS-Schlüssel in die gleichnamigen Felder ein.
  - **Platzhalter aktivieren**: Hier können Sie Platzhalter aktivieren, wenn diese von Ihrem DDNS-Dienst benötigt werden.

#### HINWEISE:

Unter folgenden Bedingungen funktioniert der DDNS-Dienst nicht:

- Der WLAN-Router nutzt eine private WAN-IP-Adresse (192.168.x.x, 10.x.x.x oder 172.16.x.x); dies wird durch gelben Text signalisiert.
- Der Router befindet sich in einem Netzwerk, das mit mehreren NAT-Tabellen arbeitet.

### 4.3.8 NAT-Durchleitung

Die NAT-Durchleitung ermöglicht, dass VPN-Verbindungen (VPN steht für virtuelles privates Netzwerk) durch den Router zu den Netzwerk-Clients geleitet werden. PPTP-Durchleitung, L2TP-Durchleitung, IPsec-Durchleitung und RTSP-Durchleitung sind standardmäßig aktiviert.

#### So aktivieren/deaktivieren Sie die NAT-Durchleitungseinstellungen:

- Wechseln Sie zum Register Advanced Settings (Erweiterte Einstellungen) > WAN > NAT Passthrough (NAT-Durchleitung).
- 2. Wählen Sie **Enable (Aktivieren)** oder **Disable (Deaktivieren)** für einen spezifischen Datenverkehr, der durch die NAT Firewall geleitet wird.

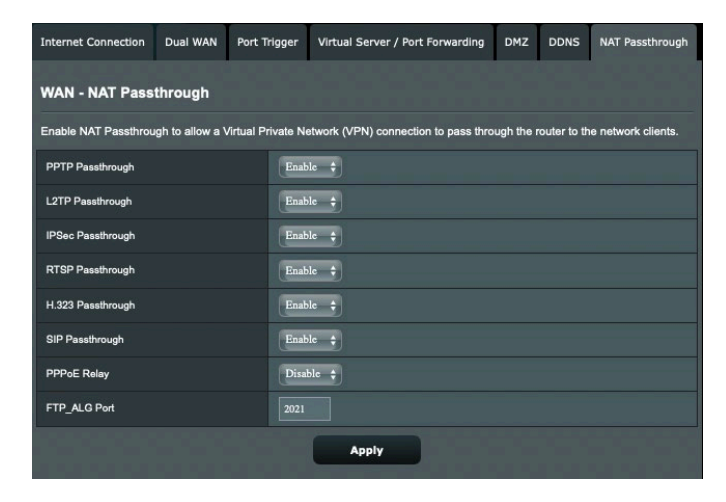

3. Klicken Sie zum Abschluss auf Übernehmen.

# 4.4 IPv6

Der WLAN Router unterstützt IPv6-Adressierung; ein System, das mehr IP-Adressen unterstützt. Dieser Standard wird noch nicht flächendeckend eingesetzt. Fragen Sie bei Ihrem Internetanbieter nach, ob Ihr Internetzugang IPv6 unterstützt.

| /1545 4G-AC86U         | Logout Rebox                                                                       | ot                                   | English   |
|------------------------|------------------------------------------------------------------------------------|--------------------------------------|-----------|
| C Quick Internet Setup | Operation Mode: <u>wireless router</u> Firm<br>SSID: <u>ASUS_90</u> <u>ASUS_90</u> | mware Version: 3.0.0.4.382_40922 App | 8 🕤 🔶 🗎 📶 |
| General                | IPv6                                                                               |                                      |           |
| Network Map            | Configure the IPv6 Internet setting of 4G-AC<br><u>IPv6 FAQ</u>                    | <del>86</del> U.                     |           |
| Guest Network          | Basic Config                                                                       |                                      |           |
| AlProtection           | Connection type                                                                    | Native ÷                             |           |
| Adaptive QoS           | DHCP-PD                                                                            | Enable Disable                       |           |
| AD                     | IPv6 LAN Setting                                                                   |                                      |           |
| A. Traffic Analyzer    | LAN IPv6 Address                                                                   |                                      |           |
| 👸 USB Application      | LAN Prefix Length                                                                  |                                      |           |
| AlCloud 2.0            | LAN IPv6 Prefix                                                                    |                                      |           |
| INS SMS                | Auto Configuration Setting                                                         | Stateless Stateful                   |           |
|                        | IPv6 DNS Setting                                                                   |                                      |           |
| Advanced Settings      | Connect to DNS Server automatically                                                | Enable Disable                       |           |
| Wireless               | Auto Configuration Setting                                                         |                                      |           |
| 🕎 LAN                  | Enable Router Advertisement                                                        | Enable Disable                       |           |
| () WAN                 |                                                                                    | Apply                                |           |
| • Amazon Alexa         |                                                                                    |                                      |           |
| IPv6                   |                                                                                    |                                      |           |
| VPN                    |                                                                                    |                                      |           |

#### So richten Sie IPv6 ein:

- 1. Wechseln Sie im Navigationspanel zu **Advanced Settings** (Erweiterte Einstellungen) > IPv6.
- 2. Wählen Sie Ihren **Connection Type (Verbindungstyp)**. Die Konfigurationsoptionen variieren je nach ausgewähltem Verbindungstyp.
- 3. Legen Sie Ihre IPv6-LAN- und DNS-Einstellungen fest.
- 4. Klicken Sie auf **Apply (Übernehmen)**.

**HINWEIS**: Bitte informieren Sie sich bei Ihrem Internetanbieter über spezielle IPv6-Möglichkeiten Ihres Internetzugangs.

# 4.5 VPN-Server

Ein VPN (virtuelles privates Netzwerk) ermöglicht sichere Kommunikation mit externen Computern oder Netzwerken über öffentliche Netzwerke wie das Internet.

**HINWEIS**: Bevor Sie eine VPN-Verbindung einrichten, benötigen Sie die IP-Adresse oder den Domain-Namen des VPN-Servers, auf den Sie zugreifen möchten.

| /1545 4G-AC86U       | Logout                                                                 | Rebo                                                                                | ot                                   |                                                |                | English 🔻                |  |  |  |
|----------------------|------------------------------------------------------------------------|-------------------------------------------------------------------------------------|--------------------------------------|------------------------------------------------|----------------|--------------------------|--|--|--|
| Quick Internet Setup | Operation Mode: W<br>SSID: ASUS_90                                     | ireless router Fin<br>Isus_90<br>Client                                             | mware Version                        | n: <u>3.0.0.4.382_40922</u>                    | App 8          | ⊫. <b>⊆</b> ∻ <u>0</u> 8 |  |  |  |
| Metwork Map          | VPN Server - P                                                         | РТР                                                                                 |                                      |                                                | РРТР           | OpenVPN                  |  |  |  |
| Guest Network        | Basic Config                                                           |                                                                                     |                                      | _                                              |                |                          |  |  |  |
| AlProtection         | Enable PPTP VPN S                                                      | erver                                                                               | ON                                   |                                                |                |                          |  |  |  |
|                      | VPN Details                                                            |                                                                                     | General                              | •                                              |                |                          |  |  |  |
| (2) Adaptive QoS     | Network Place (Sam                                                     | ba) Support                                                                         | •Yes •No                             |                                                |                |                          |  |  |  |
| 17 Traffic Analyzer  | The VPN server allo                                                    | The VPN server allows you to access your home network anytime, anywhere.            |                                      |                                                |                |                          |  |  |  |
| 👸 USB Application    | To use the VPN sen<br>(1) Enable the PPTF                              | To use the VPN server. Please follow these steps.<br>(1) Enable the PPTP VPN server |                                      |                                                |                |                          |  |  |  |
| AiCloud 2.0          | (2) Set the IP pool for<br>(3) Set up the usern                        | or client IP. (Maximum 10<br>ame and password for V                                 | PN clients)                          |                                                |                | <b>6-6-6-</b> 8          |  |  |  |
| 💷 ямя                | (4) Open the VPN o<br>(5) Add a new PPTF                               | onnection program on yo<br>VPN connection and th                                    | ur computer o<br>e VPN server        | r smartphone.<br>address is100.98.52.145       |                |                          |  |  |  |
| Advanced Settings    | (6) If your WAN IP a<br>(7) If you cannot use<br>ID ordered to use the | ddress is dynamic, plea<br>ASUS DDNS services,                                      | use click h<br>please go to <u>h</u> | ere to set the DDNS.<br>ttp://iplookup.asus.co | m/nslookup.php | o to reach your internet |  |  |  |
| Wireless             | VPN Server F                                                           | AQ                                                                                  |                                      |                                                |                | <b>6-6-6-8</b>           |  |  |  |
|                      | Username and Pasi                                                      | sword (Max Limit : 16)                                                              |                                      |                                                |                |                          |  |  |  |
|                      | Connection Status                                                      | Usemame                                                                             |                                      | Password                                       | Add / I        | Delete Edit              |  |  |  |
| WAN                  |                                                                        |                                                                                     | -                                    | 1                                              |                | Ð -                      |  |  |  |
| • Amazon Alexa       |                                                                        |                                                                                     | NO C                                 | ata in table.                                  |                |                          |  |  |  |
| IPv6                 |                                                                        |                                                                                     |                                      | Apply                                          |                | <b>6.6.</b> 8            |  |  |  |
| VPN                  |                                                                        |                                                                                     |                                      |                                                |                |                          |  |  |  |

#### So richten Sie den Zugriff auf einen VPN-Server ein:

- 1. Wechseln Sie im Navigationspanel zu Advanced Settings (Erweiterte Einstellungen) > VPN Server.
- Wählen Sie im Feld Enable PPTP VPN Server (PPTP VPN-Server aktivieren) die Option ON (Ein) aus, um den PPTP VPN-Server zu aktivieren.
- 3. Wählen Sie aus der **VPN Details**-Auswahlliste die Option **Advanced Settings (Erweiterte Einstellungen)**, falls Sie erweiterte VPN-Einstellungen, wie Broadcast-Unterstützung, Authentifizierung, MPPE-Verschlüsselung und Client-IP-Adressbereich, konfigurieren möchten.
- 4. Wählen Sie im Feld Network Place (Samba) Support (Netzwerkumgebungsunterstützung (Samba)) die Option Yes (Ja).
- 5. Geben Sie Benutzername und Kennwort zum Zugriff auf den VPN-Server ein. Klicken Sie auf die Schaltfläche .
- 6. Klicken Sie auf **Apply** (Übernehmen).

# 4.6 Firewall

Sie können den WLAN-Router als Hardware-Firewall in Ihrem Netzwerk einsetzen.

HINWEIS: Die Firewall-Funktion ist standardmäßig bereits aktiviert.

### 4.6.1 Allgemein

#### So richten Sie grundlegende Firewall-Einstellungen ein:

- 1. Wechseln Sie im Navigationspanel zu **Advanced Settings** (Erweiterte Einstellungen) > Firewall > General (Allgemein).
- 2. Im Feld **Enable Firewall (Firewall aktivieren)** wählen Sie **Yes** (Ja).
- 3. Unter **Enable DoS protection (DoS-Schutz aktivieren)** wählen Sie **Yes (Ja)**, um Ihr Netzwerk vor DoS-Attacken (Denial of Service, Überlastung durch übermäßig viele Anfragen) zu schützen, die die Leistung Ihres Routers beeinträchtigen können.
- Zusätzlich können Sie Pakete überwachen, die zwischen LAN und WAN ausgetauscht werden. Unter Logged packets type (Protokollierter Pakettyp) wählen Sie Dropped (Abgewiesen), Accepted (Angenommen) oder Both (Beides).
- 5. Klicken Sie auf **Apply (Übernehmen)**.

### 4.6.2 URL-Filter

Sie können Schlüsselwörter oder Internetadressen festlegen, um den Zugriff auf bestimmte URLs zu verhindern.

**HINWEIS**: Der URL-Filter basiert auf einer DNS-Abfrage. Falls ein Netzwerk-Client zuvor bereits auf eine Internetseite wie <u>http://www.abcxxx.com</u> zugriff, wird die jeweilige Internetseite nicht blockiert (ein DNS-Puffer im System speichert zuvor besuchte Seiten). Zur Lösung dieses Problems (sofern es ein solches sein sollte) löschen Sie den DNS-Puffer, bevor Sie den URL-Filter einrichten.

#### So richten Sie einen URL-Filter ein:

- 1. Wechseln Sie im Navigationspanel zu **Advanced Settings** (Erweiterte Einstellungen) > Firewall > URL Filter.
- 2. Wählen Sie im Feld **Enable URL Filter (URL-Filter aktivieren)** die Option **Enabled (Aktiviert)**.
- 3. Geben Sie eine URL ein, klicken Sie anschließend auf die -Schaltfläche.
- 4. Klicken Sie auf **Apply (Übernehmen)**.

### 4.6.3 Schlüsselwortfilter

Der Schlüsselwortfilter blockiert Internetseiten, die bestimmte Ausdrücke enthalten.

#### So richten Sie einen Schlüsselwortfilter ein:

- Wechseln Sie im Navigationspanel zu Advanced Settings (Erweiterte Einstellungen) > Firewall > Keyword Filter (Schlüsselwortfilter).
- 2. Wählen Sie im Feld **Enable Keyword Filter** (Schlüsselwortfilter aktivieren) die Option **Enabled** (Aktiviert).
- 3. Geben Sie ein Wort oder einen Ausdruck ein, klicken Sie dann auf die **Add (Hinzufügen)**-Schaltfläche.
- 4. Klicken Sie auf Apply (Übernehmen).

#### HINWEISE:

- Der Schlüsselwortfilter basiert auf einer DNS-Abfrage. Falls ein Netzwerk-Client zuvor bereits auf eine Internetseite wie <u>http://www.abcxxx.com</u> zugriff, wird die jeweilige Internetseite nicht blockiert (ein DNS-Puffer im System speichert zuvor besuchte Seiten). Zur Lösung dieses Problems (sofern es ein solches sein sollte) löschen Sie den DNS-Puffer, bevor Sie den Schlüsselwortfilter einrichten.
- Internetseiten, die per HTTP-Komprimierung komprimiert wurden, können nicht gefiltert werden. Auch HTTPS-Seiten können nicht per Schlüsselwortfilter blockiert werden.

### 4.6.4 Netzwerkdienstefilter

Der Netzwerkdienstefilter blockiert zwischen LAN und WAN ausgetauschte Pakete und verhindert, dass Netzwerk-Clients auf bestimmte Web-Dienste wie Telnet oder FTP zugreifen können.

#### So richten Sie einen Netzwerkdienstefilter ein:

- Wechseln Sie im Navigationspanel zu Advanced Settings (Erweiterte Einstellungen) > Firewall > Network Service Filter (Netzwerkdienstefilter).
- 2. Wählen Sie im Feld **Enable Network Services Filter** (Netzwerkdienstefilter aktivieren) die Option Yes (Ja).
- 3. Wählen Sie den Filtertabellentyp. **Die Black List (Schwarze Liste)** blockiert die angegebenen Netzwerkdienste. **Die White List (Weiße Liste)** beschränkt den Zugriff auf die angegebenen Netzwerkdienste.
- 4. Legen Sie fest, zu welchen Tagen und Uhrzeiten die Filter aktiv sein sollen.
- 5. Zum Festlegen eines Netzwerkdienstes zum Filtern geben Sie Quell-IP, Ziel-IP, Portbereich und Protokoll an. Klicken Sie auf die Schaltfläche 🙆 .
- 6. Klicken Sie auf **Apply (Übernehmen)**.

### 4.6.5 IPv6-Firewall

Standardmäßig blockiert Ihr ASUS WLAN-Router den gesamten unaufgefordert eingehenden Datenverkehr. Die IPv6-Firewall-Funktion erlaubt eingehendem Datenverkehr von bestimmten Diensten das Passieren Ihres Netzwerks.

# 4.7 Administration

### 4.7.1 Betriebsmodus

Auf der Betriebsmodus-Seite können Sie den passenden Betriebsmodus Ihres Netzwerkes festlegen.

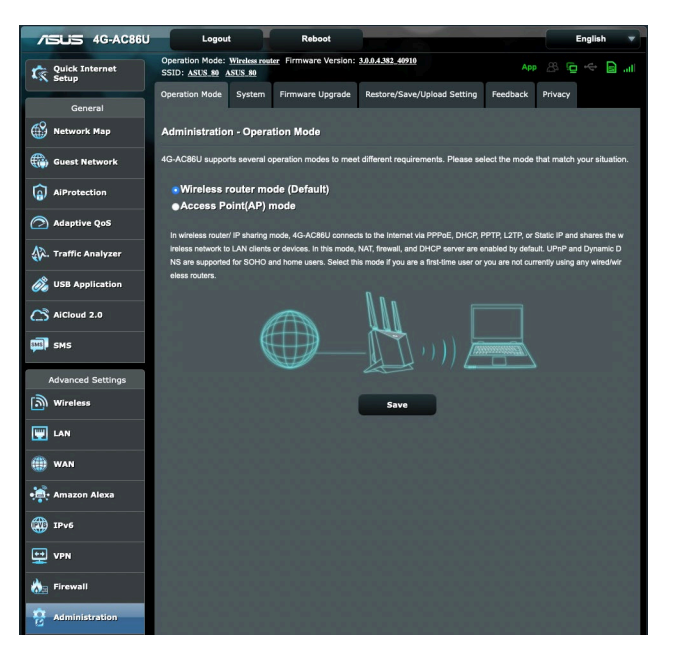

#### So richten Sie den Betriebsmodus ein:

- Wechseln Sie im Navigationspanel zu Advanced Settings (Erweiterte Einstellungen) > Administration > Operation Mode (Betriebsmodus).
- 2. Wählen Sie einen der folgenden Betriebsmodi:
  - WLAN-Router-Modus (Standardeinstellung):: Im WLAN-Router-Modus verbindet sich der WLAN-Router mit dem Internet und ermöglicht Netzwerkgeräten Internetzugang über das eigene, lokale Netzwerk.
  - Access-Point-Modus (AP-Modus): In diesem Modus erstellt der Router ein neues WLAN im bereits vorhandenen Netzwerk.
- 3. Klicken Sie auf Apply (Übernehmen).

HINWEIS: Nach einer Betriebsmodusänderung startet der Router neu.

### 4.7.2 System

Auf der **System**-Seite konfigurieren Sie die Einstellungen Ihres WLAN-Routers.

| Operation Mode          | System                                                                | Firmware Upg | rade             | Restore/Save/Upload                                  | d Setting     | Feedback        | Privacy       |                |  |
|-------------------------|-----------------------------------------------------------------------|--------------|------------------|------------------------------------------------------|---------------|-----------------|---------------|----------------|--|
| Administration - System |                                                                       |              |                  |                                                      |               |                 |               |                |  |
| Change the router       | Change the router login password, time zone, and NTP server settings. |              |                  |                                                      |               |                 |               |                |  |
| Change the route        | r login pass                                                          | word         |                  |                                                      |               | _               |               |                |  |
| Router Login Name       | e                                                                     |              | admir            | n                                                    |               |                 |               |                |  |
| New password            |                                                                       |              |                  |                                                      |               |                 |               |                |  |
| Retype Password         |                                                                       |              |                  |                                                      | Show pa       | assword         |               |                |  |
| Enable Login Capt       | cha                                                                   |              | • Yes            | •No                                                  |               |                 |               |                |  |
| Basic Config            |                                                                       |              |                  |                                                      |               |                 |               |                |  |
| Time Zone               |                                                                       |              | (GM<br>* Rem     | IT) Greenwich Mean Time<br>inder: The System time zo | ne is differe | t from your loo | cale setting. |                |  |
| NTP Server              |                                                                       |              | pool             | ntp.org                                              |               |                 | <u>N</u>      | TP Link        |  |
| Network Monitoring      | 9                                                                     |              | ■DNS Query ■Ping |                                                      |               |                 |               |                |  |
| Auto Logout             |                                                                       |              |                  | minute(s) (Disable : 0)                              |               |                 |               |                |  |
| Enable WAN down         | browser red                                                           | irect notice | • Yes            | No                                                   |               |                 |               |                |  |
| WPS Button behav        | vior                                                                  |              | • Acti           | vate WPS  Toggle Radio                               | • Turn LEi    | D On/Off        |               |                |  |
| Enable Reboot Sch       | heduler                                                               |              | • Yes            | • No                                                 |               |                 |               |                |  |
| Service                 | -                                                                     | _            |                  |                                                      |               |                 | _             |                |  |
| Enable Telnet           |                                                                       |              | • Yes<br>• Due t | No<br>to security concerns, we s                     | uggest usinj  | g SSH instead   | of Telnet. SS | 6H provides an |  |
| Enable SSH              |                                                                       |              | No               | ÷                                                    |               |                 |               |                |  |
| Idle Timeout            |                                                                       |              | 20               | minute(s) (Disable : 0)                              |               |                 |               |                |  |
| Local Access Cor        | nfig                                                                  |              |                  |                                                      |               | _               | -             |                |  |
| Authentication Met      | hod                                                                   |              | нтт              | ъ \$                                                 |               |                 |               |                |  |
| Remote Access C         | Config                                                                |              |                  |                                                      |               |                 |               |                |  |
| Enable Web Acces        | s from WAN                                                            |              | • Yes            | • No                                                 |               |                 |               |                |  |
| Enable Access Res       | strictions                                                            |              | • Yes            | • No                                                 |               |                 |               |                |  |
| 101010                  |                                                                       |              |                  | Apply                                                |               |                 |               |                |  |

#### So nehmen Sie Systemeinstellungen vor:

- 1. Wechseln Sie im Navigationspanel zu Advanced Settings (Erweiterte Einstellungen) > Administration > System.
- 2. Sie können folgende Einstellungen konfigurieren:
  - Router-Anmeldungskennwort ändern: Hier können Sie Kennwort und Anmeldenamen Ihres WLAN-Routers ändern, indem Sie einen neuen Namen und ein neues Kennwort eingeben.
  - **Zeitzone**: Wählen Sie die Zeitzone, in der sich Ihr Netzwerk befindet.
  - **NTP-Server**: Der WLAN-Router kann zur Synchronisierung der Uhrzeit auf einen NTP-Server (Netzwerkzeitprotokoll-Server) zugreifen.
  - Automatisches Abmelden: Das System meldet automatisch die Administratorseite nach einer Zeit der Inaktivität ab. Um das automatische Abmelden zu deaktivieren, setzen Sie den Wert auf 0.
  - **Telnet aktivieren**: Klicken Sie zum Aktivieren von Telnet-Diensten im Netzwerk auf **Yes (Ja)**. Mit der Auswahl **No (Nein)** deaktivieren Sie Telnet.
  - Authentisierungsverfahren: Zum Absichern des Router-Zugriffs können Sie HTTP, HTTPS oder beide Protokolle auswählen.
  - Internetzugriff aus dem WAN aktivieren: Wählen Sie Yes (Ja), wenn Geräte außerhalb des Netzwerks auf die grafische Benutzeroberfläche des WLAN-Routers zugreifen dürfen. Wählen Sie No (Nein), wenn Sie den Zugriff unterbinden möchten.
  - **Zugriffsbeschränkungen aktivieren:** Wählen Sie **Yes (Ja)**, um eine Whitelist festzulegen, mit der der Administrator den Zugriff nur auf vertrauenswürdige IP-Adressen beschränken und kontrollieren kann.
    - a) **Nur bestimmte IP-Adressen zulassen**: Klicken Sie auf **Yes (Ja)**, wenn Sie IP-Adressen von Geräten festlegen möchten, die aus dem WAN auf die grafische Benutzeroberfläche des WLAN-Routers zugreifen dürfen.
    - b) **Bestimmte IP-Adressen**: Geben Sie die WAN-IP-Adressen von Netzwerkgeräten ein, die auf die Einstellungen des WLAN-Routers zugreifen dürfen. Auf dieser Client-Liste dürfen maximal 4 IP-Adressen hinzugefügt werden.
- 3. Klicken Sie auf **Apply (Übernehmen)**.

### 4.7.3 Aktualisieren der Firmware

**HINWEIS**: Laden Sie die neueste Firmware von der ASUS-Webseite unter <u>http://www.asus.com</u> herunter

| Operation Mode System Firmware U                                                       | pgrade Restore/Save/Upload Setting                                                         | Feedback Privacy                          |  |  |  |  |  |  |  |
|----------------------------------------------------------------------------------------|--------------------------------------------------------------------------------------------|-------------------------------------------|--|--|--|--|--|--|--|
| Administration - Firmware Upgrade                                                      |                                                                                            |                                           |  |  |  |  |  |  |  |
| Note:                                                                                  |                                                                                            |                                           |  |  |  |  |  |  |  |
| 1. The latest firmware version includes u                                              | 1. The latest firmware version includes updates from the previous version.                 |                                           |  |  |  |  |  |  |  |
| 2. Configuration parameters will keep th                                               | eir settings during the firmware update proc                                               | ess.                                      |  |  |  |  |  |  |  |
| 3. In case the upgrade process fails, 4G                                               | -AC86U enters the emergency mode auton                                                     | atically. The LED signals at the front of |  |  |  |  |  |  |  |
| 4G-AC860 will indicate such a situation<br>4. Get the latest firmware version from the | on.Please visit <u>ASUS Download Center</u> to<br>ne ASUS Support site: https://www.asus.c | download ASUS Device Discovery utility.   |  |  |  |  |  |  |  |
|                                                                                        | 10 A000 Capport site                                                                       |                                           |  |  |  |  |  |  |  |
|                                                                                        |                                                                                            |                                           |  |  |  |  |  |  |  |
| Firmware Version                                                                       |                                                                                            |                                           |  |  |  |  |  |  |  |
| Product ID                                                                             | 4G-AC86U                                                                                   |                                           |  |  |  |  |  |  |  |
| Signature version                                                                      | 2.220 Updated : 2021/03/16 17:01                                                           | Check                                     |  |  |  |  |  |  |  |
| Firmware Version                                                                       | 3.0.0.4.382_40910-g755bc74                                                                 | Check                                     |  |  |  |  |  |  |  |
| New Firmware File                                                                      | 選擇檔案)尚未選取檔案                                                                                | Upload                                    |  |  |  |  |  |  |  |
| 4G Modem Firmware                                                                      |                                                                                            |                                           |  |  |  |  |  |  |  |
| Modem Firmware version                                                                 | EM12GPAR01A18M4G                                                                           |                                           |  |  |  |  |  |  |  |
| New Modern Firmware                                                                    | 選擇檔案)尚未選取檔案                                                                                | Upload                                    |  |  |  |  |  |  |  |
|                                                                                        |                                                                                            |                                           |  |  |  |  |  |  |  |

#### So aktualisieren Sie die Router- oder 4G-Modem-Firmware:

- Wechseln Sie im Navigationspanel zu Advanced Settings (Erweiterte Einstellungen) > Administration > Firmware Upgrade (Firmware-Aktualisierung).
- Klicken Sie im Feld New Firmware File (Neue Firmware-Datei) oder New Modem Firmware (Neue Modem-Firmware) auf Browse (Durchsuchen), wählen Sie anschließend die heruntergeladene Datei aus.
- 3. Klicken Sie auf Upload (Hochladen).

#### HINWEISE:

- Nach Abschluss der Aktualisierung warten Sie bitte den Neustart des Systems ab.
- Falls der Aktualisierungsvorgang fehlschlägt, begibt sich der WLAN-Router automatisch in den Rettungsmodus und die Betriebsanzeige-LED auf der Vorderseite blinkt langsam. Um das System wiederherzustellen oder zu bergen, lesen Sie den Abschnitt
   5.2 Firmware Restoration (Firmware-Wiederherstellung).

#### 4.7.4 Wiederherstellen/Speichern/ Hochladen der Einstellungen

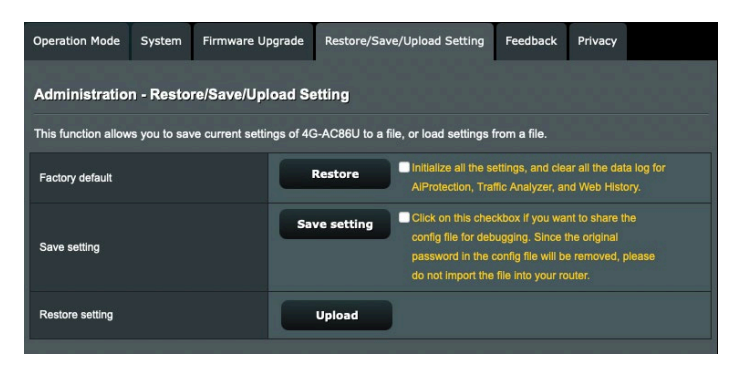

# So werden die Einstellungen des WLAN-Routers wiederhergestellt/gespeichert/hochgeladen:

- Wechseln Sie im Navigationspanel zu Advanced Settings (Erweiterte Einstellungen) > Administration > Restore/ Save/Upload Setting (Einstellungen wiederherstellen/ speichern/hochladen).
- 2. Wählen Sie die Aufgaben, die Sie vornehmen möchten:
  - Um die werkseigenen Standardeinstellungen wiederherzustellen, klicken Sie auf **Restore** (**Wiederherstellen**) und in der Bestätigungsaufforderung dann auf **OK**.
  - Zum Speichern der aktuellen Systemeinstellungen klicken Sie auf Save setting (Einstellung speichern), öffnen den Ordner, in dem Sie die Datei ablegen möchten, anschließend klicken Sie auf Save (Speichern).
  - Um ältere Systemeinstellungen zu laden, klicken Sie auf Browse (Durchsuchen), um die wiederherzustellende Systemdatei zu wählen, klicken Sie dann auf Upload (Hochladen).

**WICHTIG!** Falls Probleme auftreten sollten, aktualisieren Sie auf die neueste Firmware-Version und konfigurieren neue Einstellungen. Setzen Sie den Router nicht auf die Standardeinstellungen (Werksvorgaben) zurück.

# 4.8 Systemprotokoll

Systemprotokoll enthält Aufzeichnungen der Netzwerkaktivitäten.

**HINWEIS:** Das Systemprotokoll wird bei einem Neustart und beim Abschalten des Routers zurückgesetzt.

#### So zeigen Sie das Systemprotokoll an:

- Wechseln Sie im Navigationspanel zu Advanced Settings (Erweiterte Einstellungen) > System Log (Systemprotokoll).
- 2. Sie können sich Netzwerkaktivitäten in folgenden Registern anschauen:
  - Allgemeines Protokoll
  - WLAN-Protokoll
  - DHCP-Zuweisungen
  - IPv6 (WAN und LAN Netzwerkinformationen)
  - Routentabelle
  - Portweiterleitung
  - Anschlüsse

| General Log                                          | Wireless Log | DHCP leases | IPv6                                                                                                    | Routing Table | Port Forwarding | Connections |  |  |  |
|------------------------------------------------------|--------------|-------------|----------------------------------------------------------------------------------------------------|---------------|-----------------|-------------|--|--|--|
| System Log - General Log                             |              |             |                                                                                                    |               |                 |             |  |  |  |
| This page shows the detailed system's activities.    |              |             |                                                                                                    |               |                 |             |  |  |  |
| System Time                                          |              |             | Tue, Mar 16 10:59:11 2021                                                                                                    |               |                 |             |  |  |  |
| Uptime                                               |              |             | 0 days 0 hour(s) 49 minute(s) 58 seconds                                                                                                    |               |                 |             |  |  |  |
| Remote Log Server                                    |              |             |                                                                                                    |               |                 |             |  |  |  |
| Remote Log Server Port                               |              |             | 514<br>* The default port is 514. If you reconfigured the port number, please make sure that the<br>remote log server or IoT devices' settings match your current configuration. |               |                 |             |  |  |  |
| Apply                                                |              |             |                                                                                                    |               |                 |             |  |  |  |
| <pre>Mar 10 0000000000000000000000000000000000</pre> |              |             |                                                                                                    |               |                 |             |  |  |  |
|                                                      |              |             | Clear                                                                                                    | Sa            | ve              |             |  |  |  |

### 4.9 Liste unterstützter Funktionen für Ethernet, WAN, mobiles Breitband

Der WLAN-Router unterstützt kabelgebundenes WAN und mobiles Breitband-WAN im Failover und Failback Modus. Das mobile Breitband-WAN wird sowohl zum Internetzugang als auch als WAN-Backup-Schnittstelle verwendet. LAN, WAN, VPN und Firewall unterstützen unterschiedliche Funktionen. Sehen Sie eine Gegenüberstellung in der untenstehenden Tabelle.

|                                                        | Kabelge-<br>bundenes WAN | LAN als WAN     | Mobiles<br>Breitband |  |  |  |
|--------------------------------------------------------|--------------------------|-----------------|----------------------|--|--|--|
|                                                        |                          | LAN             |                      |  |  |  |
| IPTV                                                   | V                        | N/A             | N/A                  |  |  |  |
| Switch Control >><br>NAT-Beschleunigung (nur<br>IPv4)  | V                        | N/A             | N/A                  |  |  |  |
| Switch Control >><br>Jumbo Frame                       | V                        | N/A             | N/A                  |  |  |  |
|                                                        |                          | WAN             |                      |  |  |  |
| IPv6                                                   | V                        | V               | V (1)                |  |  |  |
| Portauslösung                                          | V                        | V               | V (2)                |  |  |  |
| Virtueller Server /<br>Portweiterleitung               | V                        | V               | V (2)                |  |  |  |
| DMZ                                                    | V                        | V               | V (2)                |  |  |  |
| DDNS                                                   | V                        | V               | V (2)                |  |  |  |
| NAT-Durchleitung                                       | V                        | V               | V (2)                |  |  |  |
|                                                        |                          | Traffic Manager |                      |  |  |  |
| QoS (Quality of Service)                               | V                        | V               | V                    |  |  |  |
|                                                        |                          | Firewall        |                      |  |  |  |
| Allgemein                                              | V                        | V               | V                    |  |  |  |
| URL-Filter                                             | V                        | V               | V                    |  |  |  |
| Schlüsselwortfilter                                    | V                        | V               | V                    |  |  |  |
| Netzwerkdienstefilter                                  | V                        | V               | V                    |  |  |  |
| IPv6-Firewall                                          | V                        | V               | N/A                  |  |  |  |
|                                                        | Administration           |                 |                      |  |  |  |
| System >><br>Internetzugriff aus dem<br>WAN aktivieren | V                        | V               | V (2)                |  |  |  |

|                            | Anwendungen |   |       |  |  |
|----------------------------|-------------|---|-------|--|--|
| AiCloud<br>Zugriff vom WAN | V           | V | V (2) |  |  |
| VPN-Server                 | V           | V | V (2) |  |  |
| FTP-Server                 | V           | V | V (2) |  |  |

#### HINWEISE:

- V (1): Das mobile WAN hat eine separate Konfiguration auf seiner Konfigurationsseite.
- V (2): In den meisten Fällen sorgt der Internetdienst dafür, dass eine private IP für das mobile Breitband versendet wird, was dazu führt, dass seitens des WANs nicht auf den WAN-Dienst zugegriffen werden kann.
# 5 Dienstprogramme

**HINWEIS:** Laden Sie die Dienstprogramme des WLAN-Routers von der ASUS-Webseite unter <u>https://www.asus.com/support/Download-Center/</u>herunter und installieren Sie sie.

# 5.1 Device Discovery

Device Discovery (Geräteerkennung) ist ein ASUS WLAN-Dienstprogramm, das einen ASUS WLAN-Router erkennen kann und Ihnen die Konfiguration der WLAN-Einstellungen des Gerätes ermöglicht.

#### Windows®:

| /isus            |              | 100          |                | -×           |
|------------------|--------------|--------------|----------------|--------------|
| Device           | SSID         | IP Address   | Subnet Mask    | Printer      |
| Model Name       | ASUS_68      | 192.168.50.1 | 255.255.255.0  | ļ            |
|                  | <u>C</u> on  | figure       | <u>S</u> earch | <u>E</u> xit |
| Number of device | ces found: 1 |              |                |              |

### Mac OS:

|            | Q       | ¢         |              |               | ڻ       |
|------------|---------|-----------|--------------|---------------|---------|
|            | Search  | Configure |              |               | Quit    |
| Device     | S       | SID       | IP Address   | Subnet Mask   | Printer |
| lodel Name | ASUS_68 |           | 192.168.50.1 | 255.255.255.0 |         |
|            |         |           |              | -             |         |
|            |         |           |              |               |         |
|            |         |           |              |               |         |
|            |         |           |              |               |         |
|            |         |           |              |               |         |

**HINWEIS:** Wenn Sie beim Router den Access Point (Zugangspunkt)-Modus einstellen, müssen Sie die Device Discovery (Geräteerkennung) verwenden, um die IP-Adresse des Routers zu erhalten.

# 5.2 Firmware Restoration

Firmware Restoration (Firmware-Wiederherstellung) wird bei einem ASUS WLAN-Router verwendet, welcher während der Firmware-Aktualisierung ausgefallen ist. Es lädt die von Ihnen angegebene Firmware hoch. Der Vorgang dauert etwa drei bis vier Minuten.

#### Windows®:

| Firmware Re              | estoration                  |       | ×      |
|--------------------------|-----------------------------|-------|--------|
| Eilename:                |                             |       | Browse |
| Status<br>After locating | the firmware file, click Up | load. |        |
|                          | Upload                      | Close |        |

#### Mac OS:

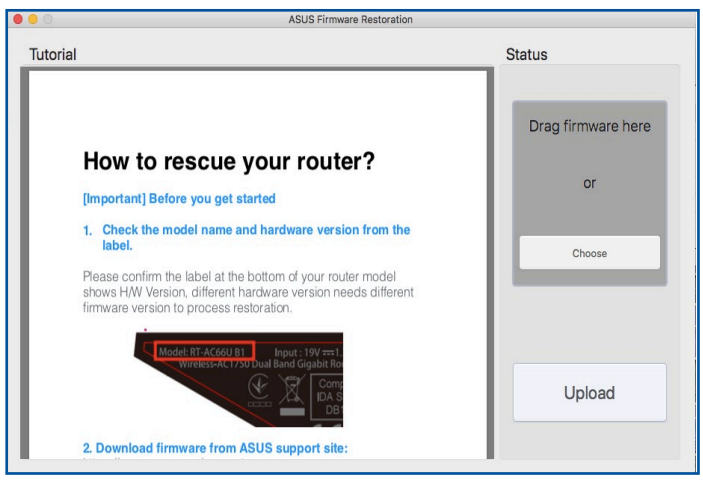

**WICHTIG!** Bevor Sie die Anwendung Firmware Restoration verwenden, starten Sie den Rettungsmodus auf Ihrem Router.

#### So starten Sie den Rettungsmodus und verwenden das Dienstprogramm Firmware Restoration:

- 1. Trennen Sie die Stromversorgung vom WLAN-Router.
- 2. Halten Sie die Reset-Taste auf der Rückseite gedrückt und stellen gleichzeitig die Stromversorgung des WLAN-Routers wieder her. Lassen Sie die Reset-Taste wieder los, sobald die Betriebs-LED auf der Frontseite langsam blinkt. Dies zeigt an, dass sich der WLAN-Router im Rettungsmodus befindet.
- 3. Legen Sie eine statische IP für Ihren Computer fest, nutzen Sie folgende Daten zum Einrichten Ihrer TCP/IP-Einstellungen:

**IP-Adresse**: 192.168.1.x **Subnetzmaske**: 255.255.255.0

- Klicken Sie auf Ihrem Computer-Desktop auf: Start > All Programs (Alle Programme) > ASUS Utility (ASUS Dienstprogramm) > Wireless Router (WLAN-Router) > Firmware Restoration (Firmware-Wiederherstellung).
- 5. Geben Sie eine Firmware-Datei an und klicken auf **Upload** (Hochladen).

**HINWEIS**: Diese Anwendung ist kein Firmware-Aktualisierungsprogramm und kann nicht auf einem betriebsfähigen ASUS WLAN-Router verwendet werden. Eine normale Firmwareaktualisierung muss über die grafische Benutzeroberfläche ausgeführt werden. Weitere Informationen finden Sie in **Kapitel 4: Konfigurieren der erweiterten Einstellungen**.

# 5.3 Druckerserver einrichten

## 5.3.1 ASUS EZ Printer Sharing

Die ASUS EZ Printing Sharing-Software ermöglicht den Anschluss eines USB-Druckers an den USB-Port Ihres WLAN-Routers und die Einrichtung des Druckerservers. So können Ihre Clients im Netzwerk kabellos drucken und auf Dateien zugreifen.

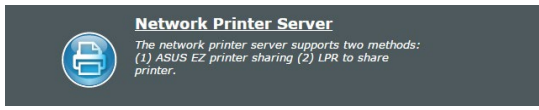

#### So richten Sie die EZ-Druckerfreigabe ein:

- Wechseln Sie im Navigationspanel zu General (Allgemein) > USB application (USB-Anwendungen) > Network Printer Server (Netzwerk-Druckerserver).
- 2. Klicken Sie auf **Download Now! (Jetzt herunterladen!)** zum Herunterladen der Netzwerkdruckersoftware.

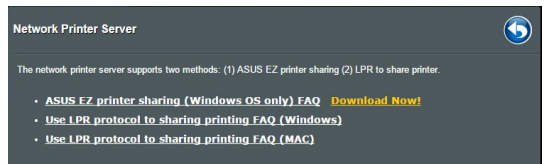

**HINWEIS:** Die Netzwerkdruckersoftware wird nur unter Windows® XP, Windows® Vista und Windows® 7 unterstützt. Zur Installation unter Mac OS wählen Sie **Use LPR protocol for sharing printer (LPR-Protokoll zur Druckerfreigabe verwenden)**.

3. Entpacken Sie die heruntergeladene Datei und klicken auf das Druckersymbol, um das Netzwerkdrucker-Einrichtungsprogramm auszuführen.

|             | ASUS Printer Setup Utility - InstallShield Wizard  Extuacting Files The contents of this package are being extracted.                                        |
|-------------|----------------------------------------------------------------------------------------------------|
| Printer.exe | Please wait while the InstallShield Wizard extracts the files needed to install ASUS<br>Printer Setup Utility on your computer. This may take a few moments. |
|             | Extracting UsbService64.exe                                                                                                    |
|             |                                                                                                    |
|             | InstallShield < Back Next > Cancel                                                                                                    |

4. Folgen Sie den Bildschirmanweisungen, um Ihre Hardware einzurichten und klicken dann auf **Next (Weiter)**.

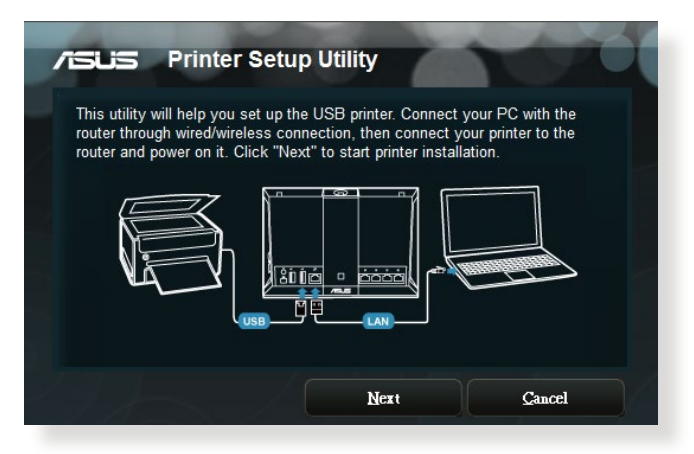

- 5. Warten Sie ein paar Minuten auf den Abschluss der Grundeinrichtung. Klicken Sie auf **Next (Weiter)**.
- 6. Klicken Sie auf **Finish (Fertigstellen)**, um die Installation abzuschließen.
- 7. Folgen Sie den Anweisungen des Windows<sup>®</sup> Betriebssystems, um den Druckertreiber zu installieren.

|       | Welcome to the Found New<br>Hardware Wizard                                                                                                    |
|-------|----------------------------------------------------------------------------------------------------|
|       | Windows will search for current and updated software by<br>looking on your computer, on the hardware installation CD, or on<br>the Windows Update Web site (with your permission).<br><u>Read our privacy policy</u> |
| Allen | Can Windows connect to Windows Update to search for<br>software?                                                                                                    |
|       | <ul> <li>Yes, this time only</li> <li>Yes, now and every time I connect a device</li> <li>No, not this time</li> </ul>                                                                                               |
|       | Click Next to continue.                                                                                                    |

8. Nachdem die Installation der Druckertreiber abgeschlossen ist, können die Netzwerk-Clients den Drucker benutzen.

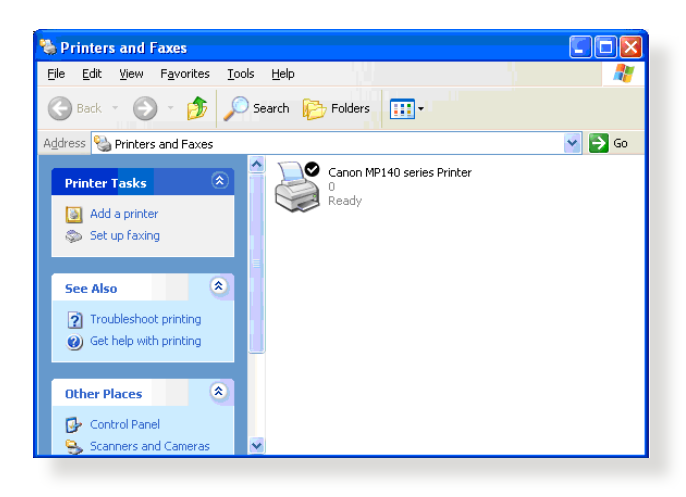

# 5.3.2 LPR zur Druckerfreigabe verwenden

Sie können einen Drucker für Computer mit Windows®- und Mac-Betriebssystemen per LPR/LPD (Line Printer Remote/Line Printer Daemon) freigeben.

#### LPR-Drucker freigeben

#### So geben Sie einen LPR-Drucker frei:

 Klicken Sie auf dem Windows<sup>®</sup>-Desktop auf Start > Devices and Printers (Geräte und Drucker) > Add a printer (Drucker hinzufügen), um den Add Printer Wizard (Druckerhinzufügen-Assistent) auszuführen.

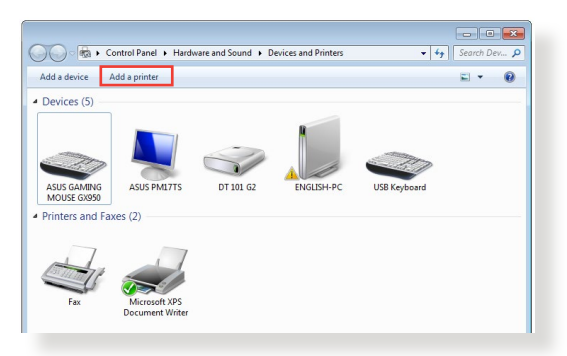

2. Wählen Sie Add a local printer (Lokalen Drucker hinzufügen), klicken Sie dann auf Next (Weiter).

| Wha | at type of printer do you want to install?                                                                                                    |
|-----|----------------------------------------------------------------------------------------------------|
| •   | Add a local printer<br>Use this option only if you don't have a USB printer. (Windows automatically installs USB printer<br>when you plug them in.)                   |
| •   | Add a network, wireless or Bluetooth printer<br>Make sure that your computer is connected to the network, or that your Bluetooth or wireless<br>printer is turned on. |
|     | Next                                                                                                    |

3. Wählen Sie **Create a new port (Neuen Port erstellen)**, stellen Sie dann den **Type of Port (Porttyp)** auf **Standard TCP/IP Port** ein. Klicken Sie auf **New Port (Neuer Port)**.

| choose a printer port           |                                                                           |
|---------------------------------|---------------------------------------------------------------------------|
| A printer port is a type of con | nection that allows your computer to exchange information with a printer. |
| Use an existing port:           | LPT1: (Printer Port)                                                      |
| Oreate a new port:              |                                                                           |
| Type of port:                   | Standard TCP/IP Port                                                      |
|                                 |                                                                           |
|                                 |                                                                           |
|                                 |                                                                           |
|                                 |                                                                           |
|                                 |                                                                           |
|                                 |                                                                           |

4. Tragen Sie die IP-Adresse des WLAN-Routers in das Feld Hostname or IP address (Hostname oder IP-Adresse) ein, klicken Sie dann auf Next (Weiter).

| 🚱 🖶 Add Printer            |                                    | × |
|----------------------------|------------------------------------|---|
| Type a printer hostnam     | ne or IP address                   |   |
| Device type:               | TCP/IP Device                      | - |
| Hostname or IP address:    | 192.168.1.1                        |   |
| Port name:                 | 192.168.1.1                        |   |
| Query the printer and auto | matically select the driver to use |   |
|                            |                                    |   |
|                            |                                    |   |
|                            |                                    |   |
|                            |                                    | _ |
|                            | Next Cance                         |   |
|                            |                                    |   |

5. Wählen Sie **Custom (Benutzerdefiniert)**, klicken Sie dann auf **Settings (Einstellungen)**.

|                                                                       | monnation required                                                     |                       |
|-----------------------------------------------------------------------|------------------------------------------------------------------------|-----------------------|
| The device is not                                                     | found on the network. Be sure that:                                    |                       |
| 1. The device is                                                      | turned on.                                                             |                       |
| 2. The network                                                        | s connected.                                                           |                       |
| <ol> <li>The device is</li> <li>The address of</li> </ol>             | n the previous page is correct.                                        |                       |
| If you think the a                                                    | ddress is not correct, click Back to return to the previous page. 1    | hen correct the       |
| address and perfo<br>device type below                                | orm another search on the network. If you are sure the address i<br>v. | s correct, select the |
| address and performed<br>device type below<br>Device Type<br>Standard | I'm another search on the network. If you are sure the address i<br>   | s correct, select the |

6. Stellen Sie das **Protocol (Protokoll)** auf **LPR** ein. Tragen Sie **LPRServer** in das Feld **Queue Name (Warteschlangenname)** ein, klicken Sie dann zum Fortsetzen auf **OK**.

| Port Name:                  | 192.168.1.1 |
|-----------------------------|-------------|
| Printer Name or IP Address: | 192.168.1.1 |
| Protocol                    |             |
| Raw                         | LPR         |
| Raw Settings                |             |
| Port Number: 91             | 00          |
| LPR Settings                |             |
| Queue Name: LP              | RServer     |
| LPR Byte Counting Enable    | d           |
| SNMP Status Enabled         |             |
| Community Name: pu          | iblic       |
| SNMP Device Index:          |             |
|                             |             |

7. Klicken Sie zum Abschluss der Standard-TCP/IP-Porteinstellungen auf **Next (Weiter)**.

| Additional por                         | information required                                                                                                    |                                   |
|----------------------------------------|----------------------------------------------------------------------------------------------------|-----------------------------------|
| The device is not                      | found on the network. Be sure that:                                                                                      |                                   |
| 1. The device is                       | urned on.                                                                                                    |                                   |
| 2. The network i                       | s connected.                                                                                                    |                                   |
| <ol> <li>The address of</li> </ol>     | n the previous page is correct.                                                                                          |                                   |
| address and perfo<br>device type below | arress is not correct, circk Back to return to the previo<br>irm another search on the network. If you are sure th<br>/. | he address is correct, select the |
| Device Type                            |                                                                                                    |                                   |
| Standard                               | Generic Network Card                                                                                                    | *                                 |
|                                        | Cattions                                                                                                    |                                   |

8. Installieren Sie den Druckertreiber aus der Anbieterliste. Falls Ihr Drucker nicht in der Liste aufgeführt wird, klicken Sie zur manuellen Installation der Druckertreiber von CD oder aus einer Datei auf **Have Disk (Datenträger)**.

| 🖶 Add Printer          |                             |                               | <u></u>     |
|------------------------|-----------------------------|-------------------------------|-------------|
| Install the printer d  | river                       |                               |             |
| Choose your p          | rinter from the list. Click | Windows Update to see more mo | odels.      |
| To install the d       | river from an installation  | CD_click Have Disk.           |             |
| To instantine a        | inter internationalistic    | co, cick have blak.           |             |
|                        |                             |                               |             |
| Manufacturer           | A Drinterr                  |                               | *           |
| Kyocera                | Printers                    | wb V422 (M4S)                 |             |
| Lanier                 | Lexma                       | ark X543 PS (MS)              |             |
| Lexmark                | E Lexma                     | irk X544 PS (MS)              |             |
| Microsoft              | Lexma                       | ark X642e (MS)                |             |
| NDC                    | Tell anna                   | U. VEAA. MAC                  |             |
| This driver is digital | y signed.                   | Windows Update                | Have Disk   |
| Tell me why driver s   | igning is important         |                               |             |
|                        |                             |                               |             |
|                        |                             |                               |             |
|                        |                             |                               | Next Cancel |

9. Übernehmen Sie den Standardnamen des Druckers durch einen Klick auf **Next (Weiter)**.

| _                   |                           |                           |      |       |
|---------------------|---------------------------|---------------------------|------|-------|
| 身 🖶 Add Printer     |                           |                           |      |       |
| Type a printe       | r name                    |                           |      |       |
| Printer name:       | Lexmark X544 PS           | i (MS)                    |      |       |
| This printer will I | e installed with the Lexn | nark X544 PS (MS) driver. |      |       |
|                     |                           |                           |      |       |
|                     |                           |                           |      |       |
|                     |                           |                           |      |       |
|                     |                           |                           |      |       |
|                     |                           |                           |      |       |
|                     |                           |                           |      |       |
|                     |                           |                           | Next | ancel |

10. Klicken Sie auf **Finish (Fertigstellen)**, um die Installation abzuschließen.

| 🕞 👼 Add Printer                                                                                                    |
|----------------------------------------------------------------------------------------------------|
| You've successfully added Lexmark X544 PS (MS)                                                                         |
| To check if your printer is working properly, or to see troubleshooting information for the printer, print a test page |
| Finish Cancel                                                                                                    |

# 5.4 Download Master

Download Master ist ein Dienstprogramm, mit dem Sie Dateien sogar bei ausgeschalteten Laptops oder sonstigen Geräten herunterladen können.

**HINWEIS:** Sie benötigen ein an den WLAN-Router angeschlossenes USB-Gerät, um Download Master zu benutzen.

#### So verwenden Sie Download Master:

1. Klicken Sie auf **General (Allgemein)** > **USB application (USB-Anwendungen)** > **Download Master**, um die Anwendung automatisch herunterzuladen und zu installieren.

**HINWEIS:** Wenn Sie mehr als ein USB-Laufwerk haben, wählen Sie das USB-Gerät, auf das Sie die Dateien herunterladen möchten.

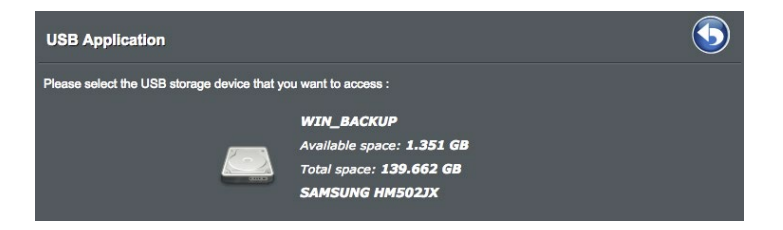

- 2. Nachdem der Download-Vorgang abgeschlossen ist, klicken Sie auf das Download Master-Symbol, um das Dienstprogramm zu starten.
- 3. Klicken Sie auf **Add (Hinzufügen)**, um eine Download-Aufgabe hinzuzufügen.

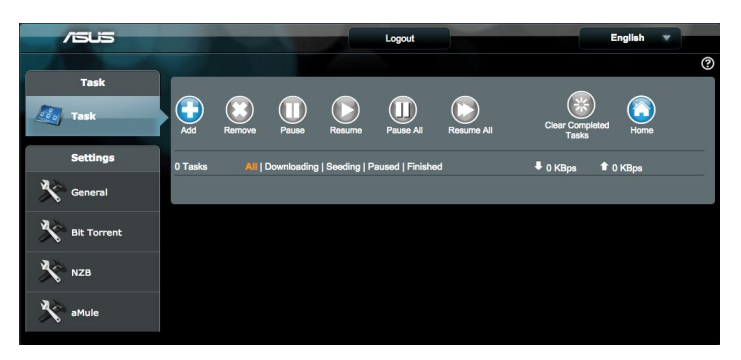

4. Wählen Sie einen Download-Typ, wie BitTorrent, HTTP oder FTP. Stellen Sie eine Torrent-Datei oder eine URL bereit, um mit dem Herunterladen zu beginnen.

**HINWEIS:** Einzelheiten über Bit Torrent finden Sie im Abschnitt **5.4.1 Bit Torrent-Download-Einstellungen konfigurieren**.

- 5. Verwenden Sie die Navigationsleiste, um die **Allgemeinen Einstellungen** zu konfigurieren.
  - Sie können den Download-Zeitplan durch Auswahl der Download-Optionen Immediately (Sofort) oder At Scheduled Time (Zum festgelegten Zeitpunkt) bestimmen.

| Immediately At Scheduled Time       |                          |
|-------------------------------------|--------------------------|
| Date to Enable Download (week days) | ⊠Mon ⊘Tue ⊘Wed ⊗Thu ⊗Fri |
| Time of Day to Enable Download      | 00 : 00 - 23 : 59        |
| Date to Enable Download (weekend)   | <mark>⊘</mark> Sat ⊗Sun  |
| Time of Day to Enable Download      | 00 : 00 - 23 : 59        |

- Standardmäßig werden die Informationen zu den Download-Aufgaben alle 5 Sekunden aktualisiert. Die Option **Refresh** rate (Aktualisierungsrate) ermöglicht es Ihnen, den Zeitraum für die Aktualisierung der Informationen zu ändern.
- Sie können den Verzeichnispfad aus dem **Download to** (Herunterladen auf)-Feld als Ablageort für heruntergeladene Dateien wählen.
- Die standardmäßige Port-Nummer für die DownloadMaster-Administratorseite ist 8081. Falls die Port-Nummer mit einer anderen Anwendung in Konflikt steht, können Sie das hier ändern.
- Um den **DownloadMaster** vom Internet aus zu verwalten, können Sie **WAN network (WAN Netzwerk)** auf **ON (Ein)** schieben.
- Falls Ihre Netzwerkressourcen knapp sind, empfehlen wir Ihnen, Keep seeding after task completed (Nach Beenden der Aufgabe weiter Seeden) durch Schieben des Reglers auf OFF (Aus) zu deaktivieren.

| /545        |                                   | Logout                                 | English 🔻 |
|-------------|-----------------------------------|----------------------------------------|-----------|
|             |                                   |                                        | 0         |
| Task        | 0                                 |                                        |           |
| Task        | General Setting                   |                                        |           |
|             | Download Schedule                 |                                        |           |
| Settings    | Immediately At Scheduled Time     |                                        |           |
| General     | Download to                       | /tmp/mnt/sda2/Download2/Complete Brows | •         |
| 3 X         | Refresh rate                      | 5 Seconds                              |           |
| Bit Torrent | DownloadMaster Port               | 8081                                   |           |
| 📩 NZB       | WAN network                       | OFF Enable/disable the WAN connection. |           |
| aMule       | Keep seeding after task completed | ON                                     |           |
|             |                                   | Apply                                  |           |

# 5.4.1 Bit Torrent-Download-Einstellungen konfigurieren

| /islis      |                                   | Logout                                       | English 🔻                  |
|-------------|-----------------------------------|----------------------------------------------|----------------------------|
|             |                                   |                                              | 0                          |
| Task        | BitTorrent Setting                |                                              |                            |
|             | Port                              |                                              |                            |
| Settings    | Use the default port              |                                              |                            |
| General     | Incoming port: 51413              |                                              |                            |
| Rit Tomost  | Speed Limits:                     |                                              |                            |
| Dic Torrent | Maximum download speed:           | 🗾 Unlimited                                  |                            |
| 🔆 NZB       | Maximum upload speed:             | 2 Unlimited                                  |                            |
| aMula       | BitTorrent Network setting        |                                              |                            |
| and and a   | BitTorrent protocol encryption    | Encryption enabled \$                        |                            |
|             | Maximum peers allowed per torrent |                                              |                            |
|             | Global Maximum connection         |                                              |                            |
|             | DHT network                       | ON Enable DHT to activate trackerless torrer | nt downloading activities. |
|             | PEX network                       | ON                                           |                            |
|             |                                   | Apply                                        |                            |

#### So konfigurieren Sie die Bit Torrent-Download-Einstellungen:

- 1. Klicken Sie im Download Master-Navigationspanel auf **Bit Torrent**, um die Seite **Bit Torrent Setting (Bit Torrent-Einstellungen)** einzublenden.
- 2. Wählen Sie einen bestimmten Port oder verwenden Sie den standardmäßigen Port für Ihre Download-Aufgabe.
- 3. Um eine Überlastung des Netzwerks zu verhindern, können Sie die maximalen Upload- und Download-Geschwindigkeiten unter **Speed Limits (Geschwindigkeitsbegrenzungen)** beschränken.
- 4. Sie können die maximale Anzahl zulässiger Peers begrenzen und die Dateiverschlüsselung während der Downloads aktivieren oder deaktivieren.
- 5. Das Aktivieren des DHT (Distributed Hash Table) Netzwerks kann die Download-Geschwindigkeiten und Übertragungsraten verbessern, indem eine Domain zum Teilen von Informationen gemeinsam genutzt wird. Um das DHT Netzwerk zu nutzen, muss Ihr WLAN-Router auch bestimmte Informationen mit anderen Mitgliedern im Netzwerk teilen
- 6. Das Aktivieren des PEX (Peer Exchange) Netzwerks zum Austausch von Peer-Informationen zwischen zwei verbundenen Peers hilft Ihnen dabei, weitere Peers im Netzwerk zu versammeln.

# 5.4.2 NZB Einstellungen

Sie können einen USENET-Server zum Herunterladen von NZB-Dateien einrichten. Klicken Sie nach der Eingabe der USENET-Einstellungen auf **Apply (Übernehmen)**.

| /ISUS       |                                            | Logout      | English 🔻 |
|-------------|--------------------------------------------|-------------|-----------|
|             |                                            |             | 0         |
| Task        | NZB Setting                                |             |           |
|             | Setup USENET server to download NZB files: |             |           |
| Settings    | USENET Server                              |             |           |
| General     | USENET Server Port                         |             |           |
| 100         | Maximum download speed:                    | 🗹 Unlimited |           |
| Bit Torrent | SSL/TLS connection only                    | OFF         |           |
| NZB         | User name                                  |             |           |
| 🔊 aMule     | Password                                   |             |           |
|             | Confirm Password                           |             |           |
|             | Number of connections per NZB tasks        |             |           |
|             |                                            | Apply       |           |

# 5.4.3 eMule Einstellungen

Sie können einen eMule-Server zum Herunterladen von Dateien von eMule einrichten. Klicken Sie nach der Eingabe der eMule-Einstellungen auf **Apply (Übernehmen)**.

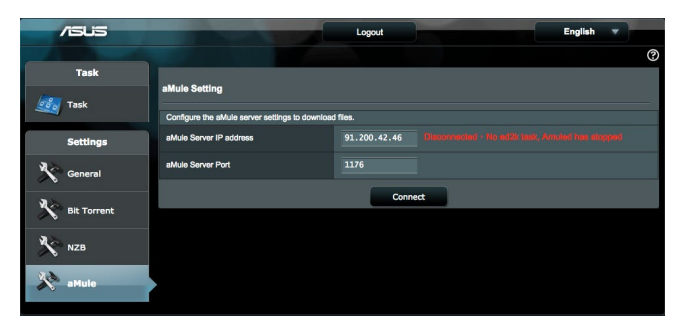

# 6 Fehlerbehebung

In diesem Kapitel finden Sie Lösungen zu Problemen, die eventuell mit Ihrem Router auftreten können. Falls Sie auf Probleme stoßen sollten, die nicht in diesem Kapitel behandelt werden, besuchen Sie die ASUS-Kundendienstseite: <u>https://www.asus.com/support</u> – Hier finden Sie weitere Produktinformationen und Möglichkeiten zur Kontaktaufnahme mit dem technischen ASUS-Kundendienst.

# 6.1 Allgemeine Problemlösung

Falls Schwierigkeiten mit Ihrem Router auftreten sollten, versuchen Sie es zunächst mit den allgemeinen Hinweisen in diesem Abschnitt, bevor Sie nach weiteren Lösungsmöglichkeiten suchen.

## Aktualisieren Sie die Firmware auf die neueste Version.

 Starten Sie die grafische Benutzeroberfläche. Wechseln Sie zum Register Advanced Settings (Erweiterte Einstellungen)
 Administration > Firmware Upgrade (Firmware-Aktualisierung). Schauen Sie mit einem Klick auf Check (Prüfen) nach, ob eine aktualisierte Firmware zum Abruf bereit steht.

| Operation Mode                                | System                                                                                                    | Firmware Upgrade                              | Restore/Save/Upload S               | etting Feedback        | Privacy                     |  |  |  |
|-----------------------------------------------|----------------------------------------------------------------------------------------------------|-----------------------------------------------|-------------------------------------|------------------------|-----------------------------|--|--|--|
| Administration - Firmware Upgrade             |                                                                                                    |                                               |                                     |                        |                             |  |  |  |
| Note:                                         |                                                                                                    |                                               |                                     |                        |                             |  |  |  |
| 1. The latest f                               | 1. The latest firmware version includes previous updates.                                                                                           |                                               |                                     |                        |                             |  |  |  |
| <ol> <li>For a config<br/>process.</li> </ol> | <ol><li>For a configuration parameter existing both in the old and new firmware, its setting will be kept during the upgrade<br/>process.</li></ol> |                                               |                                     |                        |                             |  |  |  |
| 3. When the u                                 | pgrade fails                                                                                                    | ASUS router will enter                        | the emergency mode auto             | matically. The LED in  | n front of router will show |  |  |  |
| correspond<br>4 Get the late                  | ing signals.                                                                                                    | Please visit ASUS Dow<br>version from ASUS Su | vnload Center to download           | ASUS Device Disco      | very utility.               |  |  |  |
| 4. Got 110 late                               | atimato                                                                                                    |                                               | opoir alle at <u>inteps.//www.a</u> | <u>sua.com/supporu</u> |                             |  |  |  |
|                                               |                                                                                                    |                                               |                                     |                        |                             |  |  |  |
| Firmware Version                              |                                                                                                    |                                               |                                     |                        |                             |  |  |  |
| Product ID                                    |                                                                                                    | Model 1                                       | Name                                |                        |                             |  |  |  |
| Firmware Version                              |                                                                                                    | 3.0.0.4.                                      | 382_51700-g6b467b5                  | Check                  |                             |  |  |  |
| New Firmware File                             |                                                                                                    | 選擇相                                           | <b>2案</b> 未選擇任何檔案                   | Upload                 |                             |  |  |  |

2. Sofern eine aktualisierte Firmware zur Verfügung steht, besuchen Sie die ASUS-Internetseite unter <u>http://www.asus.com/support</u> und laden Sie die aktuellste Firmware herunter.

- 3. Klicken Sie auf der **Firmware Upgrade (Firmware-Aktualisierung)**-Seite auf **Browse (Durchsuchen)**, suchen Sie dann die Firmware-Datei heraus.
- 4. Klicken Sie zur Aktualisierung der Firmware auf **Upload** (Hochladen).

#### Starten Sie Ihr Netzwerk in folgender Reihenfolge neu:

- 1. Schalten Sie das Modem ab.
- 2. Trennen Sie das Modem.
- 3. Schalten Sie Router und Computer ab.
- 4. Schließen Sie das Modem an.
- 5. Schalten Sie das Modem ein, warten Sie dann 2 Minuten lang ab.
- 6. Schalten Sie den Router ein, warten Sie weitere 2 Minuten ab.
- 7. Schalten Sie die Computer ein.

#### Prüfen Sie, ob die Netzwerkkabel richtig angeschlossen sind.

- Wenn das Netzwerkkabel, welches den Router mit dem Modem verbindet, richtig angeschlossen ist, leuchtet die WAN-LED.
- Wenn das Netzwerkkabel, welches den eingeschalteten Computer mit dem Router verbindet, richtig angeschlossen ist, leuchtet die entsprechende LAN-LED.

#### Vergewissern Sie sich, dass die WLAN-Einstellungen Ihres Computers zu den Einstellungen Ihres Routers passen.

 Wenn Sie Ihren Computer kabellos mit dem Router verbinden, vergewissern Sie sich, dass SSID (der WLAN-Name), Verschlüsselungsverfahren und Kennwort stimmen.

#### Prüfen Sie Ihre Netzwerkeinstellungen auf Richtigkeit.

 Jeder Client im Netzwerk muss über eine gültige IP-Adresse verfügen. Wir empfehlen, die IP-Adressen der Computer in Ihrem Netzwerk über den DHCP-Server des WLAN-Routers zuweisen zu lassen.  Einige Kabelmodem-Dienstanbieter setzen voraus, dass die MAC-Adresse des Computers verwendet wird, der anfangs zur Kontoregistrierung genutzt wurde. Sie können die MAC-Adresse über die grafische Benutzeroberfläche abrufen: Wechseln Sie zur Seite Network Map (Netzwerkübersicht) > Clients, setzen Sie dann unter Client Status den Mauszeiger auf den Namen Ihres Gerätes.

| Internet status:<br>Connected<br>Wak Ip: 192.168.1.148<br>DDNs: GO | Client status Online Wired (1) Chande-Alr 192.166.50.97 0010513BR3A398.06 |
|--------------------------------------------------------------------|---------------------------------------------------------------------------|
| Security level:<br>WPA2-Personal A                                 | Refresh                                                                   |
|                                                                    |                                                                           |

# 6.2 Häufig gestellte Fragen (FAQs)

#### Ich kann per Webbrowser nicht auf die grafische Benutzeroberfläche des Routers zugreifen.

- Wenn Ihr Computer per Kabel angeschlossen wurde, überprüfen Sie die Netzwerkkabelverbindung und den LED-Status, wie im vorherigen Abschnitt beschrieben.
- Vergewissern Sie sich, dass Sie die richtigen Anmeldedaten eingeben. Ab Werk wurde als Anmeldename und als Kennwort der Begriff "admin" eingestellt. Achten Sie darauf, dass die Feststelltaste nicht gedrückt wurde, wenn Sie die Anmeldedaten eingeben.
- Löschen Sie Cookies und temporäre Dateien Ihres Webbrowsers. Beim Internet Explorer führen Sie die folgenden Schritte aus:
  - Starten Sie den Internet Explorer, klicken Sie dann auf Tools (Extras) > Internet Options (Internetoptionen).
  - Klicken Sie auf das General (Allgemein)-Register, klicken Sie dann unter Browsing history (Browserverlauf)

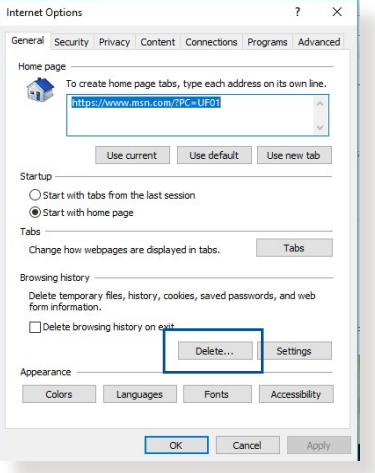

auf Delete... (Löschen...), wählen Sie anschließend Temporary Internet files and website files (Temporäre Internetdateien und Webseitendateien) und Cookies and website data (Cookies und Webseiteninformationen), klicken Sie dann auf Delete (Löschen).

#### HINWEISE:

- Die Schritte zum Löschen von Cookies und temporären Dateien sind von Browser zu Browser verschieden.
- Deaktivieren Sie Proxyservereinstellungen, setzen Sie die Einwahlverbindung außer Kraft, stellen Sie in den TCP/IP-Einstellungen ein, dass IP-Adressen automatisch bezogen werden. Weitere Hinweise dazu finden Sie in Kapitel 1 dieser Anleitung.
- Überzeugen Sie sich davon, dass CAT5e- oder CAT6-Netzwerkkabel eingesetzt werden.

# Der Client kann keine WLAN-Verbindung mit dem Router herstellen.

**HINWEIS:** Falls Schwierigkeiten bei der Verbindung mit einem 5-GHz-Netzwerk auftreten, überzeugen Sie sich davon, dass Ihr WLAN-Gerät 5-GHz- oder Dualbandbetrieb unterstützt.

#### • Außerhalb der Reichweite:

- Stellen Sie den Router näher an den WLAN-Client.
- Stellen Sie die Antennen des Routers optimal ein; schauen Sie sich dazu den Abschnitt 1.4 Ihren Router aufstellen an.
- DHCP-Server wurde deaktiviert:
  - Starten Sie die grafische Benutzeroberfläche. Wechseln Sie zu General (Allgemein) > Network Map (Netzwerkübersicht) > Clients, suchen Sie dann das Gerät aus, das Sie mit dem Router verbinden möchten.
  - Falls das Gerät nicht in der Network Map (Netzwerkübersicht) angezeigt werden sollte, wechseln Sie zu Advanced Settings (Erweiterte Einstellungen) > LAN > DHCP Server, rufen die Basic Config (Basiskonfiguration)-Liste auf und wählen Yes (Ja) bei Enable the DHCP Server (DHCP-Server aktivieren).
- Die SSID wurde verborgen. Falls Ihr Gerät die SSIDs von anderen Routern, nicht jedoch die SSID Ihres Routers erkennen kann, wechseln Sie zu Advanced Settings (Erweiterte Einstellungen) > Wireless (WLAN) > General (Allgemein), wählen No (Nein) bei Hide SSID (SSID verbergen), anschließend wählen Sie Auto bei Control Channel (Steuerkanal).
- Wenn Sie einen WLAN-Adapter verwenden, überzeugen Sie sich davon, dass die genutzten Kanäle mit den in Ihrem Land/Ihrer Region zulässigen Kanälen übereinstimmen. Falls nicht, passen Sie Kanal, Kanalbandbreite und WLAN-Modus entsprechend an.
- Falls es nach wie vor nicht möglich sein sollte, kabellos auf den Router zuzugreifen, können Sie den Router auf die Werkseinstellungen zurücksetzen. Klicken Sie in der grafischen Benutzeroberfläche des Routers auf Administration > Restore/Save/Upload Setting (Einstellungen wiederherstellen/speichern/hochladen), klicken Sie anschließend auf Restore (Wiederherstellen).

## Das kabelgebundene Internet ist nicht zugänglich.

- Vergewissern Sie sich, dass sich Ihr Router mit der WAN-IP-Adresse Ihres Internetanbieters verbinden kann. Dazu rufen Sie die grafische Benutzeroberfläche auf, klicken auf General (Allgemein) > Network Map (Netzwerkübersicht) und prüfen den Internet Status (Internetstatus).
- Falls sich Ihr Router nicht mit der WAN-IP-Adresse Ihres Internetanbieters verbinden kann, starten Sie Ihr Netzwerk wie im Abschnitt Starten Sie Ihr Netzwerk in folgender Reihenfolge neu unter Allgemeine Problemlösung beschrieben neu.
- Das Gerät wurde durch die Jugendschutzfunktion blockiert. Rufen Sie General (Allgemein) > Parental Control (Jugendschutz) auf, schauen Sie nach, ob das Gerät in der Liste aufgeführt wird. Sollte das Gerät unter Client Name aufgelistet sein, entfernen Sie das Gerät mit der Delete (Löschen)-Schaltfläche oder passen Sie die Zeitmanagement-Einstellungen entsprechend an.
- Falls Sie nach wie vor nicht auf das Internet zugreifen können, starten Sie Ihren Computer neu; anschließend überprüfen Sie IP-Adresse und Gateway-Adresse des Netzwerks.
- Schauen Sie sich die Statusanzeigen am ADSL-Modem und am WLAN-Router an. Falls die WAN-LED am WLAN-Router nicht leuchten sollte, vergewissern Sie sich, dass sämtliche Kabel richtig angeschlossen wurden.

### Das mobile Breitband-Internet ist nicht zugänglich.

- Stecken Sie eine SIM-Karte mit einem Vertrag für ein Datenabonnement in den USIM-Kartensteckplatz. Die LED für das mobile 3G/4G Breitband leuchtet und zeigt damit an, dass die SIM-Karte richtig installiert ist.
- Die APN-Einstellungen werden nicht automatisch übernommen. Beziehen Sie die APN-Dienst-Einstellungen von Ihrem Internetanbieter, befolgen Sie dann die untenstehenden Schritte, um die APN-Einstellungen manuell zu konfigurieren.
  - Wechseln Sie zum Register Advanced Settings (Erweiterte Einstellungen) > WAN > Internet Connection (Internetverbindung).
  - Wählen Sie im Feld **WAN Type (WAN-Typ)** die Option **Mobile broadband (Mobiles Breitband)**.

- Wenn der APN richtig konfiguriert wurde, aber die Internetverbindung immer noch nicht funktioniert, stellen Sie Folgendes sicher:
  - Das Frequenzband wird von Ihrem Internetanbieter bereitgestellt.
  - Der WLAN-Router wurde in der Nähe eines Fensters aufgestellt, um ein starkes 3G/4G-Signal zu empfangen.
- Die Portauslösung, Portweiterleitung, DDNS- oder DMZ-Dienst funktionieren nicht. Die meisten Internetanbieter stellen eine private IP-Adresse für ein mobiles Breitbandgerät bereit. Daher kann auf einige Dienste, wie AiCloud, nicht zugegriffen werden. Kontaktieren Sie bitte Ihren Internetanbieter für weitere Hilfe.

#### Sie haben die SSID (den Netzwerknamen) oder das Netzwerkkennwort vergessen.

- Legen Sie per Kabelverbindung (Netzwerkkabel) eine neue SSID und ein neues Netzwerkkennwort fest. Rufen Sie die grafische Benutzeroberfläche auf, wechseln Sie zur Network Map (Netzwerkübersicht) und klicken auf das Routersymbol. Geben Sie eine neue SSID und ein neues Netzwerkkennwort ein, klicken Sie dann auf Apply (Übernehmen).
- Setzen Sie Ihren Router auf die Werkseinstellungen zurück. Starten Sie die grafische Benutzeroberfläche, wechseln Sie zu Administration > Restore/Save/Upload Setting (Einstellungen wiederherstellen/speichern/hochladen), klicken Sie anschließend auf Restore (Wiederherstellen). Anmeldekonto (Benutzername) und Kennwort sind beide auf "admin" voreingestellt.

# Wie stellt man die Standardeinstellungen für das System wieder her?

 Wechseln Sie zu Administration > Restore/Save/Upload Setting (Einstellungen wiederherstellen/speichern/ hochladen), klicken Sie anschließend auf Restore (Wiederherstellen).

Die werkseigenen Standardeinstellungen sind wie folgt:

Benutzername: admin

Kennwort: admin

LAN-IP-Adresse des Routers: 192.168.50.1 / router.asus.com WLAN-Einstellungen:

SSID (2,4 GHz): ASUS\_XX

SSID (5 GHz): ASUS\_XX

**Standard-WLAN-Schlüssel:** Befindet sich auf dem Etikett auf der Rückseite Ihres Routers.

**HINWEIS:** XX bezieht sich auf die letzten zwei Ziffern der 2,4-GHz-MAC-Adresse. Sie finden sie auf dem Etikett auf der Rückseite Ihres Routers.

## Firmware-Aktualisierung fehlgeschlagen.

Starten Sie den Rettungsmodus, starten Sie dann das Firmware-Wiederherstellungsprogramm. Hinweise zur Bedienung des Firmware-Wiederherstellungsprogramms finden Sie im Abschnitt **5.2 Firmware Restoration (Firmware-Wiederherstellung)**.

## Grafische Benutzeroberfläche lässt sich nicht aufrufen.

Bevor Sie den WLAN-Router konfigurieren, folgen Sie bei Ihrem Host-Computer und Netzwerk-Clients den Anweisungen in diesem Abschnitt.

### A. Falls aktiviert, deaktivieren Sie den Proxy-Server.

#### **Windows®**

- Klicken Sie auf Start > Internet Explorer, um den Webbrowser zu starten.
- Klicken Sie auf Tools

   (Extras) > Internet options
   (Internetoptionen) >
   Connections (Verbindungen)
   > LAN settings (LAN-Einstellungen).

|         |                           |                       | L                            |                             |       |         |
|---------|---------------------------|-----------------------|------------------------------|-----------------------------|-------|---------|
| Dialum  | To set u<br>Setup.        | p an Inter            | met conne                    | ection, dick                | Se    | tup     |
|         | Access RD                 | Network P             | Resources                    | - Go to vpn.a               | s Ad  | d       |
|         |                           |                       |                              |                             | Add   | /PN     |
| •       | 1                         | 1                     |                              | Þ                           | Rem   | ove     |
| Choos   | e Settings<br>for a con   | if you ne<br>nection. | ed to conf                   | figure a proxy              | Set   | tings   |
|         | ever dial a               | connector             | n<br>ork conne               | ction is not or             | rent  |         |
| () Al   | ways dial r               | ny defaul             | t connectio                  | on                          |       |         |
| Cur     | rent                      | None                  |                              |                             | Set d | efault  |
| Local A | rea Netwo                 | ork (LAN)             | settings -                   |                             |       |         |
| LAN S   | ettings do<br>se Setting: | not apply<br>above fo | / to dial-up<br>or dial-up s | p connections.<br>settings. | LAN S | ettings |
|         |                           |                       |                              |                             |       |         |

- Im Einstellungen-Bildschirm für das lokale Netzwerk (LAN) entfernen Sie das Häkchen bei Use a proxy server for your LAN (Proxyserver für LAN verwenden).
- 4. Klicken Sie zum Abschluss auf **OK**.

| utomatic con<br>se of manual | inguration<br>ifiguration r<br>l settings, c | may override man<br>lisable automatic o | ual setting | gs. To ensure the ion. |
|------------------------------|----------------------------------------------|-----------------------------------------|-------------|------------------------|
| Automatica                   | ally detect s                                | settings                                |             |                        |
| Use autom                    | natic configu                                | ration script                           |             |                        |
| Address                      |                                              |                                         |             |                        |
|                              |                                              |                                         |             |                        |
| roxy server                  |                                              |                                         |             |                        |
| Use a prox                   | (y server fo<br>VPN connec                   | r your LAN (Thesi<br>tions).            | e settings  | will not apply to      |
| dial-up or                   |                                              |                                         |             |                        |
| dial-up or Address:          |                                              | Port:                                   | 80          | Advanced               |
| dial-up or Address:          | proxy serv                                   | Port:<br>ver for local addre            | 80<br>sses  | Advanced               |
| dial-up or Address:          | proxy serv                                   | Port:<br>ver for local addre            | 80<br>sses  | Advanced               |

#### **MAC OS**

- Klicken Sie in der Menüleiste Ihres Safari Browsers auf Safari > Preferences (Einstellungen) > Advanced (Erweitert) > Change Settings (Einstellungen ändern).
- Entfernen Sie im Netzwerk-Bildschirm das Häkchen bei FTP Proxy und Web Proxy (HTTP).

|                                            | Locati                                                                                            | on: Auto<br>w: Built- | matic<br>-in Ethernet |             | ;<br>;       |       |
|--------------------------------------------|---------------------------------------------------------------------------------------------------|-----------------------|-----------------------|-------------|--------------|-------|
| Select                                     | TCP/IP                                                                                            | PPPoE                 | AppleTalk<br>FTP      | Proxies     | ithernet     |       |
| ✓ FT<br>✓ Wi<br>50<br>50<br>51<br>50<br>50 | P Proxy<br>eb Proxy (HTTP)<br>cure Web Proxy (H<br>reaming Proxy (RT<br>ICKS Proxy<br>opher Proxy | FTPS)<br>SP)          |                       | roxy server | requires pas | sword |
| Bypass<br>these H                          | proxy settings fo<br>losts & Domains:                                                             | r                     | _                     |             |              |       |
| <b>✓</b> Use                               | Passive FTP Mode                                                                                  | e (PASV)              |                       |             |              | (?)   |

3. Wenn abgeschlossen, klicken Sie auf **Apply Now (Jetzt** übernehmen).

**HINWEIS:** Für Details zur Deaktivierung eines Proxyservers beziehen Sie sich auf die Hilfefunktion Ihres Browsers.

# B. Legen Sie die TCP/IP-Einstellungen so fest, dass Sie automatisch eine IP-Adresse erhalten.

#### **Windows®**

 Klicken Sie auf Start > Control Panel (Systemsteuerung) > Network and Sharing Center (Netzwerkund Freigabecenter), klicken Sie dann auf die Netzwerkverbindung, um das Statusfenster anzuzeigen.

| Control Panel Home                  | View your basic network information and set up connections                                                                |                                                   |  |  |  |
|-------------------------------------|----------------------------------------------------------------------------------------------------|---------------------------------------------------|--|--|--|
| Change adapter settings             | View your active networks                                                                                                 |                                                   |  |  |  |
| Change advanced sharing<br>settings | corpnet.asus<br>Domain network                                                                                            | Access type: Internet<br>Connections: Up Ethernet |  |  |  |
|                                     | Change your networking settings                                                                                           |                                                   |  |  |  |
|                                     | Set up a new connection or network<br>Set up a broadband, dial-up, or VPN connection; or set up a router or access point. |                                                   |  |  |  |
|                                     | Troubleshoot problems<br>Diagnose and repair network pro                                                                  | blems, or get troubleshooting information.        |  |  |  |

- 2. Klicken Sie auf **Properties** (Eigenschaften), um das Fenster mit den Ethernet-Eigenschaften anzuzeigen.
- Ethernet Status X General Connection IPv4 Connectivity: Internet IPv6 Connectivity: No network access Media State Enabled Duration: 03-29-31 Speed: 1.0 Gbps Details... Activity Sent -Received Bytes: 71,424,646 70,727,241 Disable Diagnose Properties
- 3. Wählen Sie Internet Protocol Version 4 (TCP/ IPv4) (Internetprotokoll Version 4 (TCP/IPv4)) oder Internet Protocol Version 6 (TCP/IPv6) (Internetprotokoll Version 6 (TCP/IPv6)), klicken Sie dann auf Properties (Eigenschaften).
- 4. Um die IPv4-IP-Einstellungen automatisch zu beziehen, wählen Sie **Obtain an IP** address automatically (IP-Adresse automatisch beziehen).

Um die IPv6-IP-Einstellungen automatisch zu beziehen, wählen Sie **Obtain an IPv6** address automatically (IPv6-Adresse automatisch beziehen).

5. Klicken Sie zum Abschluss auf **OK**.

| tworking Auth                                                                                                    | nentication                                                                                                    |                                                                                                    |                                             |                               |
|----------------------------------------------------------------------------------------------------|----------------------------------------------------------------------------------------------------|----------------------------------------------------------------------------------------------------|---------------------------------------------|-------------------------------|
| onnect using:                                                                                                    |                                                                                                    |                                                                                                    |                                             |                               |
| Intel(R) Et                                                                                                    | hemet Connec                                                                                                    | ction (2) 1219                                                                                                    | )-V                                         |                               |
|                                                                                                    |                                                                                                    |                                                                                                    | C                                           | onfigure                      |
| his connection                                                                                                    | uses the follow                                                                                                    | ving items:                                                                                                    |                                             |                               |
|                                                                                                    | cket Schedul                                                                                                    | er                                                                                                    |                                             | -                             |
| Internet                                                                                                    | Protocol Vers                                                                                                    | ion 4 (TCP/                                                                                                    | Pv4)                                        |                               |
| Microso                                                                                                    | ALLOD Date                                                                                                    | apter Multipl                                                                                                    | exor Protoc                                 | loc                           |
| Microso                                                                                                    | Protocol Vers                                                                                                    | col Driver                                                                                                    | Pv6)                                        |                               |
| Link-La                                                                                                    | yer Topology                                                                                                    | Discovery Re                                                                                                    | esponder                                    |                               |
| 🗹 🔔 Link-La                                                                                                    | yer Topology                                                                                                    | Discovery M                                                                                                    | apper I/O                                   | Driver v                      |
| <                                                                                                    |                                                                                                    |                                                                                                    |                                             | >                             |
| Install                                                                                                    | L                                                                                                    | Ininstall                                                                                                    | P                                           | roperties                     |
| Description                                                                                                    |                                                                                                    |                                                                                                    |                                             |                               |
| ernet Protocol                                                                                                    | e interconnect<br>Version 4 (TCF<br>e Configuration                                                                                                    | ed networks<br>I/IPv4) Prop                                                                                                    | erties                                      |                               |
| ernet Protocol<br>eneral Alternat<br>(ou can get IP so<br>this capability. O                                                                                                    | Version 4 (TCP<br>e Configuration<br>ettings assigned<br>therwise, you r                                                                                                    | ed networks<br>//IPv4) Prop<br>d automatical<br>need to ask y                                                                                                    | erties<br>y if your ne<br>our network       | twork suppor<br>administrato  |
| ernet Protocol<br>eneral Alternat<br>fou can get IP sc<br>his capability. O<br>for the appropria                                                                                                    | Version 4 (TCF<br>e Configuration<br>ettings assigned<br>therwise, you r<br>te IP settings.                                                                                                    | ed networks<br>//IPv4) Prop<br>d automatical<br>reed to ask y                                                                                                    | erties<br>ly if your ne<br>our network      | twork suppor<br>administrato  |
| ernet Protocol<br>eneral Alternat<br>fou can get IP se<br>this capability. O<br>for the appropria                                                                                                    | interconnect      Version 4 (TCF     e Configuration     ettings assigned     therwise, you r     the IP settings.      P address autoo     owing IP addres                                                                                        | ed networks<br>//IPv4) Prop<br>d automatical<br>need to ask yn<br>matically<br>ss:                                                                                                    | erties<br>ly if your ne<br>our network      | twork suppor<br>administrato  |
| ernet Protocol<br>ernet Protocol<br>eneral Alternat<br>fou can get IP sc<br>his capability. O<br>for the appropria<br>Obtain an II<br>Ouse the follo<br>IP address:                                                                                                    | Version 4 (TCF<br>e Configuration<br>ettings assigned<br>therwise, you r<br>the IP settings.<br>P address auto<br>powing IP addres                                                                                                    | ed networks<br>//IPv4) Propr<br>d automaticall<br>eed to ask yn<br>matically<br>ss:                                                                                                    | erties<br>y if your ne<br>our network       | twork suppor<br>administrato  |
| ernet Protocol<br>ernet Protocol<br>eneral Alternat<br>fou can get IP sc<br>fils capability. O<br>for the appropria<br>Obtain an II<br>Ouse the follo<br>IP address:<br>Subnet mask:                                                                                                    | Version 4 (TCF<br>e Configuration<br>ettings assigned<br>therwise, you n<br>the IP settings.<br>P address auto<br>owing IP addres                                                                                                    | ed networks<br>//IPv4) Propr<br>d automaticall<br>matically<br>ss:                                                                                                    | erties<br>ly if your ne<br>uur network      | twork suppor<br>administrato  |
| ernet Protocol<br>ernet Protocol<br>eneral Alternat<br>fris capability. O<br>for the appropria<br>Obtain an II<br>Ouse the follo<br>IP address:<br>Subnet mask:<br>Default gatew                                                                                                    | <ul> <li>interconnect</li> <li>Version 4 (TCF</li> <li>e Configuration</li> <li>ettings assigned</li> <li>ettings assigned</li> <li>ettings assigned</li> <li>ettings</li> <li>address autor</li> <li>owing IP address</li> <li>address</li> </ul> | //IPv4) Proprietation of the second second s | erties                                      | twork suppor<br>administrato  |
| white area here<br>across diverse<br>ernet Protocol<br>aneral Alternat<br>(ou can get IP sid<br>this capability. O<br>(or the appropriation<br>Obtain an II<br>O Use the foll<br>IP address:<br>Subnet mask:<br>Default gatew                                                                                                    | Version 4 (TCF<br>e Configuration<br>ettings assigned<br>thervice, you assigned<br>the IP settings.                                                                                                    | //IPv4) Propriet                                                                                                    | y if your ne<br>y if your ne<br>uur network | twork suppor<br>administrato  |
| white area here<br>across diverse<br>errent Protocol<br>of a diternat<br>wide anget IP s<br>diverse diverse<br>Obtain an II<br>O Use the foll<br>IP address:<br>Submet mask:<br>Default gatew<br>@ Obtain DNS                                                                                                    | Version 4 (TCF<br>e Configuration<br>ettings assigned<br>therwise, you assigned<br>the IP settings.<br>P address autor<br>wwwing IP address<br>av:<br>server address                                                                               | //IPv4) Propr<br>d automatical<br>a automatically<br>matically<br>ss:                                                                                                    | erties                                      | twork suppor<br>administrato  |
| ernet Protocol<br>ernet Protocol<br>erneral Alternat<br>fou can get IP as<br>fou can get IP as<br>for the appropria<br>Obtain an II<br>IP address:<br>Subnet mask:<br>Default gatew<br>@ Obtain DNS<br>                                                                                                    | e interconnect<br>Version 4 (TCF<br>e Configuration<br>ettings assigned<br>therwise, you to<br>be IP settings.<br><sup>9</sup> address autor<br>owing IP addres<br>av:<br>server address<br>owing DNS serv-                                        | t/IPv4) Propriet automatically automatically as automatical er addresses                                                                                                    | erties                                      | twork suppor<br>administrato  |
| ernet Protocol<br>ernet Protocol<br>erneral Alternat<br>for the appropria<br>Obtain an II<br>Obtain an II<br>Obtain an II<br>De duftess:<br>Subnet mask:<br>Default gatew<br>Obtain DNS<br>O Use the foll<br>Preferred DNS                                                                                                    | Version 4 (TCP<br>e Configuration<br>ettings assigned<br>therwise, you rute IP settings.<br>P address autor<br>owing IP address<br>avvi<br>server address<br>owing DNS servi<br>server:                                                            | v/IPv4) Propriet<br>d automaticall<br>matically<br>ss:                                                                                                    | erties y if your ne our network             | twork suppor<br>administrato  |
| white alle lief<br>across diverse<br>ernet Protocol<br>eneral Alternat<br>(a) Learnat<br>(b) Cotan an II<br>(c) Lea the foll<br>IP address:<br>Subnet mask:<br>Default advers<br>(c) Obtain DNS<br>(c) Obtain DNS<br>( | Version 4 (TCP<br>e Configuration<br>ettings assigned<br>therwise, you r<br>the P settings.<br><sup>2</sup> address auto<br>owing IP addres<br>aγ:<br>server address<br>owing DNS serv-<br>iserver:<br>server:                                     | ed networks //IPv4) Propres d automatical matically ss: automatical er addresses                                                                                                    | erties                                      | twork support<br>administrato |
| wide alea rec<br>across diverse<br>ernet Protocol <sup>1</sup><br>across diverse<br>fou can get IP set<br>fou can get IP set                                             | Version 4 (TCF<br>e Configuration<br>ettings assigned<br>therwise, you r<br>te IP settings.<br>P address auto<br>owing IP addres<br>ay:<br>server address<br>wwing DNS serv<br>(server)<br>server:<br>server:<br>ttings upon exit                  | t                                                                                                    | y if your ne<br>our network                 | twork suppor<br>administrato  |
| white aller liet across diverse ernet Protocol eneral Alternat Go Lan get IP a fric capability. O for the appropria Octain an II Use the foli IP address: Subnet mask: Default; gatew  Outs the foli Preferred DNS Alternate DNS Alternate DNS Usalted and Validate se                                                                                                    | Version 4 (TCF)<br>e Configuration<br>titings assignes<br>the IP settings.<br>P address autor<br>owing IP address<br>avy:<br>server address<br>wing DNS serv<br>: server:<br>server:<br>titings upon exit                                          | t                                                                                                    | y if your ne<br>our network                 | twork suppor<br>administrato  |

## MAC OS

- Klicken Sie links oben im Bildschirm auf das Apple-Symbol ≤.
- Klicken Sie auf System Preferences (Systemeinstellungen)
   Network (Netzwerk)
   Configure (Konfigurieren).
- 3. Wählen Sie im Register TCP/IP in der Auswahlliste Configure IPv4 (IPv4 konfigurieren) die Auswahl Using DHCP (DHCP verwenden).

| Show All | Displays Sou    | nd Network Startup Disk              |               |            |
|----------|-----------------|--------------------------------------|---------------|------------|
|          | L               | cation: Automatic                    | \$            |            |
|          |                 | Show: Built-in Ethernet              | ;             |            |
|          | TCP             | IP PPPoE AppleTalk Proxies I         | thernet       |            |
| (        | Configure IPv4: | Using DHCP                           | 3             |            |
|          | IP Address:     | 192.168.182.103                      | Renew DHC     | P Lease    |
|          | Subnet Mask:    | 255.255.255.0 DHCP Client ID:        |               |            |
|          | Router:         | 192.168.182.250                      | (If required) |            |
|          | DNS Servers:    | 192.168.128.10                       |               | (Optional) |
| Se       | arch Domains:   |                                      |               | (Optional) |
|          | IPv6 Address:   | fe80:0000:0000:0000:0211:24ff:fe32:b | 18e           |            |
|          |                 | Configure IPv6                       |               | ?          |

4. Wenn abgeschlossen, klicken Sie auf **Apply Now (Jetzt übernehmen)**.

**HINWEIS:** Für Details zur Konfiguration der TCP/IP-Einstellungen beziehen Sie sich auf die Hilfefunktion Ihres Betriebssystems.

#### C. Falls aktiviert, deaktivieren Sie die DFÜ (Dial-Up)-Verbindung.

#### Windows®

- Klicken Sie auf Start > Internet Explorer, um den Browser zu starten.
- Klicken Sie auf Tools (Extras) > Internet options (Internetoptionen) > Connections (Verbindungen).
- 3. Wählen Sie Never dial a connection (Keine Verbindung wählen).
- 4. Klicken Sie zum Abschluss auf **OK**.

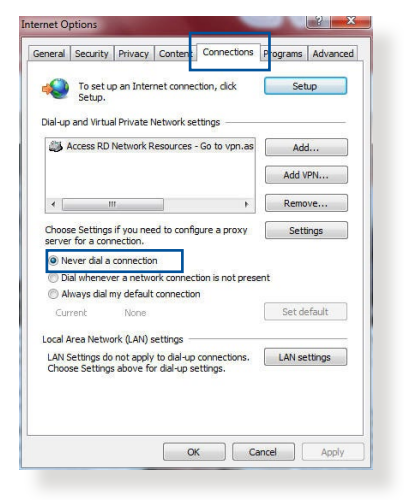

**HINWEIS:** Für Details zur Deaktivierung der DFÜ (Dial-Up)-Verbindung beziehen Sie sich auf die Hilfefunktion Ihres Browsers.

# Anhang

# Hinweise

# **ASUS Recycling/Rücknahmeservices**

Das ASUS-Wiederverwertungs- und Rücknahmeprogramm basiert auf den Bestrebungen, die höchsten Standards zum Schutz der Umwelt anzuwenden. Wir glauben, dass die Bereitstellung einer Lösung für unsere Kunden die Möglichkeit schafft, unsere Produkte, Batterien, andere Komponenten und ebenfalls das Verpackungsmaterial verantwortungsbewußt der Wiederverwertung zuzuführen. Besuchen Sie bitte die Webseite http://csr.asus.com/english/Takeback.htm für Details zur Wiederverwertung in verschiedenen Regionen.

## REACH

Die rechtlichen Rahmenbedingungen für REACH (Registration, Evaluation, Authorisation, and Restriction of Chemicals) erfüllend, veröffentlichen wir die chemischen Substanzen in unseren Produkten auf unserer ASUS REACH-Webseite unter

http://csr.asus.com/english/index.aspx

# Erklärung der Federal Communications Commission

Dieses Gerät entspricht Teil 15 der FCC-Vorschriften. Im Betrieb müssen die folgenden beiden Bedingungen erfüllt werden:

- Dieses Gerät darf keine schädliche Störstrahlung abgeben, und
- Dieses Gerät muss für empfangene Störstrahlung unempfindlich sein, auch für Störstrahlung, die unerwünschte Funktionen hervorrufen kann.

Dieses Gerät wurde geprüft und entspricht den Grenzwerten für digitale Geräte der Klasse B gemäß Teil 15 der FCC-Vorschriften. Diese Grenzwerte wurden für ausreichenden Schutz gegen Radiofrequenzenergie in Wohngegenden aufgestellt. Dieses Gerät erzeugt und verwendet Radiofrequenzenergie und kann diese ausstrahlen. Wenn es nicht entsprechend der Bedienungsanleitung installiert und verwendet wird, kann es Störungen von Funkübertragungen verursachen. Es kann nicht für alle Installationen gewährleistet werden, dass keine Störungen auftreten. Falls dieses Gerät Störungen des Rundfunk- oder Fernsehempfangs verursacht, was durch Ein- und Ausschalten des Geräts ermittelt werden kann, sollten Sie folgende Maßnahmen ergreifen, um die Störungen zu beheben:

- Ändern Sie die Ausrichtung oder den Standort der Empfangsantenne.
- Vergrößern Sie den Abstand zwischen dem Gerät und dem Empfänger.
- Schließen Sie Gerät und Empfänger an unterschiedliche Netzspannungskreise an.
- Wenden Sie sich an den Fachhändler oder einen erfahrenen Radio-/ Fernsehtechniker.

**WICHTIG**! Dieses Gerät wird im Frequenzbereich von 5,15~5,25 GHz betrieben und ist auf den Gebrauch in Innenräumen beschränkt.

#### WARNUNG!

- Änderungen oder Modifizierungen dieses Geräts, die nicht ausdrücklich von der für Übereinstimmung verantwortlichen Partei genehmigt sind, können das Recht des Benutzers, dieses Gerät zu betreiben, annullieren.
- Benutzer dürfen dieses Gerät nicht modifizieren. Modifikationen, die durch jemand anderen als den Verantwortlichen für die Einhaltung der Vorschriften der Federal Communications Commission (FCC) durchgeführt wurden, können die Berechtigung zum Betrieb dieses Geräts, gewährt nach den FCC-Vorschriften, erlöschen lassen.
- Bei Produkten auf dem kanadischen bzw. US-Markt können nur die Kanäle 1 bis 11 betrieben werden. Die Auswahl anderer Kanäle ist nicht möglich.

# **CE-Erklärung**

## Vereinfachte EU-Konformitätserklärung

ASUSTeK Computer Inc. erklärt hiermit, dass dieses Gerät mit den wesentlichen Anforderungen und anderen relevanten Bestimmungen der Richtlinie 2014/53/EU übereinstimmt. Der gesamte Text der EU-Konformitätserklärung ist verfügbar unter: https://www.asus.com/support/

# Konformitätserklärung für Ökodesign-Richtlinie 2009/125/EC

Die Überprüfung der Ökodesign-Anforderungen nach (EC) Nr. 1275/2008 und (EU) Nr. 801/2013 wurde durchgeführt. Wenn sich das Gerät im Netzwerkbereitschaftsmodus befindet, werden die E/A- und Netzwerkschnittstellen in den Ruhezustand versetzt und arbeiten nicht wie gewöhnlich. Um das Gerät aufzuwecken, drücken Sie die WLAN Ein/Aus-, LED Ein/Aus-, Reset- oder WPS-Taste.

Dieses Gerät erfüllt die EU-Strahlenbelastungsgrenzen für unkontrollierte Umgebungen. Dieses Gerät sollte mit einem Mindestabstand von 20 cm zwischen der Strahlungsquelle und Ihrem Körper installiert und betrieben werden.

Alle Betriebsarten:

2.4GHz: 802.11b, 802.11g, 802.11n (HT20), 802.11n (HT40) 5GHz: 802.11a, 802.11n (HT20), 802.11n (HT40) , 802.11n (HT80)

Die Frequenz, der Modus und die maximale Sendeleistung in der EU sind nachfolgend aufgeführt:

2412-2472MHz (802.11n HT40 MCS 8): 19.97 dBm 5180-5240MHz (802.11n HT40 MCS 8): 22.43 dBm 5260-5320MHz (802.11n HT40 MCS 8): 22.81 dBm 5500-5700MHz (802.11n HT20 MCS 8): 29.75 dBm Das Gerät ist auf den Innenbereich beschränkt, wenn es im Frequenzbereich von 5150 MHz bis 5350 MHz betrieben wird.

|  | AT | BE | BG | CZ | DK | EE | FR |
|--|----|----|----|----|----|----|----|
|  | DE | IS | IE | IT | EL | ES | CY |
|  | LV | LI | LT | LU | HU | MT | NL |
|  | NO | PL | PT | RO | SI | SK | TR |
|  | FI | SE | СН | UK | HR |    |    |

# Sicherheitshinweise

- Benutzen Sie das Gerät nur in Umgebungen, die eine Temperatur von 0 °C (32 °F) bis 40 °C (104 °F) aufweisen.
- Prüfen Sie am Aufkleber an der Geräteunterseite, ob Ihr Netzteil den Stromversorgungsanforderungen entspricht.
- Stellen Sie das Gerät NICHT auf schräge oder instabile Arbeitsflächen. Wenden Sie sich an das Wartungspersonal, wenn das Gehäuse beschädigt wurde.
- Legen Sie KEINE Gegenstände auf das Gerät, lassen Sie keine Gegenstände darauf fallen und schieben Sie keine Fremdkörper in das Gerät.
- Setzen Sie das Gerät KEINESFALLS Flüssigkeiten, Regen oder Feuchtigkeit aus, verwenden Sie es nicht in der Nähe derartiger Gefahrenquellen. Verwenden Sie das Modem nicht während eines Gewitters.
- Decken Sie die Lüftungsöffnungen am Gerät NICHT ab, um eine Überhitzung des Systems zu vermeiden.
- Benutzen Sie KEINE beschädigten Netzkabel, Zubehörteile oder Peripheriegeräte.
- Falls das Netzteil defekt ist, versuchen Sie nicht, es selbst zu reparieren. Wenden Sie sich an den qualifizierten Kundendienst oder Ihre Verkaufsstelle.
- Um die Gefahr eines Stromschlags zu verhindern, ziehen Sie das Netzkabel aus der Steckdose, bevor Sie das System an einem anderen Ort aufstellen.

## **CE-Kennzeichen-Warnung**

Es handelt sich hier um ein Produkt der Klasse B, das im Hausgebrauch Radiointerferenzen hervorrufen kann.

Dieses Gerät kann betrieben werden in AT, BE, CY, CZ, DK, EE, FI, FR, DE, GR, HU, IE, IT, LU, MT, NL, PL, PT, SK, SL, ES, SE, GB, IS, LI, NO, CH, BG, RO, RT.

# **RF-Aussetzungsinformation**

Diese Ausrüstung erfüllt die IC RSS-102-

Hochfrequenzbelastungsgrenzwerte, die für ein unbeaufsichtigtes Umfeld festgelegt wurden. Dieses Gerät sollte mit einem Mindestabstand von 31 cm zwischen der Strahlungsquelle und Ihrem Körper installiert und betrieben werden.

Cet équipement est conforme aux limites d'exposition aux rayonnements IC établies pour un environnement non contrôlé. Cet équipement doit être installé et utilisé avec un minimum de 31 cm de distance entre la source de rayonnement et votre corps.

# Canada, avis d'Industry Canada (IC)

Le présent appareil est conforme aux normes CNR d'Industrie Canada applicables aux appareils radio exempts de licence. Son utilisation est sujette aux deux conditions suivantes : (1) cet appareil ne doit pas créer d'interférences et (2) cet appareil doit tolérer tout type d'interférences, y compris celles susceptibles de provoquer un fonctionnement non souhaité de l'appareil.

# GNU General Public License Licensing information

This product includes copyrighted third-party software licensed under the terms of the GNU General Public License. Please see The GNU General Public License for the exact terms and conditions of this license. We include a copy of the GPL with every CD shipped with our product. All future firmware updates will also be accompanied with their respective source code. Please visit our web site for updated information. Note that we do not offer direct support for the distribution.

#### **GNU GENERAL PUBLIC LICENSE**

Version 2, June 1991

Copyright (C) 1989, 1991 Free Software Foundation, Inc. 59 Temple Place, Suite 330, Boston, MA 02111-1307 USA Everyone is permitted to copy and distribute verbatim copies of this license document, but changing it is not allowed.

### Preamble

The licenses for most software are designed to take away your freedom to share and change it. By contrast, the GNU General Public License is intended to guarantee your freedom to share and change free software--to make sure the software is free for all its users. This General Public License applies to most of the Free Software Foundation's software and to any other program whose authors commit to using it. (Some other Free Software Foundation software is covered by the GNU Library General Public License instead.) You can apply it to your programs, too.

When we speak of free software, we are referring to freedom, not price. Our General Public Licenses are designed to make sure that you have the freedom to distribute copies of free software (and charge for this service if you wish), that you receive source code or can get it if you want it, that you can change the software or use pieces of it in new free programs; and that you know you can do these things. To protect your rights, we need to make restrictions that forbid anyone to deny you these rights or to ask you to surrender the rights. These restrictions translate to certain responsibilities for you if you distribute copies of the software, or if you modify it.

For example, if you distribute copies of such a program, whether gratis or for a fee, you must give the recipients all the rights that you have. You must make sure that they, too, receive or can get the source code. And you must show them these terms so they know their rights.

We protect your rights with two steps: (1) copyright the software, and (2) offer you this license which gives you legal permission to copy, distribute and/or modify the software.

Also, for each author's protection and ours, we want to make certain that everyone understands that there is no warranty for this free software. If the software is modified by someone else and passed on, we want its recipients to know that what they have is not the original, so that any problems introduced by others will not reflect on the original authors' reputations.

Finally, any free program is threatened constantly by software patents. We wish to avoid the danger that redistributors of a free program will individually obtain patent licenses, in effect making the program proprietary. To prevent this, we have made it clear that any patent must be licensed for everyone's free use or not licensed at all.

The precise terms and conditions for copying, distribution and modification follow.

#### Terms & conditions for copying, distribution, & modification

0. This License applies to any program or other work which contains a notice placed by the copyright holder saying it may be distributed under the terms of this General Public License. The "Program", below, refers to any such program or work, and a "work based on the Program" means either the Program or any derivative work under copyright law: that is to say, a work

containing the Program or a portion of it, either verbatim or with modifications and/or translated into another language. (Hereinafter, translation is included without limitation in the term "modification".) Each licensee is addressed as "you".

Activities other than copying, distribution and modification are not covered by this License; they are outside its scope. The act of running the Program is not restricted, and the output from the Program is covered only if its contents constitute a work based on the Program (independent of having been made by running the Program). Whether that is true depends on what the Program does.

1. You may copy and distribute verbatim copies of the Program's source code as you receive it, in any medium, provided that you conspicuously and appropriately publish on each copy an appropriate copyright notice and disclaimer of warranty; keep intact all the notices that refer to this License and to the absence of any warranty; and give any other recipients of the Program a copy of this License along with the Program.

You may charge a fee for the physical act of transferring a copy, and you may at your option offer warranty protection in exchange for a fee.

2. You may modify your copy or copies of the Program or any portion of it, thus forming a work based on the Program, and copy and distribute such modifications or work under the terms of Section 1 above, provided that you also meet all of these conditions:

a) You must cause the modified files to carry prominent notices stating that you changed the files and the date of any change.

b) You must cause any work that you distribute or publish, that in whole or in part contains or is derived from the Program or any part thereof, to be licensed as a whole at no charge to all third parties under the terms of this License.

c) If the modified program normally reads commands interactively when run, you must cause it, when started running for such interactive use in the most ordinary way, to print or display an announcement including an appropriate copyright notice and a notice that there is no warranty (or else, saying that you provide a warranty) and that users may redistribute the program under these conditions, and telling the user how to view a copy of this License. (Exception: if the Program itself is interactive but does not normally print such an announcement, your work based on the Program is not required to print an announcement.)

These requirements apply to the modified work as a whole. If identifiable sections of that work are not derived from the Program, and can be reasonably considered independent and separate works in themselves, then this License, and its terms, do not apply to those sections when you distribute them as separate works. But when you distribute the same sections as part of a whole which is a work based on the Program, the distribution of the whole must be on the terms of this License, whose permissions for other licensees extend to the entire whole, and thus to each and every part regardless of who wrote it.

Thus, it is not the intent of this section to claim rights or contest your rights to work written entirely by you; rather, the intent is to exercise the right to control the distribution of derivative or collective works based on the Program.

In addition, mere aggregation of another work not based on the Program with the Program (or with a work based on the Program) on a volume of a storage or distribution medium does not bring the other work under the scope of this License.

3. You may copy and distribute the Program (or a work based on it, under Section 2) in object code or executable form under the terms of Sections 1 and 2 above provided that you also do one of the following:

a) Accompany it with the complete corresponding machinereadable source code, which must be distributed under the terms of Sections 1 and 2 above on a medium customarily used for software interchange; or,

b) Accompany it with a written offer, valid for at least three years, to give any third party, for a charge no more than your cost of physically performing source distribution, a complete machine-readable copy of the corresponding source code, to be distributed under the terms of Sections 1 and 2 above on a medium customarily used for software interchange; or,

c) Accompany it with the information you received as to the offer to distribute corresponding source code. (This alternative is allowed only for noncommercial distribution and only if you received the program in object code or executable form with such an offer, in accord with Subsection b above.)
The source code for a work means the preferred form of the work for making modifications to it. For an executable work, complete source code means all the source code for all modules it contains, plus any associated interface definition files, plus the scripts used to control compilation and installation of the executable. However, as a special exception, the source code distributed need not include anything that is normally distributed (in either source or binary form) with the major components (compiler, kernel, and so on) of the operating system on which the executable runs, unless that component itself accompanies the executable.

If distribution of executable or object code is made by offering access to copy from a designated place, then offering equivalent access to copy the source code from the same place counts as distribution of the source code, even though third parties are not compelled to copy the source along with the object code.

- 4. You may not copy, modify, sublicense, or distribute the Program except as expressly provided under this License. Any attempt otherwise to copy, modify, sublicense or distribute the Program is void, and will automatically terminate your rights under this License. However, parties who have received copies, or rights, from you under this License will not have their licenses terminated so long as such parties remain in full compliance.
- 5. You are not required to accept this License, since you have not signed it. However, nothing else grants you permission to modify or distribute the Program or its derivative works. These actions are prohibited by law if you do not accept this License.

Therefore, by modifying or distributing the Program (or any work based on the Program), you indicate your acceptance of this License to do so, and all its terms and conditions for copying, distributing or modifying the Program or works based on it.

- 6. Each time you redistribute the Program (or any work based on the Program), the recipient automatically receives a license from the original licensor to copy, distribute or modify the Program subject to these terms and conditions. You may not impose any further restrictions on the recipients' exercise of the rights granted herein. You are not responsible for enforcing compliance by third parties to this License.
- 7. If, as a consequence of a court judgment or allegation of patent infringement or for any other reason (not limited to patent

issues), conditions are imposed on you (whether by court order, agreement or otherwise) that contradict the conditions of this License, they do not excuse you from the conditions of this License. If you cannot distribute so as to satisfy simultaneously your obligations under this License and any other pertinent obligations, then as a consequence you may not distribute the Program at all. For example, if a patent license would not permit royalty-free redistribution of the Program by all those who receive copies directly or indirectly through you, then the only way you could satisfy both it and this License would be to refrain entirely from distribution of the Program.

If any portion of this section is held invalid or unenforceable under any particular circumstance, the balance of the section is intended to apply and the section as a whole is intended to apply in other circumstances.

It is not the purpose of this section to induce you to infringe any patents or other property right claims or to contest validity of any such claims; this section has the sole purpose of protecting the integrity of the free software distribution system, which is implemented by public license practices. Many people have made generous contributions to the wide range of software distributed through that system in reliance on consistent application of that system; it is up to the author/ donor to decide if he or she is willing to distribute software through any other system and a licensee cannot impose that choice.

This section is intended to make thoroughly clear what is believed to be a consequence of the rest of this License.

- 8. If the distribution and/or use of the Program is restricted in certain countries either by patents or by copyrighted interfaces, the original copyright holder who places the Program under this License may add an explicit geographical distribution limitation excluding those countries, so that distribution is permitted only in or among countries not thus excluded. In such case, this License incorporates the limitation as if written in the body of this License.
- 9. The Free Software Foundation may publish revised and/or new versions of the General Public License from time to time. Such new versions will be similar in spirit to the present version, but may differ in detail to address new problems or concerns.

Each version is given a distinguishing version number. If the Program specifies a version number of this License which

applies to it and "any later version", you have the option of following the terms and conditions either of that version or of any later version published by the Free Software Foundation. If the Program does not specify a version number of this License, you may choose any version ever published by the Free Software Foundation.

10. If you wish to incorporate parts of the Program into other free programs whose distribution conditions are different, write to the author to ask for permission.

For software which is copyrighted by the Free Software Foundation, write to the Free Software Foundation; we sometimes make exceptions for this. Our decision will be guided by the two goals of preserving the free status of all derivatives of our free software and of promoting the sharing and reuse of software generally.

## **NO WARRANTY**

- 11 BECAUSE THE PROGRAM IS LICENSED FREE OF CHARGE, THERE IS NO WARRANTY FOR THE PROGRAM, TO THE EXTENT PERMITTED BY APPLICABLE LAW. EXCEPT WHEN OTHERWISE STATED IN WRITING THE COPYRIGHT HOLDERS AND/OR OTHER PARTIES PROVIDE THE PROGRAM "AS IS" WITHOUT WARRANTY OF ANY KIND, EITHER EXPRESSED OR IMPLIED, INCLUDING, BUT NOT LIMITED TO, THE IMPLIED WARRANTIES OF MERCHANTABILITY AND FITNESS FOR A PARTICULAR PURPOSE. THE ENTIRE RISK AS TO THE QUALITY AND PERFORMANCE OF THE PROGRAM IS WITH YOU. SHOULD THE PROGRAM PROVE DEFECTIVE, YOU ASSUME THE COST OF ALL NECESSARY SERVICING, REPAIR OR CORRECTION.
- 12 IN NO EVENT UNLESS REQUIRED BY APPLICABLE LAW OR AGREED TO IN WRITING WILL ANY COPYRIGHT HOLDER, OR ANY OTHER PARTY WHO MAY MODIFY AND/OR REDISTRIBUTE THE PROGRAM AS PERMITTED ABOVE, BE LIABLE TO YOU FOR DAMAGES, INCLUDING ANY GENERAL, SPECIAL, INCIDENTAL OR CONSEQUENTIAL DAMAGES ARISING OUT OF THE USE OR INABILITY TO USE THE PROGRAM (INCLUDING BUT NOT LIMITED TO LOSS OF DATA OR DATA BEING RENDERED INACCURATE OR LOSSES SUSTAINED BY YOU OR THIRD PARTIES OR A FAILURE OF THE PROGRAM TO OPERATE WITH ANY OTHER PROGRAMS), EVEN IF SUCH HOLDER OR OTHER PARTY HAS BEEN ADVISED OF THE POSSIBILITY OF SUCH DAMAGES. FND OF TERMS AND CONDITIONS

# Nur für die Türkei

### Autorisierte Händler in der Türkei:

### **BOGAZICI BIL GISAYAR SAN. VE TIC. A.S.**

| TelNr.:  | +90 212 3311000                     |
|----------|-------------------------------------|
| Adresse: | AYAZAGA MAH. KEMERBURGAZ CAD. NO.10 |
|          | AYAZAGA/ISTANBUL                    |

### CIZGI Elektronik San. Tic. Ltd. Sti.

- **Tel. -Nr.:** +90 212 3567070
- Adresse: CEMAL SURURI CD. HALIM MERIC IS MERKEZI No: 15/C D:5-6 34394 MECIDIYEKOY/ISTANBUL

## KOYUNCU ELEKTRONIK BILGI ISLEM SIST. SAN. VE DIS TIC. A.S.

- **Tel. -Nr.:** +90 216 5288888
- Adresse: EMEK MAH.ORDU CAD. NO:18, SARIGAZi, SANCAKTEPE ISTANBUL

## ENDEKS BİLİŞİM SAN VE DIŞ TİC LTD ŞTİ

- **Tel. -Nr.:** +90 216 523 35 70 (pbx)
- Adresse: Bulgurlu Mahallesi Alemdağ Caddesi No:56 / B-1 34696 Üsküdar/ İSTANBUL

AEEE Yönetmeliğine Uygundur.

# **ASUS Kontaktinformation**

## ASUSTeK COMPUTER INC.

| Adresse  | 1F., No. 15, Lide Rd., Beitou Dist., Taipei City 112, |
|----------|-------------------------------------------------------|
|          | Taiwan                                                |
| Telefon  | +886-2-2894-3447                                      |
| Fax      | +886-2-2893-1687                                      |
| Webseite | https://www.asus.com                                  |

### **Technischer Support**

Telefon Online-Support +86-21-38429911 https://qr.asus.com/techserv

## **ASUS COMPUTER INTERNATIONAL (Amerika)**

| 48720 Kato Rd., Fremont, CA 94538, USA |
|----------------------------------------|
| +1-510-739-3777                        |
| +1-510-608-4555                        |
| https://www.asus.com/us/               |
|                                        |

### **Technischer Support**

Support-Fax Telefon Online-Support +1-812-284-0883 +1-812-282-2787 https://qr.asus.com/techserv

## ASUS COMPUTER GmbH (Deutschland und Österreich)

| Adresse        | Harkortstraße 21-23, 40880 Ratingen,        |
|----------------|---------------------------------------------|
|                | Deutschland                                 |
| Webseite       | https://www.asus.com/de                     |
| Online-Kontakt | https://www.asus.com/support/Product/       |
|                | ContactUs/Services/questionform/?lang=de-de |

#### **Technischer Support**

Telefon (DE) Telefon (AT) Online-Support +49-2102-5789557 +43-1360-2775461 https://www.asus.com/de/support